# Leveraging Google In Red Tide Recovery

In cooperation with VISIT FLORIDA & Florida's West Coast CVBs

February 2019

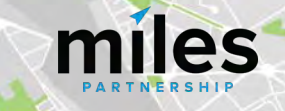

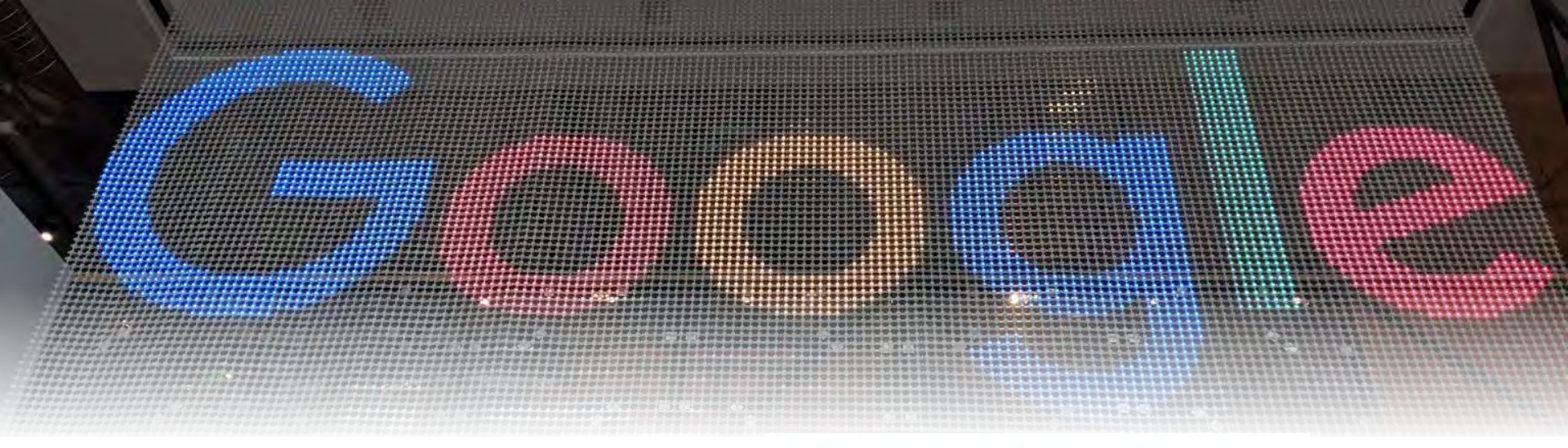

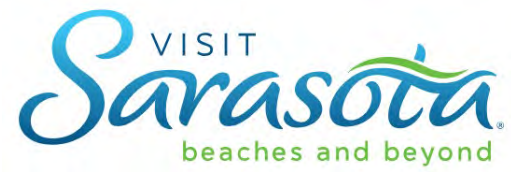

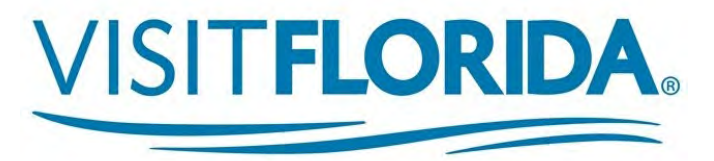

This program is provided through the Tourism Recovery Grant Program for Red Tide, created by VISIT FLORIDA to help businesses in counties affected by red tide.

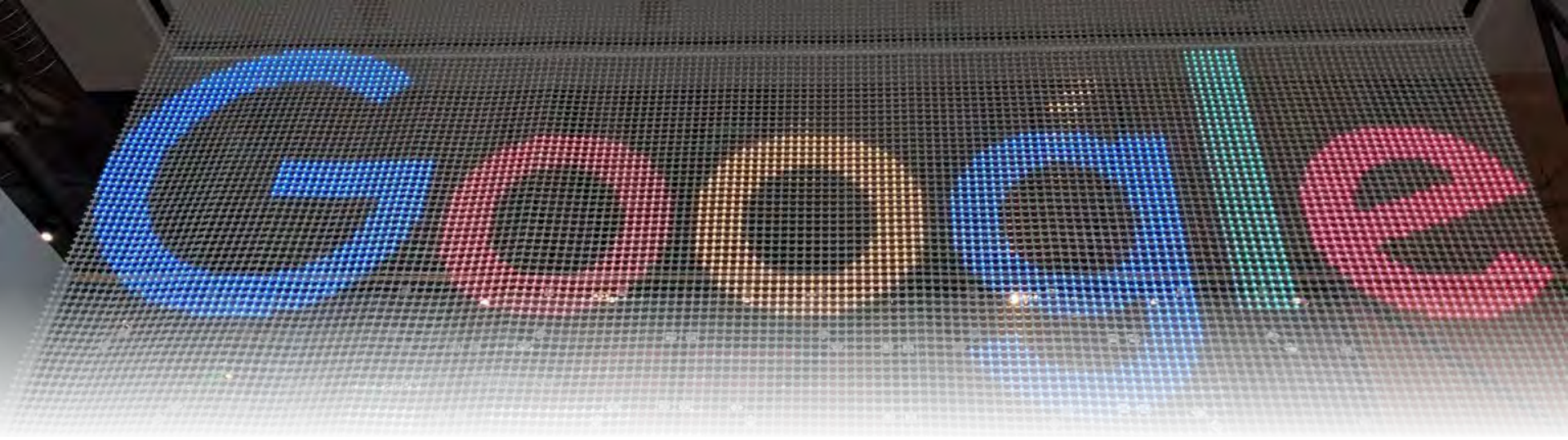

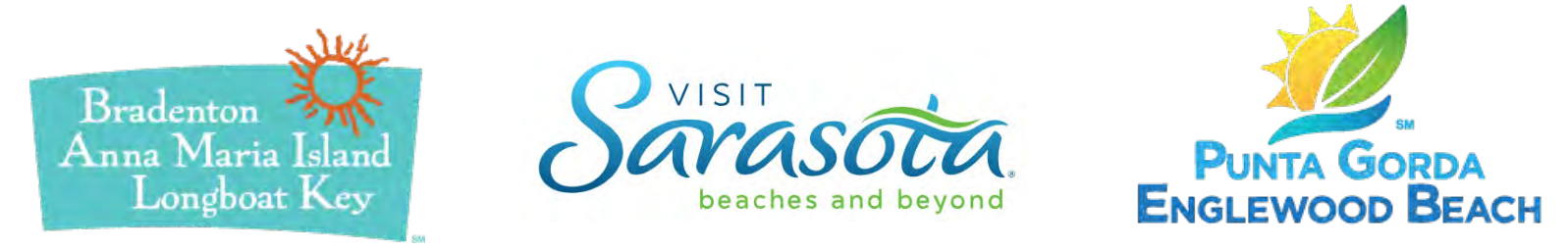

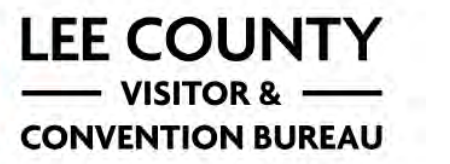

NAPLES · MARCO ISLAND EVERGLADES FLORIDA'S PARADISE COAST

| <b>73</b><br>Destinations<br>participating     | <b>37</b><br>Participants via<br>State Co-ops                                         | <b>MARTNERSHIP</b><br><b>C.A. Clark</b><br>VP Digital Marketing                                                                                                    |
|------------------------------------------------|---------------------------------------------------------------------------------------|----------------------------------------------------------------------------------------------------|
| <b>10,500</b><br>Images submitted<br>to Google | <b>69+</b><br><b>million</b><br>Image views                                           | A<br>MANITOBA<br>MANITOBA<br>MANITOBA<br>MANUTANA<br>ONTARIO<br>ONTARIO<br>OUEBEC<br>MINNESOTA<br>MINNESOTA<br>MINNESOT |
| 66<br>Educational<br>Webinars                  | 42<br>In-market Workshops,<br>Conferences & 360<br>Photo Shoots<br>Google Street View | NEBRASKA UWA Chicago<br>NEBRASKA UWA Chicago<br>NEBRASKA UWA Chicago<br>NEUROIS<br>San Phytologo<br>OLLA CRINA LLas Vegas<br>LLS of eles ALCOINA<br>San Diego<br>New York MA<br>CLI CRINA LLas Vegas<br>LLS of eles ALCOINA<br>NEW MEXICO<br>NEW YORK MA<br>CLI CRINA<br>NEW MEXICO<br>NEW YORK MA<br>CLI CRINA<br>NEW YORK MA<br>CLI CRINA<br>NEW YORK MA<br>CRI CLI CRINA<br>NEW YORK MA<br>CLI CRINA<br>NEW YORK MA<br>CLI CRINA<br>NEW YORK MA<br>CRI CLI CRINA<br>NEW YORK MA<br>CRI CLI CRINA<br>NEW YORK MA<br>CRI CLI CRINA<br>NEW YORK MA<br>CRI CLI CRINA<br>NEW YORK MA<br>CRI CLI CRINA<br>NEW YORK MA<br>CRI CLI CRINA<br>NEW YORK MA<br>CRI CLI CRINA<br>NEW YORK MA<br>CRI CLI CRI CLI CRI CLI CRI CLI CRI CLI CRI CLI CLI CLI CLI CLI CLI CLI CLI CLI CL                                                                                                    |

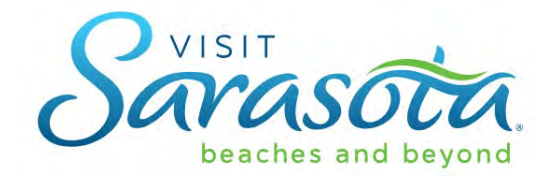

## Today's Presentation

- Overview of program
- Three Reasons Google products are important to your business

• **10 Ways** to maximize your exposure in these products

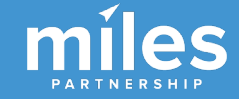

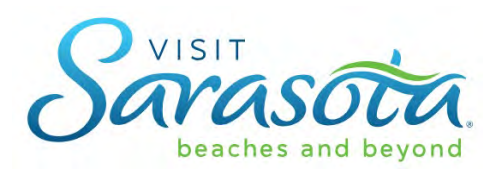

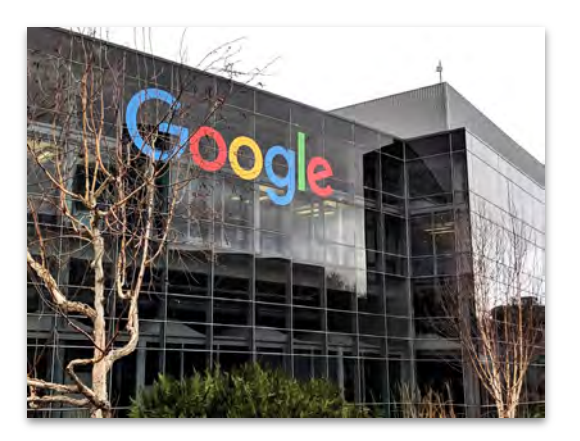

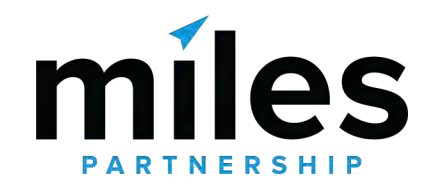

## **GOOGLE DMO PARTNERSHIP**

Visit Sarasota is participating in a program with Google and Miles to improve how destinations appear within Google's products after red tide.

# How **your businesses** looks is an important part of how **Sarasota County** looks when a potential visitor is planning a trip.

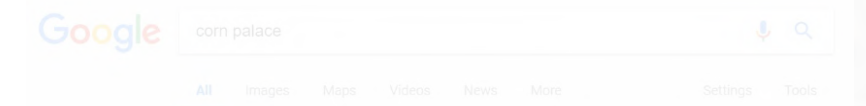

About 20,200,000 results (0.79 seconds)

### 🧭 Mitchell Corn Palace, SD | Official Websit

https://compalace.com/ \* The World's Only Com Palace is Mitchell's premier tourist attraction. Some 500,000 tourists come fro around the nation each year to see the uniquely designed ... Com Palace History - Visiting - Com Palace Festival - Com Palace Murals

## This is the

Knowledge Panel • It contains everything Google knows about your business.

More images for corn palace

### Corn Palace, Mitchell, South Dakota - Roadside America

With its mad mix of onion domes and minarets, this com-plastered edifice looks like it was drop-kick ut of czarist Russia. Undergoing reconstruction: travelers ...

People also ask

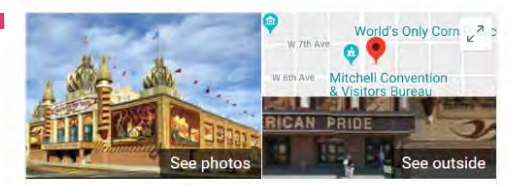

### World's Only Corn Palace

 Website
 Directions
 Save

 4.1
 ★ ★ ★ ★
 1,898 Google reviews

 Building in Mitchell, South Dakota

The Corn Palace, commonly advertised as The World's Only Corn Palace and the Mitchell Corn Palace, is a multi-purpose arena/facility located in Mitchell, South Dakota, United States. Wikipedia

Address: 604 N Main St, Mitchell, SD 57301

Opened: 1921

Height: 68'

Hours: Open - Closes 5PM -

Architectural style: Moorish Revival architecture

Did you know: Folks wanted a place to gather and celebrate their bountiful South Dakota corn harvests, thus the Corn Palace and Corn Palace Festival were born. roadtrippers.com

#### Suggest an edit

#### Events

| Wed, Oct 10<br>6:00 PM | DWU Volleyball                     |
|------------------------|------------------------------------|
| Sat, Oct 13<br>3:00 PM | DWU Women's Basketball Alumni Game |
| Sun, Oct 14<br>7:00 AM | Zombie Run                         |
| View 5+ more           |                                    |

Know this place? Answer quick questions

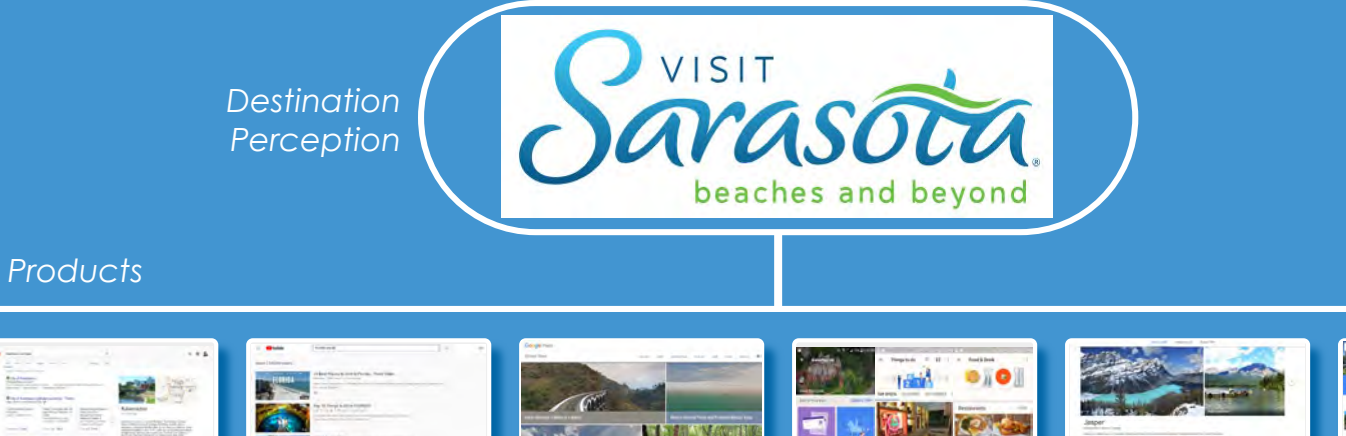

**Street View** 

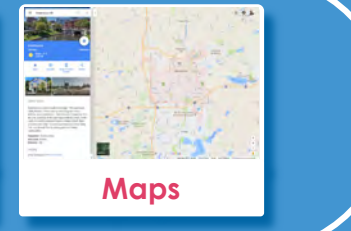

**Travel Guides** 

Map Listings

FLORIDA

YouTube

**\*** 

Search

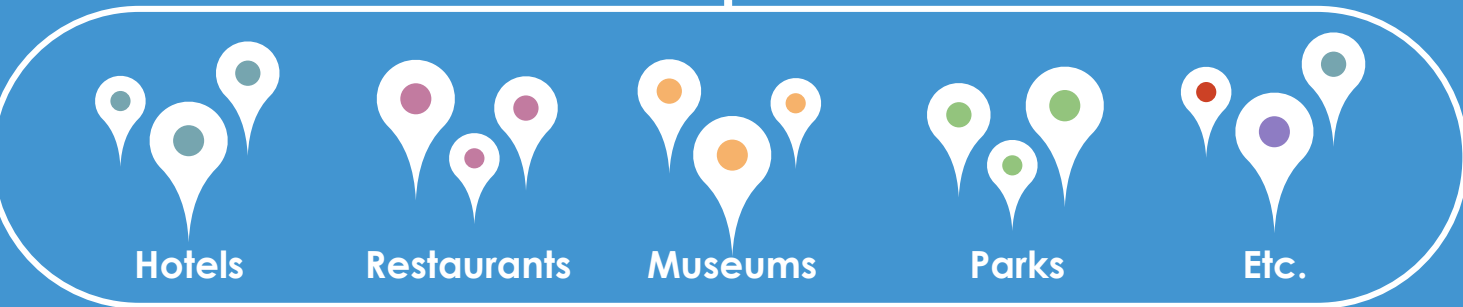

**Trips App** 

| Paste B Copy - B 7 - 127 - 0                    | - A - = = = = = = = = = = = = = = = = =        | 6      | Concional Format as CheckCell Explanator                      |            |                  |                     |     |          |    |      |  |
|-------------------------------------------------|------------------------------------------------|--------|---------------------------------------------------------------|------------|------------------|---------------------|-----|----------|----|------|--|
| <ul> <li>Format Painter</li> </ul>              |                                                |        | Formiting * Table *                                           |            |                  |                     |     |          |    |      |  |
| Clipboard G Font                                | Algoment Seven ti                              | ime    |                                                               |            |                  |                     |     |          |    |      |  |
|                                                 |                                                |        |                                                               |            |                  |                     |     |          |    |      |  |
| X400 T                                          |                                                |        |                                                               |            |                  |                     |     |          |    |      |  |
| A                                               | more lik                                       | (eiv   |                                                               |            |                  |                     |     |          |    |      |  |
| 2001                                            |                                                |        | office allocations and all all all all all all all all all al |            |                  |                     |     |          |    |      |  |
| The private Museum                              |                                                | Konto. | purp all point of interact l actabilishment                   |            |                  |                     |     |          |    |      |  |
| 78 Louisa County Historical Society             |                                                | loie   | museum int of interest   establishment                        |            |                  |                     |     |          |    |      |  |
| 79 Lowell National Park Visitor Center          | 20 April 10 MA 01852 USA                       |        | museum i polo a interest i establishment                      |            |                  |                     |     |          |    |      |  |
| 50 Mary Baker Eddy Library                      | 200 Massachusetts Ave. Boston, 10110100        |        | museum   point of the set   establishment                     |            |                  |                     |     |          |    |      |  |
| 31 Maymont Classrooms and New Bar               |                                                |        | museum   point of interest, stablishment                      |            |                  |                     |     |          |    |      |  |
| 82 Miller-Kite House                            |                                                |        | muse mine of interest   esta thment                           |            |                  |                     |     |          |    |      |  |
| 33 Pamunkey Indian Museum                       |                                                |        | muse n   point_of_mLestablishint                              |            |                  |                     |     |          |    |      |  |
| 54 Pleasant Grove House Museum & Velsome Center | 275 Diascant Crove Drive Dalmura VA 22063 LISA |        | n   point_of_interest   estatent                              | Palmyra    |                  | +1 434-http false   |     |          |    |      |  |
| 85 Pocahontas Island Black History Museum       | 224 Witten St, Petersburg, VA 23803, USA       | museum | museum   point_of_interest   establishment                    | Petersburg |                  |                     |     |          |    |      |  |
|                                                 | 8605 Oakview Ave, Richmond, VA 23228, USA      |        | museum   point_of_interest   establishment                    | mond       |                  |                     |     |          |    |      |  |
|                                                 |                                                |        |                                                               |            |                  |                     |     |          |    |      |  |
|                                                 |                                                |        |                                                               |            |                  |                     |     |          |    |      |  |
|                                                 |                                                |        | museum   point_of_interest   establishment                    |            |                  |                     |     |          |    |      |  |
|                                                 |                                                |        |                                                               |            |                  |                     |     |          |    |      |  |
|                                                 |                                                |        |                                                               |            |                  |                     |     |          |    |      |  |
| The Valentine First Freedom Center              |                                                |        | museum   point_of_interest   establishment                    |            |                  |                     |     |          |    |      |  |
|                                                 |                                                |        |                                                               |            |                  |                     |     |          |    |      |  |
|                                                 |                                                |        |                                                               |            |                  |                     | 10/ |          | RH |      |  |
|                                                 |                                                |        |                                                               |            |                  |                     |     |          |    |      |  |
|                                                 |                                                |        |                                                               |            |                  |                     |     |          |    |      |  |
|                                                 |                                                |        |                                                               |            |                  |                     |     |          |    |      |  |
|                                                 |                                                |        |                                                               |            |                  |                     |     |          |    |      |  |
|                                                 |                                                |        |                                                               |            |                  |                     |     | 1 25 4 3 |    | 224  |  |
|                                                 |                                                |        |                                                               |            |                  |                     |     |          |    | 1223 |  |
|                                                 |                                                |        |                                                               |            |                  |                     |     |          |    |      |  |
|                                                 |                                                |        |                                                               |            |                  |                     |     |          |    |      |  |
|                                                 |                                                |        |                                                               |            |                  |                     |     |          |    |      |  |
|                                                 |                                                |        |                                                               |            |                  |                     |     |          |    |      |  |
|                                                 |                                                |        |                                                               |            |                  |                     |     |          |    |      |  |
|                                                 |                                                |        |                                                               |            |                  |                     |     |          |    |      |  |
|                                                 |                                                |        |                                                               |            | e (540) 672-5435 |                     |     |          |    |      |  |
|                                                 |                                                |        |                                                               |            |                  |                     |     |          |    |      |  |
|                                                 |                                                |        |                                                               |            |                  |                     |     |          |    |      |  |
|                                                 |                                                |        |                                                               |            |                  | +1 804- http: false |     |          |    |      |  |
|                                                 |                                                |        |                                                               |            |                  |                     |     |          |    |      |  |
|                                                 |                                                |        |                                                               |            |                  |                     |     |          |    |      |  |
|                                                 |                                                |        |                                                               |            |                  |                     |     |          |    |      |  |
|                                                 |                                                |        |                                                               |            |                  |                     |     |          |    |      |  |
|                                                 |                                                |        |                                                               |            |                  |                     |     |          |    |      |  |
|                                                 |                                                |        |                                                               |            |                  |                     |     |          |    |      |  |
|                                                 |                                                |        |                                                               |            |                  |                     |     |          |    |      |  |
|                                                 |                                                |        |                                                               |            |                  |                     |     |          |    |      |  |
|                                                 |                                                |        |                                                               |            |                  |                     |     |          |    |      |  |
|                                                 |                                                |        |                                                               |            |                  |                     |     |          |    |      |  |

| Cut<br>Copy -<br>Format Painter<br>B I - III - <u>D</u> - /<br>Format Painter                                                                                                    | Seven t                                                                                                    | 96 • • • • • • • • • • • • • • • • • • •                                                                                                    |                                                                                                    |           |                                                                                                    |
|----------------------------------------------------------------------------------------------------|----------------------------------------------------------------------------------------------------|----------------------------------------------------------------------------------------------------|----------------------------------------------------------------------------------------------------|-----------|----------------------------------------------------------------------------------------------------|
| A<br>Par Museum<br>County Historicai Society<br>Inational Fank Visitor Center<br>Jaker Eddy Library<br>Into Classitopismis and New Bar<br>Kitte House<br>Mice House<br>Mice House Museum<br>prita Siland Black History Museum<br>prita Siland Black History Museum | A supervised of the second second sec | kely<br>and a second of interest establishment<br>museum point of interest establishment<br>museum point of interest establishment<br>museum point of interest establishment<br>museum point of interest establishment<br>museum point of interest establishment<br>museum point of interest establishment<br>museum point of interest establishment<br>museum point of interest establishment<br>museum point of interest establishment                                                                                                    | E         F         G         H         I         P           PTown         pPhone         phitfP pW pClos         pV         pClos         pV           Brockline         (67,7 278-900)         +1547. http:false         N/d         pV         pClos         pV           Louisa         (50,9 67:577)         +1540-http:false         N/d         pV         pClos         pV           Boston         Phone Unknown         +1978-http:false         N/d         pV         pV |           |                                                                                                    |
| nd Police Nuseum<br>Nuseum<br>Schurch Foundation<br>Istens Museum of Richnon<br>Intrine First Freedon Cente<br>Istandorph Museum<br>Rankoj Conte<br>g Tventies Antique Car Mus<br>r - American Repetrory Their<br>r                                                | as likely<br>7X be<br>conside                                                                                                    | museum     museum     museum     museum     museum     museum     museum     museum     museum     museum     point_of_interest establishment     museum     point_of_interest establishment     museum     point_of_interest establishment     museum     point_of_interest establishment     museum     point_of_interest establishment     museum     point_of_interest establishment     museum     point_of_interest establishment     museum     point_of_interest establishment     museum     museum     point_of_interest establishment     museum     museum     point_of_interest establishment     museum     museum     point_of_interest establishment     museum     museum     museum     museum     museum     point_of_interest establishment     museum     point_of_interest establishment     point_of_interest establishment     point_of_interest establishment     point_of_interest establishment     point_of_interest establishment     point_of_interest establishment     point_of_interest establishment     point_of_interest establishment     point_of_interest establishment     point_of_interest establishment     pointestablishment     pointerest est | Richmond<br>Dover<br>Petersburg<br>Richmond<br>Henrico<br>Richmond<br>Richmond<br>Gien Allen<br>Richmond<br>Genbridge                                                                                                    | eted list | ings<br>ings<br>ings |
| tan State Park<br>E House Museum<br>Clay Park<br>Park<br>Jale Woods<br>wi's Landing                                                                                                    | 4615 Powhatan State Park Rd, Per Concerning<br>215 Adams St, Milton, NA 02186, USA<br>Brook Rd, Richmond, VA 22186, USA<br>Broscon, MA 02181, USA<br>Unastruct mtr, NA 02497, USA<br>Unastruct mtr, NA 02497, USA                                                                                                    | park park ampground lidging point_of_interest<br>park park nuseum   point_of_interest   establishment<br>park park   oint_of_interest   establishment<br>park park   oint_of_interest   establishment<br>park park   point_of_interest   establishment<br>park park   point_of_interest   establishment                                                                                                    | establi Powhatan (804) 598-7148 +1 804-http false [Na<br>ent Milton (617) 696-1815 +1 617-http:false [No<br>Richmond (864) 646-5733 +1 804-http:false [No<br>Boston [Prome Unknown [No In http:false [No<br>Boston Phone Unknown [No In http:false [No<br>Richmond (Phone Unknown [No In http:false [No                                                                                                    |           | ittp:         224           ittp:         1223           ittp:         1790           ittp:         1350           ittp:         1350           ittp:         124                                                                                                    |
|                                                                                                    |                                                                                                    |                                                                                                    | Orange [Thome Unknown [No In http:faise [No<br>Henrico [Thome Unknown [No In] We faise [No<br>Barboursville (590) 672-5435 + 11 590-http:faise [No<br>Richmond (804) 299-0783 + 1804-[We faise [No<br>Dedham [Phone Unknown [No In http:faise [No<br>Bichmond (804) 999-1509 + 1804-http:faise [Ino                                                                                                    |           |                                                                                                    |
|                                                                                                    |                                                                                                    |                                                                                                    |                                                                                                    |           |                                                                                                    |
|                                                                                                    |                                                                                                    |                                                                                                    |                                                                                                    |           | ttus 1565<br>ttus 1056<br>ttus 203                                                                                                    |

-

🗰 🔘 Type here to searc

| Home     Hode     Hoge Layout     Pointuits       X- Cut     Calibri     Calibri       B Copy     B     I       Pointal Painter     B     I       Ipboard     B     I       A     Fent     I       A     Imposition     Imposition       A     Imposition     Imposition       A     Imposition     Imposition       Baker Eddy Library     Imposition     Imposition       Instruct Instruction Museum     Imposition     Imposition       Instruct Indian Museum     Imposition     Imposition       Instructional Black History Museum     Imposition     Imposition                                                                                                    |                                               | Conc onal Formata a running* Table*       Explanatory Followed Hy Hyperlink       Input       File       Eating         Conc onal Formata a running* Table*       Explanatory Followed Hy Hyperlink       Input       File       Eating       Sort & Find & File         D       E       F       G       H       J       K       L       M       O       P       Gas       File       Sort & Find & File         D       E       F       G       H       J       K       L       M       O       P       Q       R       S       T       U       V       V       Y       Z       AA       AB       AC         TY       E       P       G       H       J       K       L       M       N       P       Q       R       S       T       U       W       Y       Z       AA       AB       AC         TY       E       P       Town       Phone       Pintef PV Picles PProce       Pintef PV Picles PProce       Pintef Pinte Pintef Pinte       Pintef Pinte       Pinte       D       0       0       0       0       0       0       0       0       0       0       0       0       0       0 <t< th=""></t<>                                                                                                    |
|----------------------------------------------------------------------------------------------------|-----------------------------------------------|----------------------------------------------------------------------------------------------------|
| nond Auto Museum nond Auto Museum Nuseum Nuseum Nuseum Nis Churd Foundation Dhildren's Museum of Richmon I area churd freedom Cente Villiam Morris Hunt Memoria Stathweith Museum Nis Randolph Museum Nis Randolph Museum Nis Randolph Museum Nis Randolph Museum Nis Randelph Museum Nis Randelph Museum Nis Rand | as likely to<br>be<br>considered<br>reputable | accum       point_of_interest       establishment       Processionswer       point_of_interest       establishment       Processionswer       point_of_interest       establishment                                                                                                    |
| rraw's Landing 12<br>de Jubont Formal Garden<br>y Field Nature Park<br>privid Nature Park<br>pursville Community Park<br>rol Field<br>so Memorial Park<br>privid<br>ga Field<br>Athletic Complex<br>on Urban Wilds<br>Park<br>c Farm Historic Site<br>time Reservoir Park<br>al Park<br>la Park<br>seteration Complete<br>relevant<br>Complete<br>relevant<br>Complete                                                                                                    | More<br>likely to<br>visit the<br>location    | ark point_of_interest establishment       Bichmond       Proce Unknown [No in [We false [No 1 1 1 0 1 0 0 57 4.3 Chit bittle 14         ark oint_of_interest establishment       Orange [Phone Unknown [No in [We false [No 1 1 1 0 0 1 0 0 57 4.4 Chit bittle 150       Stop         ark oint_of_interest establishment       Henrico       [Phone Unknown [No in [We false [No 0 1 1 1 0 1 1 0 0 1 74.2 Chit bittle 150         ark oint_of_interest establishment       Bitboursville (50 672-433 + 1 50 http://false [No 0 1 1 1 0 0 1 1 74.2 Chit bittle 157         ark oint_of_interest establishment       Bitboursville (50 672-433 + 1 50 http://false [No 0 1 1 1 0 0 1 1 74.2 Chit bittle 157         ark point_of_interest establishment       Dedmand (604) 599-1699 + 1804-http:/false [No 0 1 1 1 0 0 1 1 1 1 85 62 Chit bittle 1538         ark point_of_interest establishment       Richmond (604) 599-1699 + 1804-http:/false [No 1 1 1 0 0 1 1 1 1 1 85 62 Chit bittle 1538         ark point_of_interest establishment       Richmond (604) 599-1699 + 1804-http:/false [No 1 1 1 0 0 1 1 1 1 1 85 62 Chit bittle 1771         ark point_of_interest establishment       Bittle (64-5733 + 1804-http:/false [No 1 1 1 0 0 0 4 43 62 Chit bittle 1771         ark point_of_interest establishment       Bottle (10 in http:/false [No 0 1 1 1 1 1 1 85 63 Chit bittle 180         ark point_of_interest establishment       Bottle (10 in http:/false [No 0 1 1 1 1 1 1 1 85 64         ark point_of_interest establishment       Bottle (10 in http:/false [No 0 0 0 0 1 1 1 1 1 1 1 1 85 64         ark p |

# This is important to your business for three reasons.

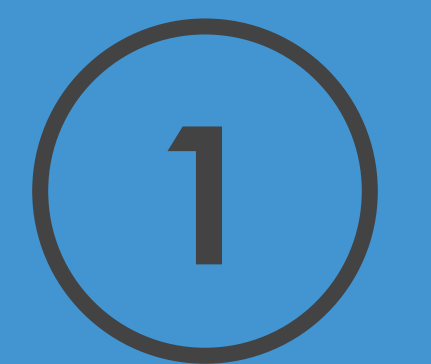

## Your KP is an enormous source of exposure for your business. In many cases the largest source!

# Website Visits 11,585

### Views on Google Search:

252,397

### Views on Google Maps:

11,082,365 1000x!

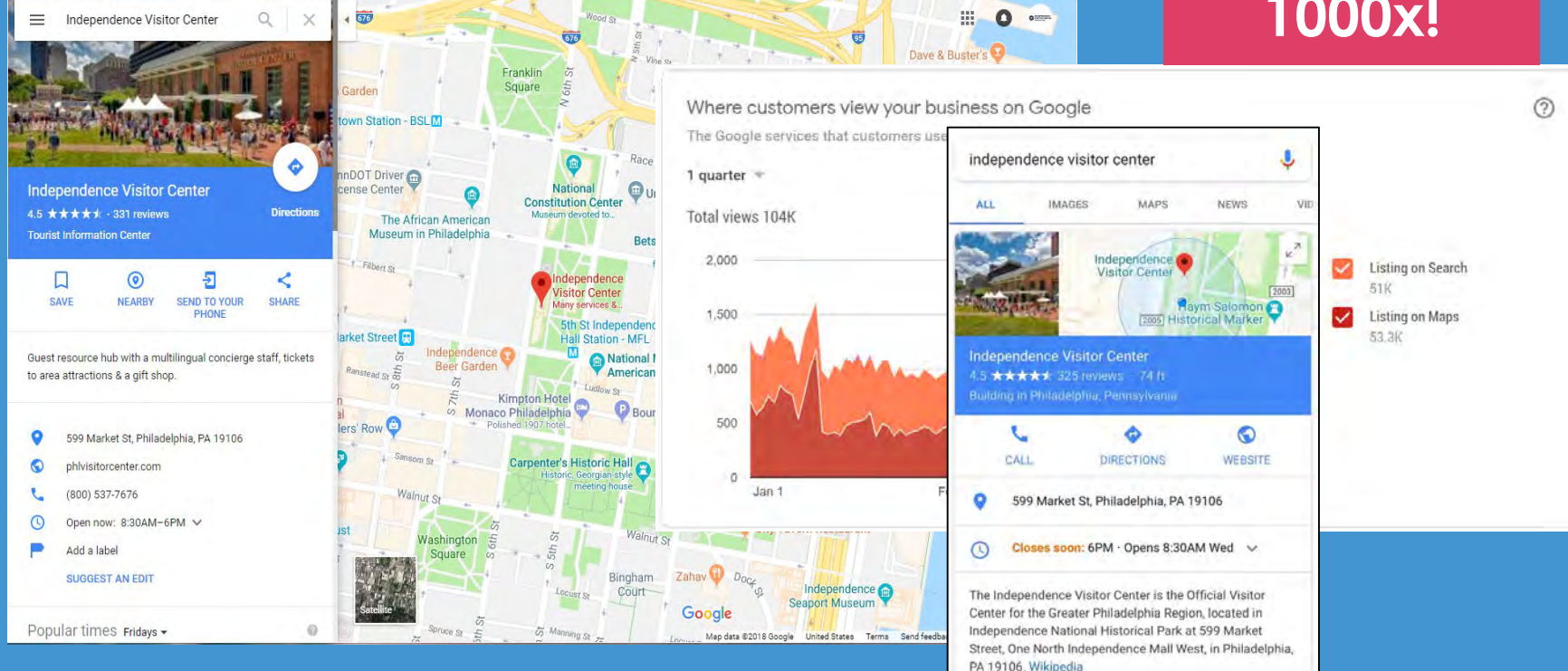

Information provided by Nicole Woods for Independence Visitor Center Corp.

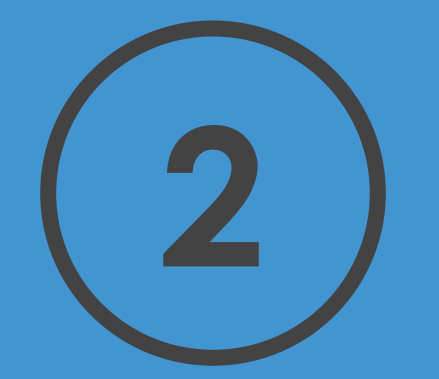

# The information about your business gets used in a whole bunch of different places.

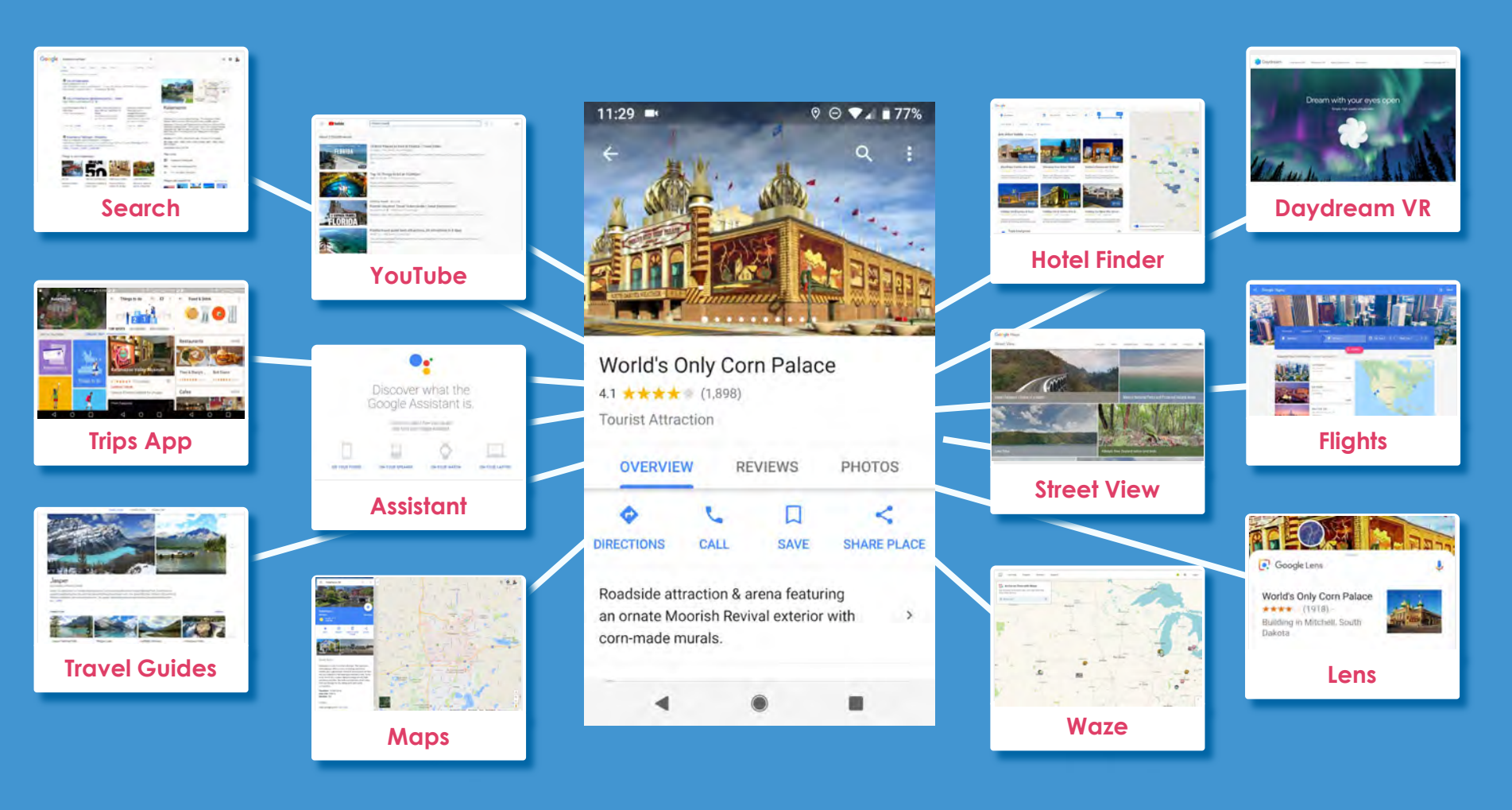

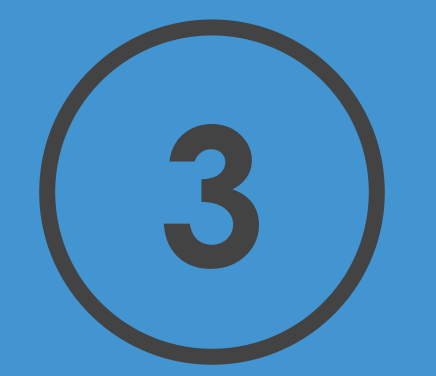

# Most of that information is coming from your customers, not from you.

Q Search the Community

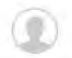

### $\circ$ Home Local Guides Connect 0 Photography Total . Share tips, discoveries, and news with the community for people on Google Maps Travel 50,000,000+ Local Guides Worldwide Food & Drink 100 Local Stories 12 Announcements 700,000+ Places Added/Mo. Meet-ups 0 TiffanyL99 AriMar How-tos G Oct 1, 2018 Oct 10, 2018 Oct 9, 2018 JG Sep 25, 2018 Announcements Median Response 20 min. Help Desk Idea Exchange Avoid the stress of daily travel Two Googlers share what it's like Local Guides shine at Connect Countdown to Connect Live: Let's with Google Maps' new commute to organize Connect Live Live Lima look back 15 42 161 241 177 99 308 2 74 See more

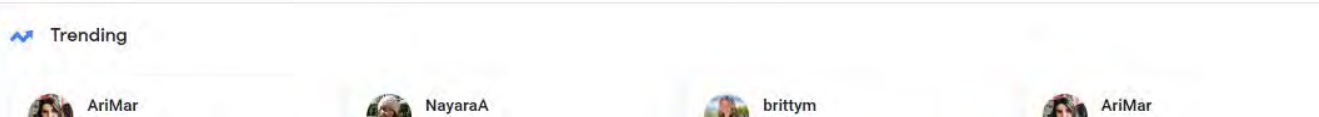

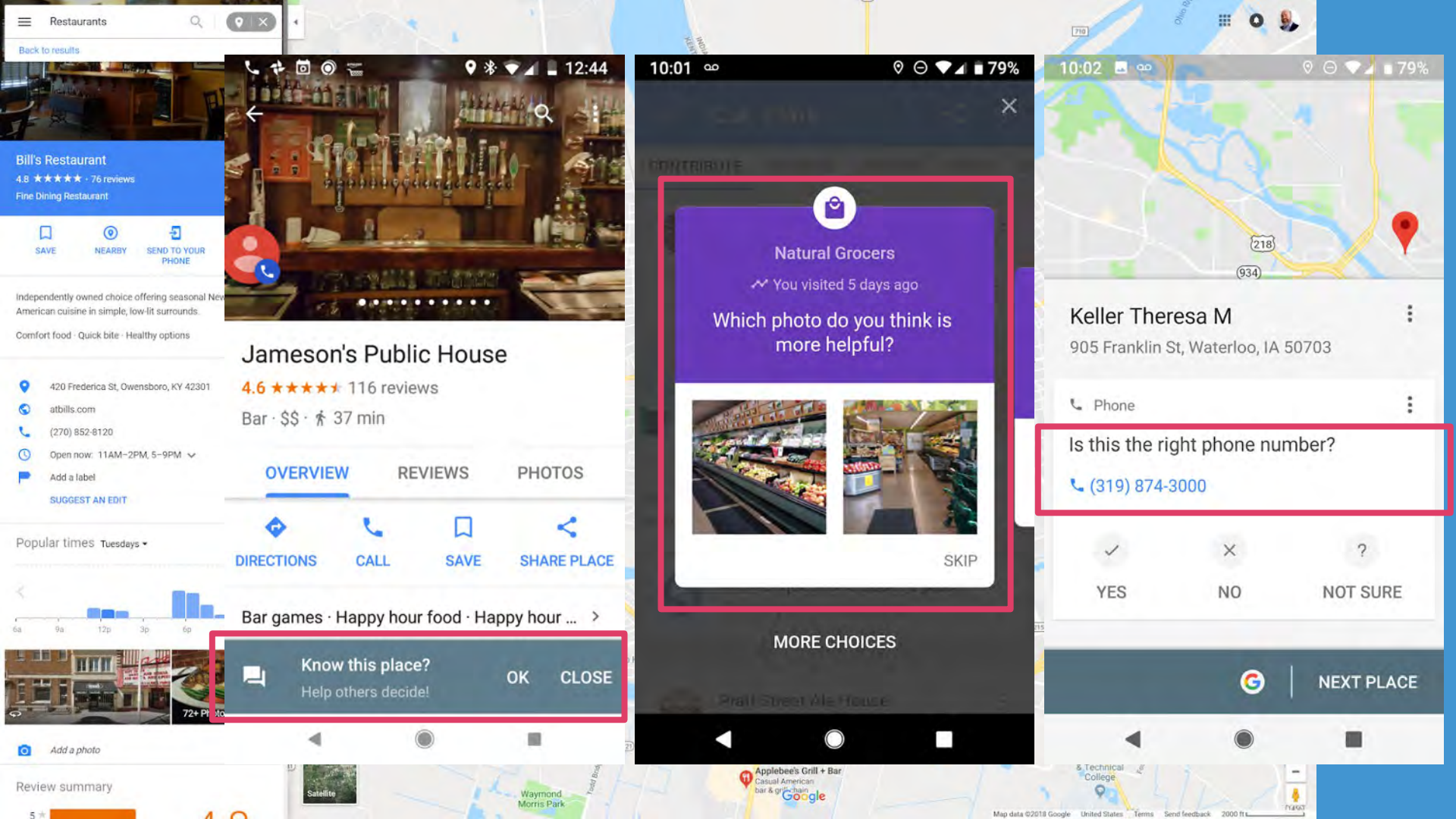

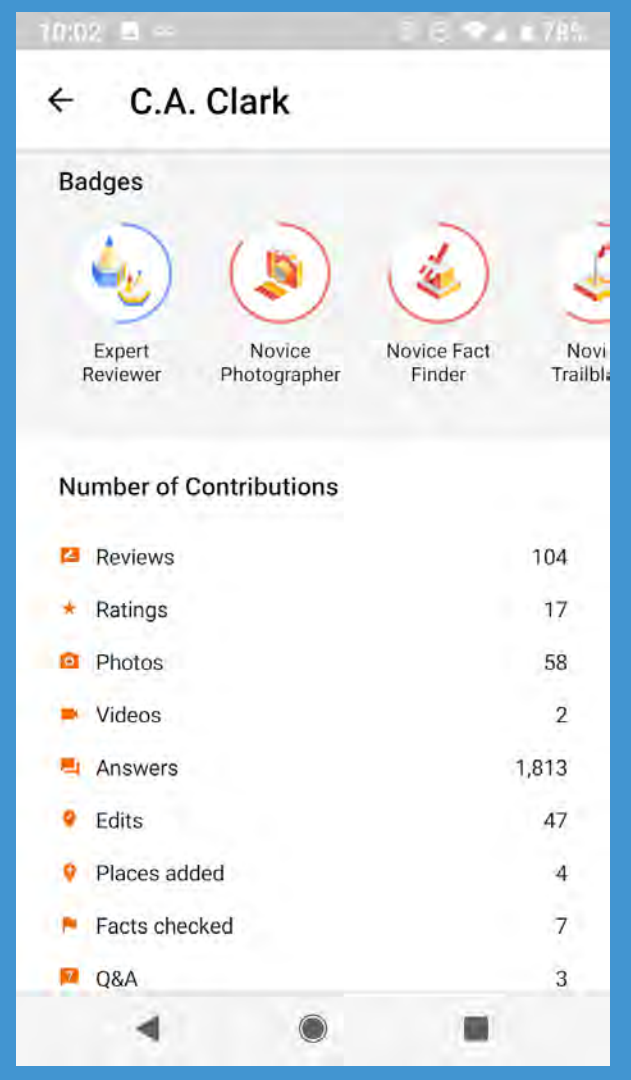

## Contributions to your Business Information including:

- Reviews
- Ratings
- Photos
- Videos
- 360s
- Answers
- Edits
- Places
- Facts
- Questions & Answers

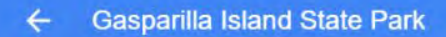

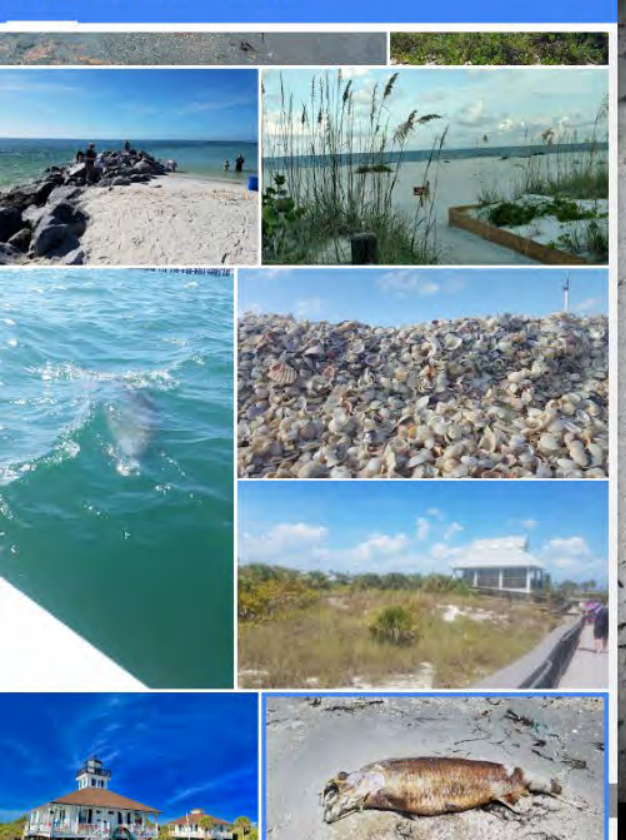

### Gasparilla Island State Park

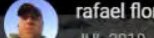

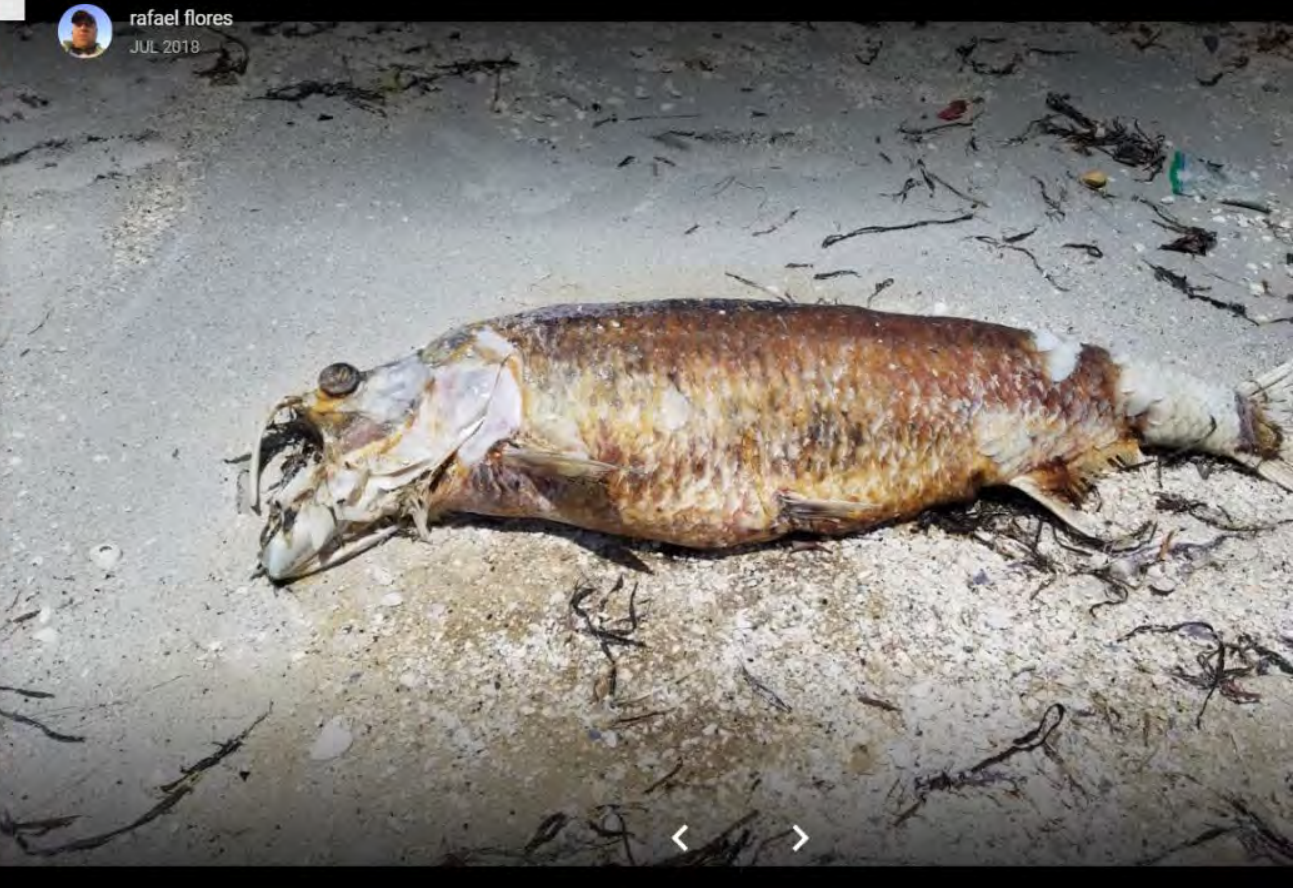

## **Content Audit**

Reviews, Q&A and Photos from Local Guides largest sources of red tiderelated content in Google products

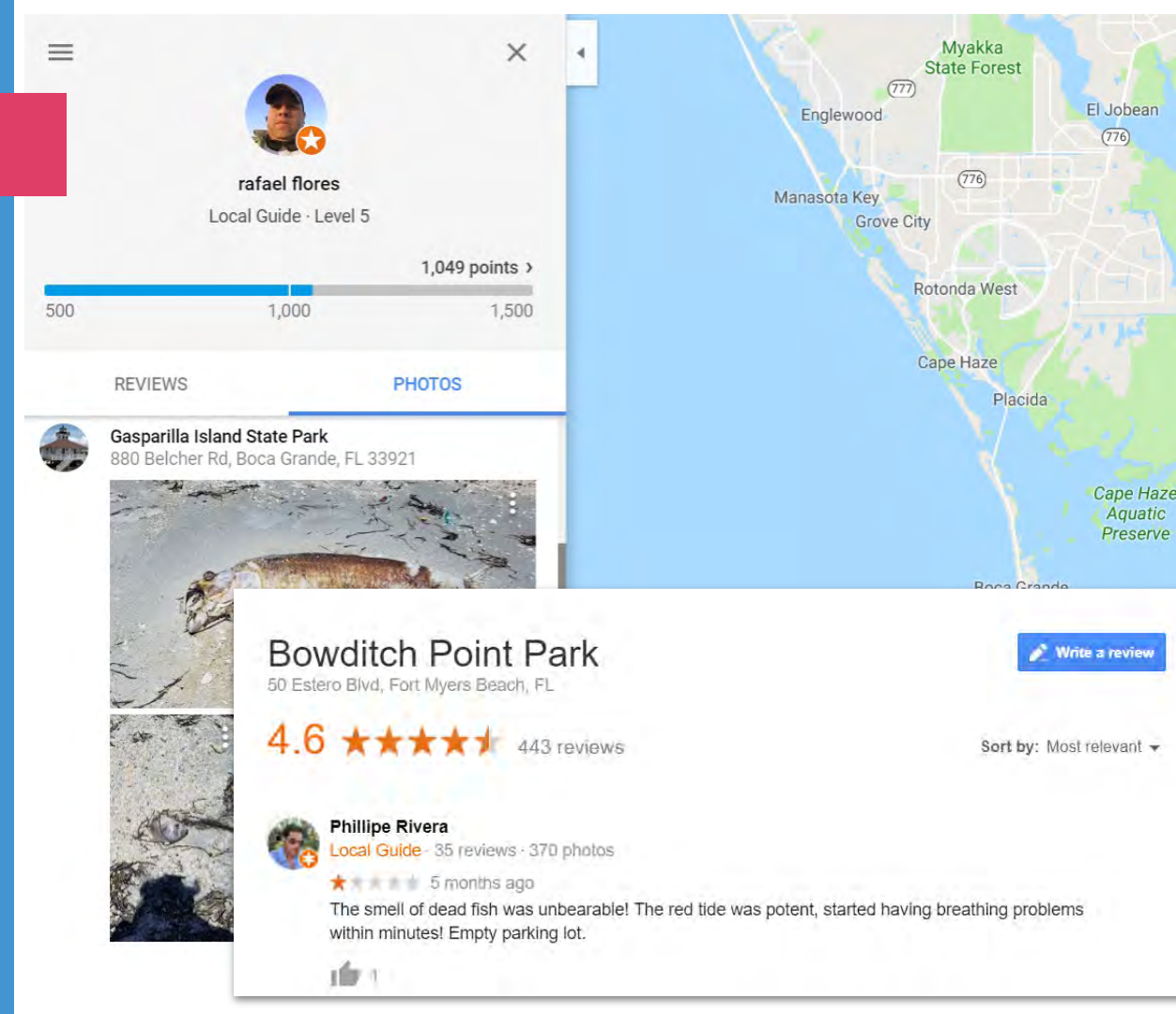

Aquatic

**Content creation**, including 360 photospheres and Google Street View to offset the visibility of red tide-related imagery and provide an **accurate**, **current view** of conditions. Industry education, including today's workshop with in-depth tactical instruction for managing Google My Business. We want to help you **maximize** your exposure in Google's products through **Google My Business** because it benefits your business, the visitor and your destination.

# 10 ways to **maximize** your **exposure** in Google products.

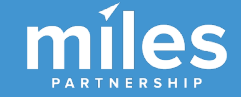

# ONE Make sure your business is verified & up to date

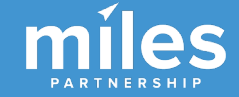

## Make Sure You've Claimed Your Business

Search for your business name and look for this icon. If you see it - you'll need to claim your business listing to get access to many of the features.

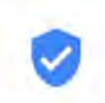

Claim this business

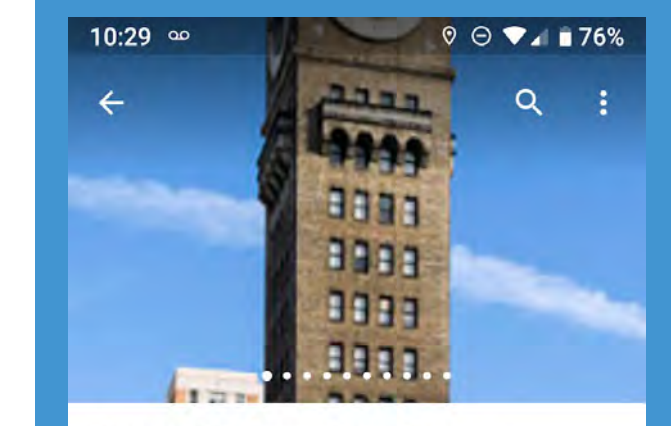

### Bromo Seltzer Arts Tower 4.5 \*\*\*\*\* (46) Historical Place Museum http://www.bromoseltzertower.com/ Suggest an edit 79QH+3P Baltimore, Maryland 0 Claim this business Add hours

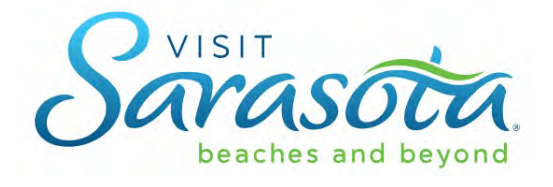

## Instant Verification

## Today after the session

- Google Account
- Utility bill
- Tax letter
- Business registration certificate

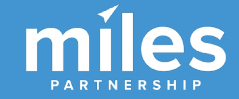

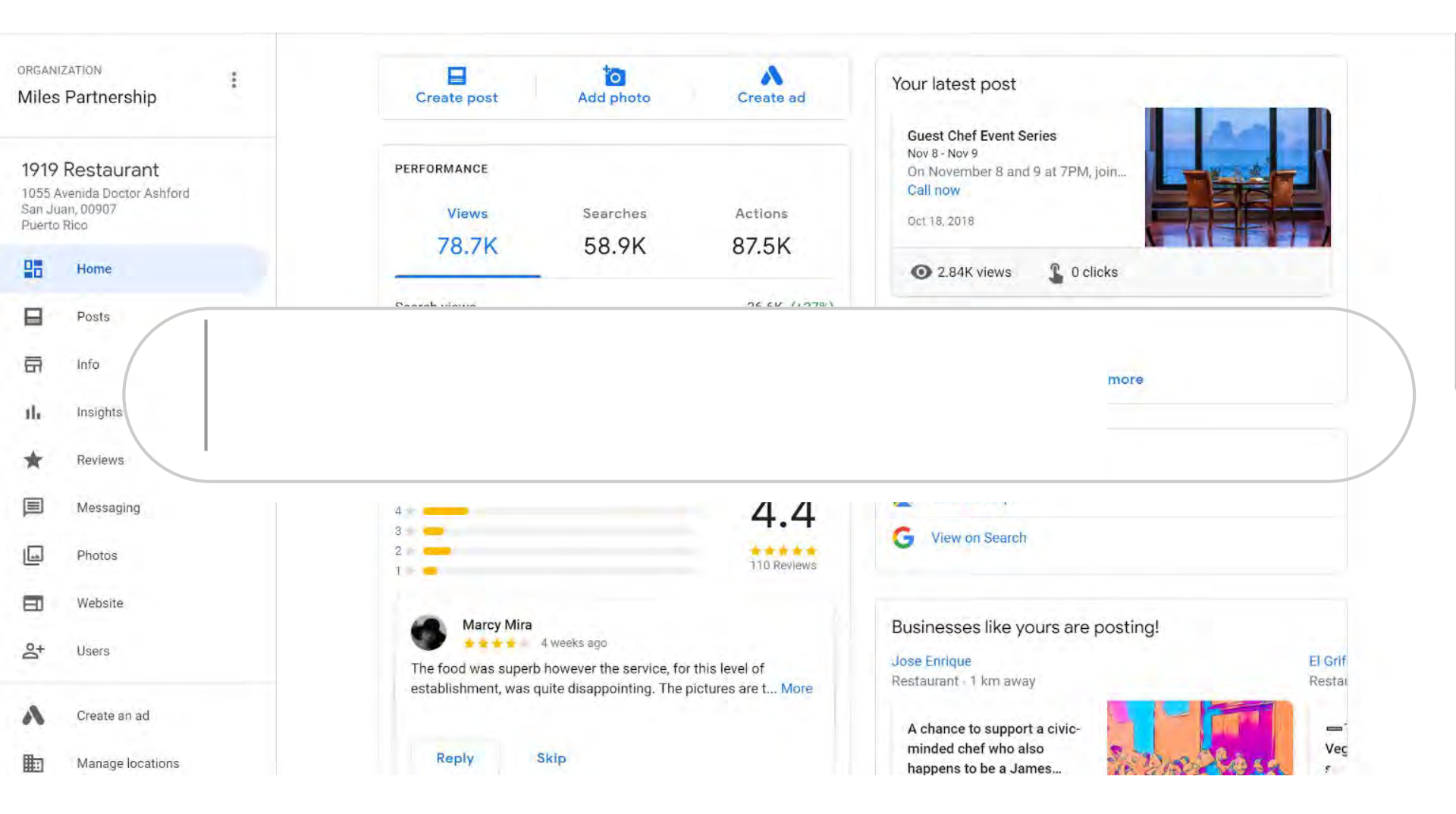

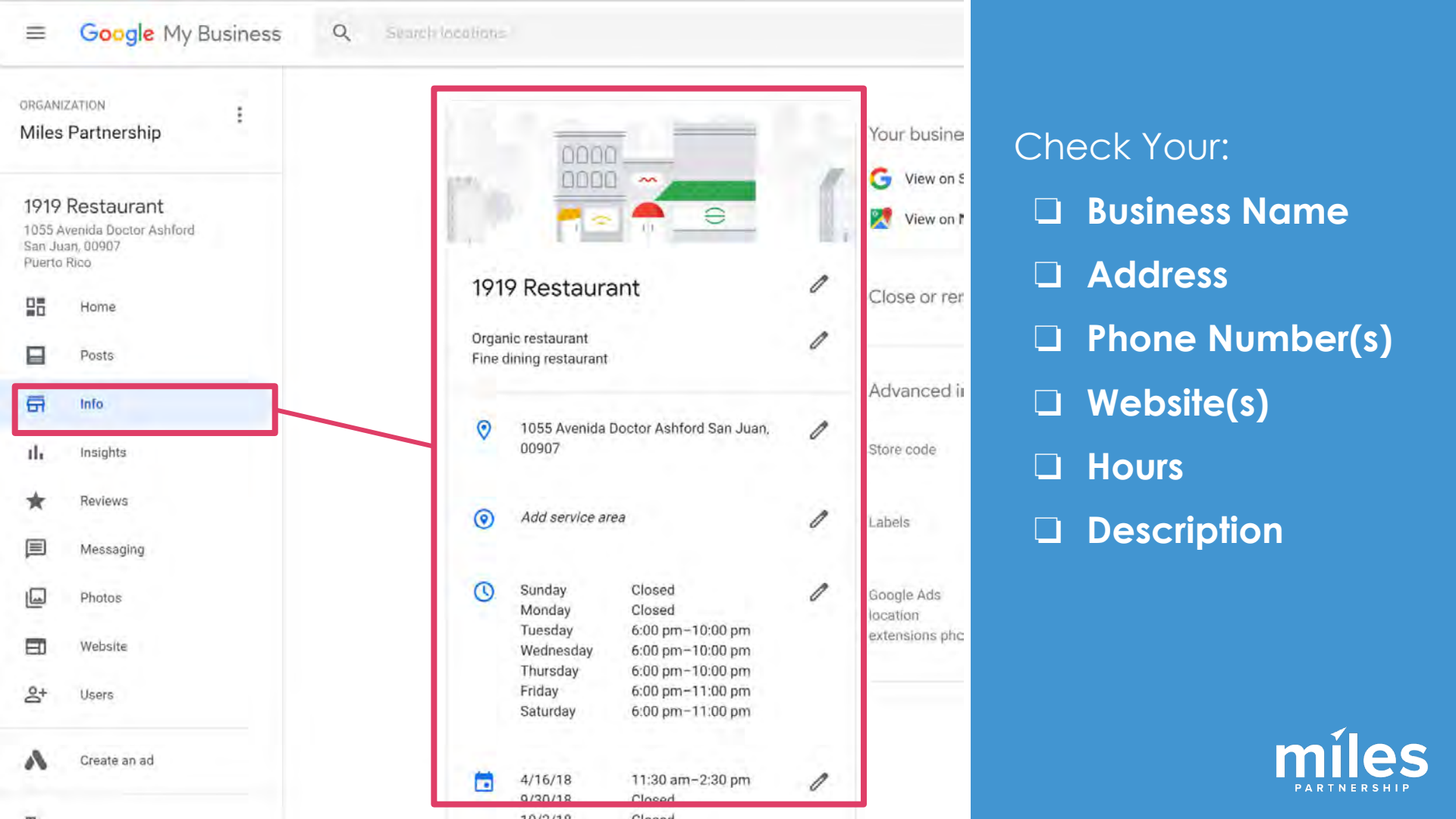

#### 8 . . 0 \* • 4 6:57 Create your business description **Ravish Honolulu** ← Advanced intornation Monday 8:30 am-5:00 pm Tuesday 8:30 am-5:00 pm 5 Home Wednesday 8:30 am-5:00 pm OVERVIEW POSTS PHOTOS Store code 19008869 Thursday 8:30 am-5:00 pm Friday 8:30 am-5:00 pm Posts Info FROM RAVISH HONOLULU From the business 0 111 Insights "Serving innovative dishes and cocktails, RAVISH at Write a brief description of your business. Learn more THE MODERN HONOLULU is about reveling in Reviews L Hawaii's culinary renaissance. Believing food should Messaging be experienced, not just enjoyed. Our team will take you on an innovative culinary journey from the...More Photos 0/750 0 Website CANCEL APPLY WEB RESULTS Users Ravish Honolulu - Book A Table - 418 Photos Please note: Edits may be reviewed for quality and can take up Create an ad & 123 Reviews - ... to 3 days to be published. Learn more https://www.yelp.com > biz > ravish-hon ... Add new location 123 reviews of Ravish Honolulu "My longtime friend and I had a lot of catching up to do, and Add business description 勖 Manage locations Ravish was the perfect place for our ... Photo of Ravish Honolulu - Honolulu, HI, United States. Settings Add opening date ï Support Add photos Know this place? 0 1 OK CLOSE Answer quick questions

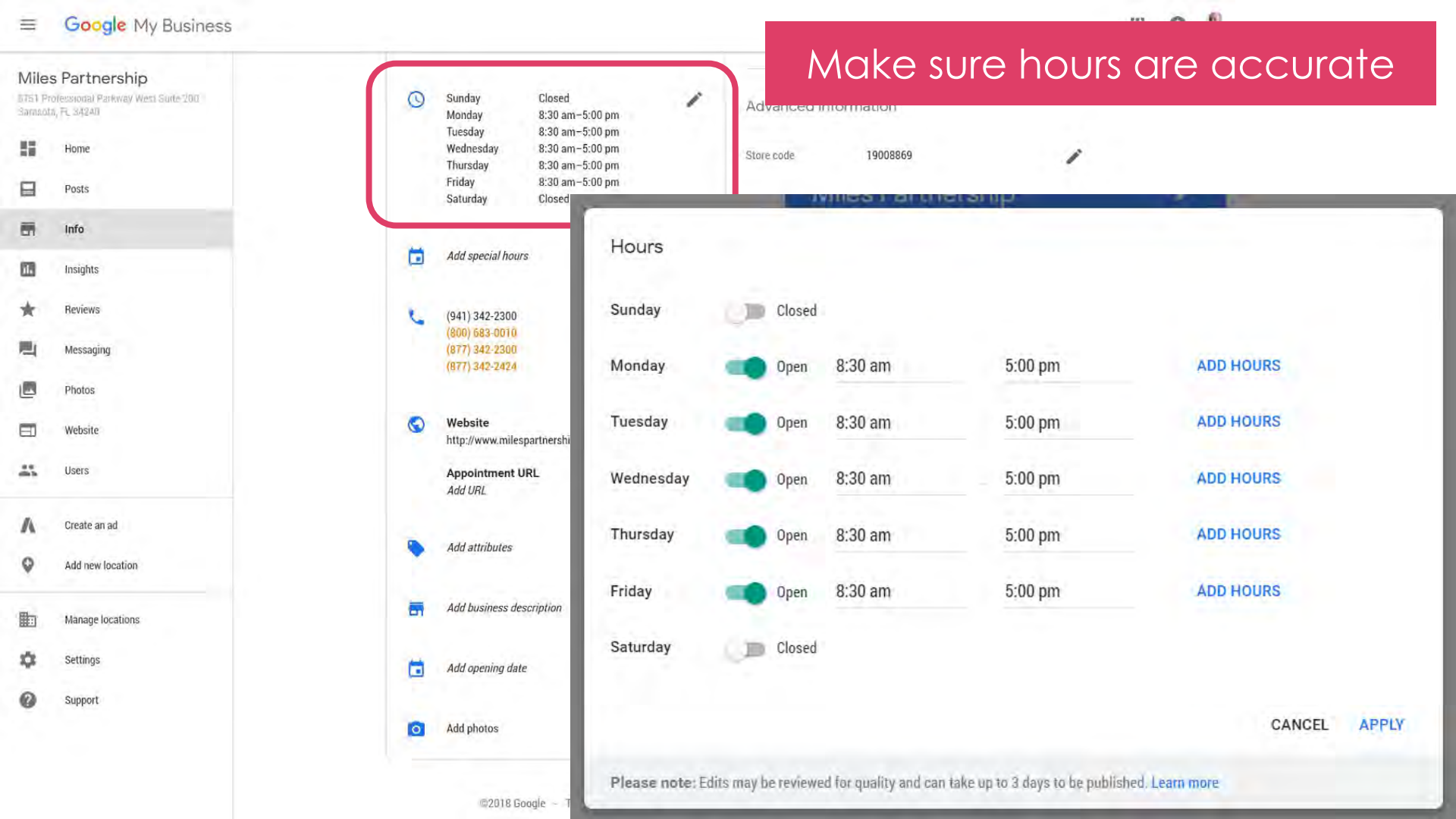

Hours are now displayed as quick answers (and as spoken responses from Google Assistant!)

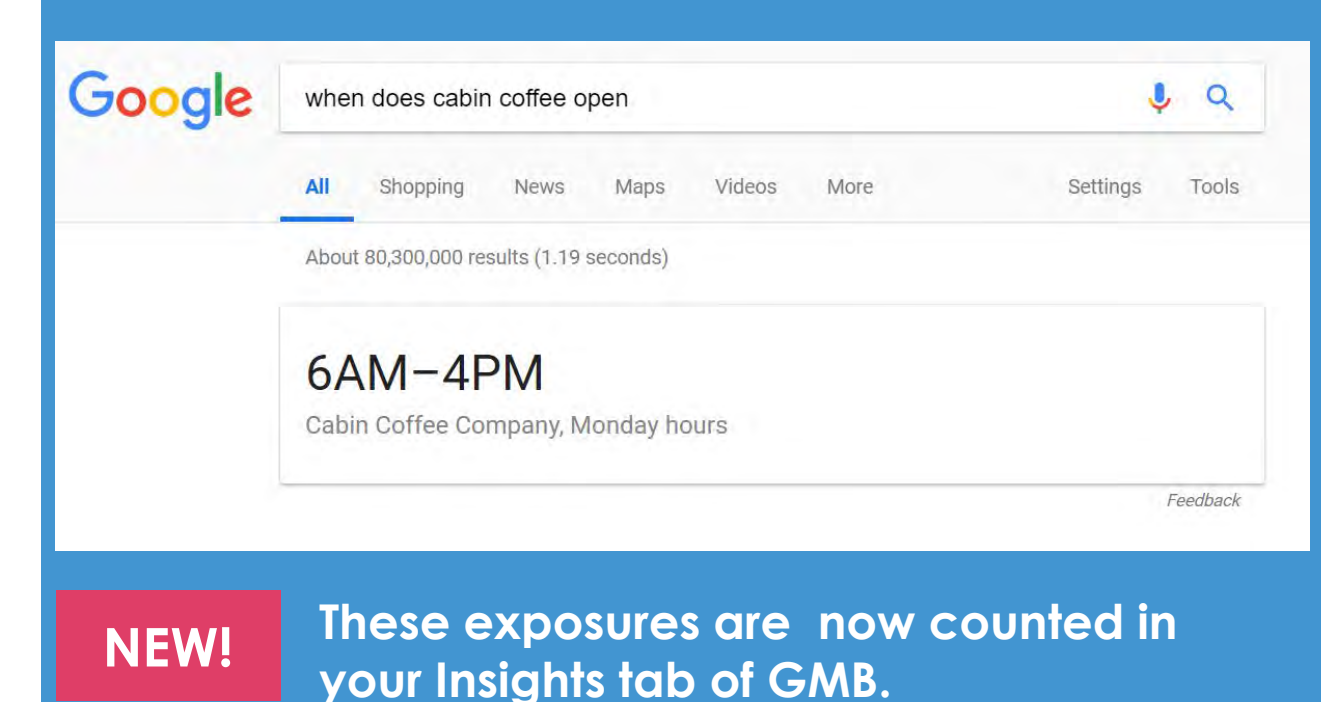

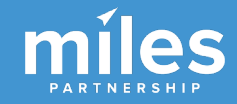

### Google N

Miles Partnership

| 1919 | Res | taur | ant |
|------|-----|------|-----|
|      |     |      |     |

| 1055 Avenida Dactor | Ashio |
|---------------------|-------|
| San Juan, DR007     |       |
| Puerto Rico         |       |

| 5              | Hame      |
|----------------|-----------|
| 8              | Posts     |
| -              | Infà      |
| ih             | Insights  |
| *              | Reviews   |
|                | Messaging |
|                | Photos    |
|                | Website   |
| D <sup>t</sup> | Users     |
|                |           |

Create an ad

| y Business | a                         |
|------------|---------------------------|
|            | Special hours             |
| 1          | Enter hours for days wher |
|            | <b>4/16/18</b>            |
| nd         |                           |
|            | <b>i</b> 9/30/18          |
|            | 10/2/18                   |
|            | 10/3/18                   |
|            | 10/4/18                   |
|            | 10/5/18                   |
|            |                           |

### this business has an irregular schedule Open 11:30 am ADD HOURS Closed X × Closed X Closed 100 Closed X × Closed X 10/6/18 Closed

|       | . 0 🕵 |
|-------|-------|
| 1     |       |
| Hours |       |
|       |       |
|       | Hours |

CANCEL APPLY

Please note: Edits may be reviewed for quality and can take up to 3 days to be published. Learn more

2:30 pm

dado-1919-restaurant/

utm\_source=organic&utm\_medium=goog
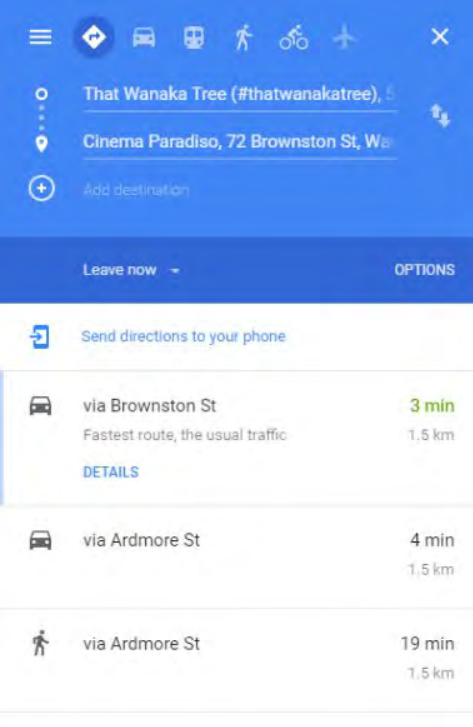

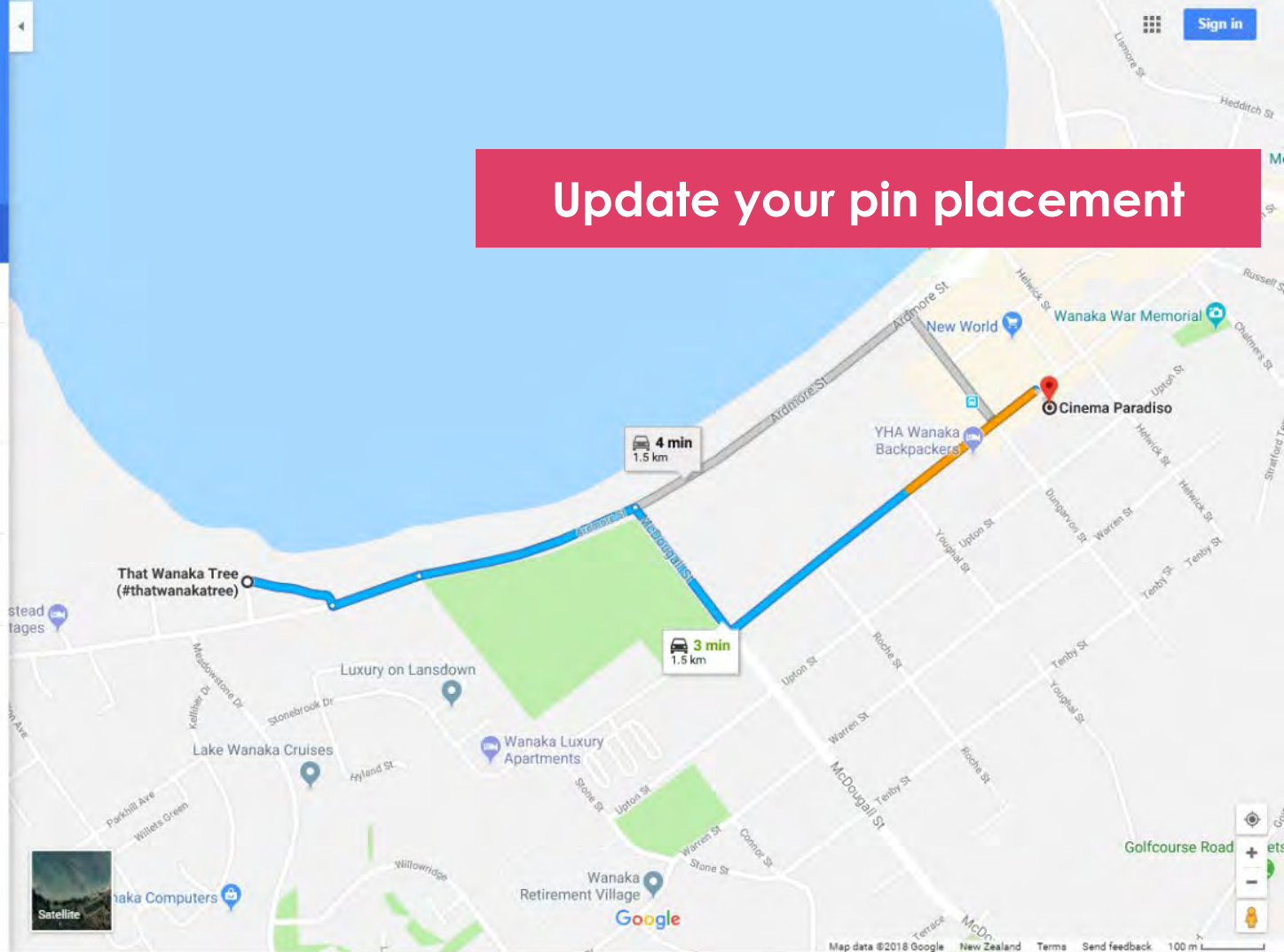

#### 

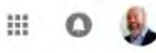

~

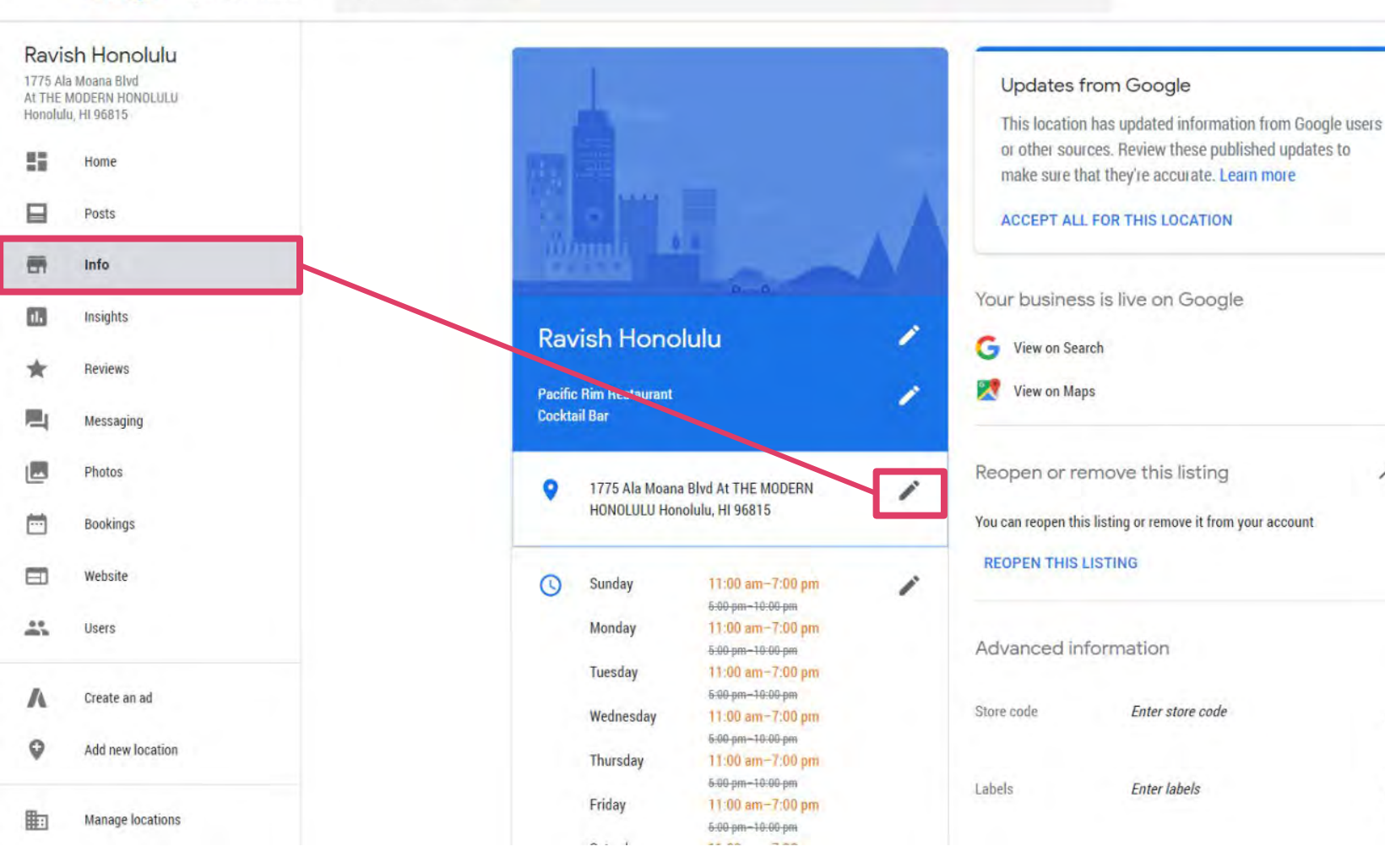

### Google My Business Q Starch Intelligence

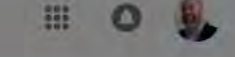

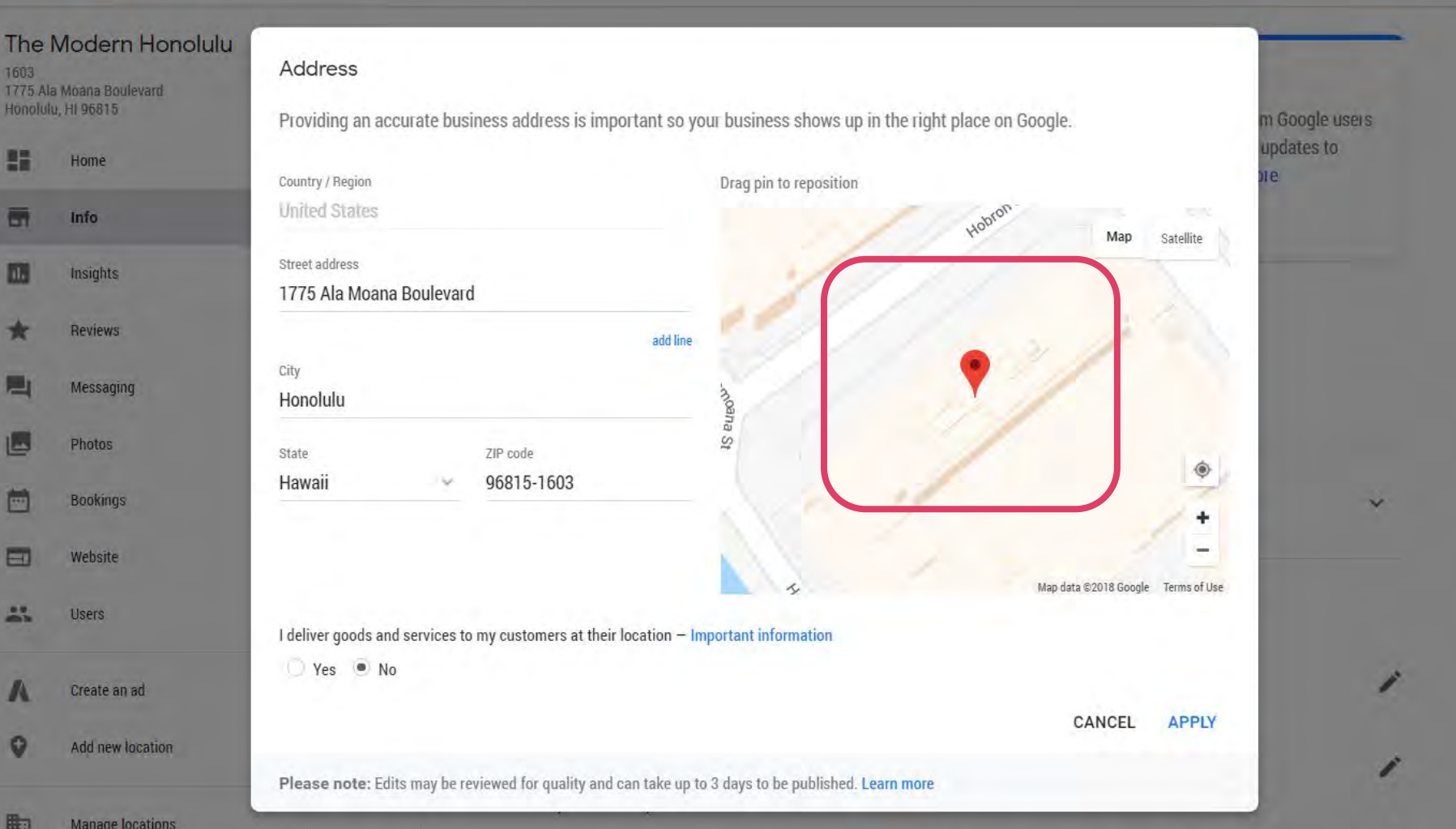

BONUS Download The GMB App

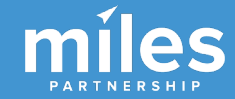

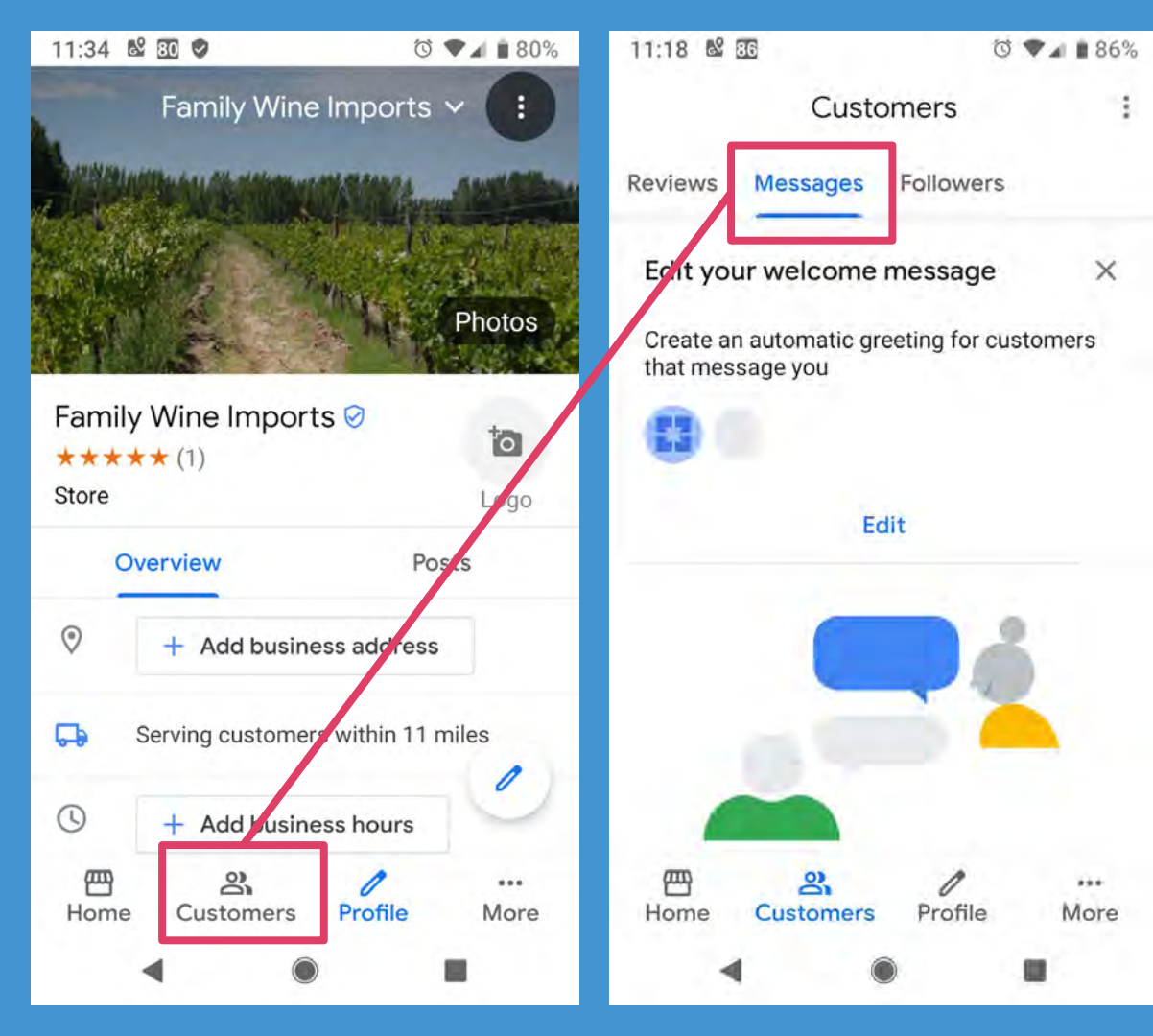

New GMB app has integrated messaging

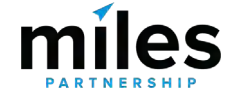

# BONUS FOR HOTELS Update & Monitor Amenities

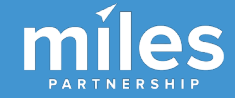

## ≡ Google My Business

### Q. Rearch loontions

| 55       | Home             |  |
|----------|------------------|--|
| -        | Info             |  |
| 113      | Insights         |  |
| *        | Reviews          |  |
| <b>B</b> | Messaging        |  |
|          | Photos           |  |
| ė        | Bookings         |  |
|          | Website          |  |
| 45       | Users            |  |
| ٨        | Create an ad     |  |
| 9        | Add new location |  |
|          | Manage locations |  |

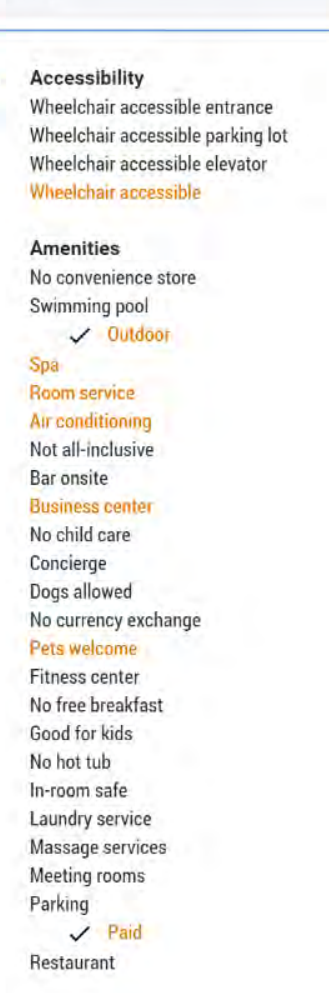

Crowd

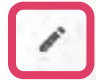

### Attributes

Only attributes you can edit are shown below. Learn more

Q Search these attributes

Amenities

✓ Air conditioning + Airport shuttle All-inclusive + Baggage storage ✓ Bar onsite + Beach access ✓ Business center O Child care ✓ Concierge O Convenience store O Currency exchange ✓ Dogs allowed ✓ Fitness center N Free breakfast

### Google

111

The Cli

Pelican Pres

75

+

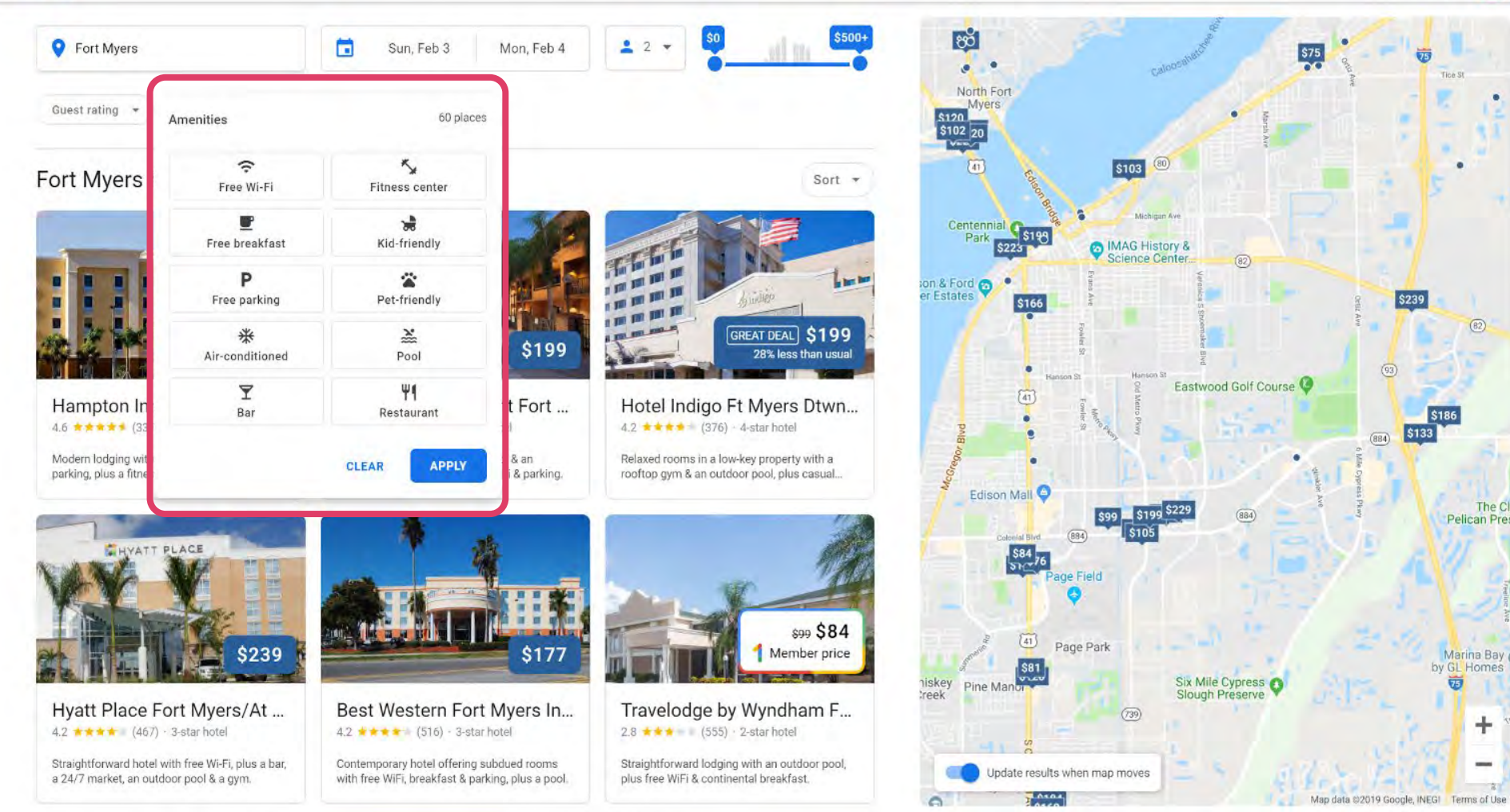

# TWO Utilize Multiple Categories

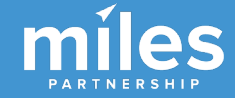

| E Google | My Business |
|----------|-------------|
|----------|-------------|

Create an ad

177

Your business

0

11:30 am-2:30 pm

Map

emo

Q Ξ ORGANIZATION Miles Partnership 1919 Restaurant 1055 Avenida Doctor Ashford San Juan, 00907 Puerto Rico Home Posts a Info Insights th Reviews Messaging -Photos Website 8+ Users **Check for** 

|         |                                | -                              |   | Category                                                    |               |
|---------|--------------------------------|--------------------------------|---|-------------------------------------------------------------|---------------|
| 100     | - 2000                         |                                | 1 | G Categories describe what your b<br>what it does or sells. | usiness is, r |
| 1.4     |                                |                                |   | Primary category                                            |               |
| 101     | 9 Restaurant                   |                                | 1 | Inic re: Organic restaurant                                 |               |
| Organ   | nic restaurant                 |                                | 0 | Additional categories                                       |               |
|         | anning restaurant              |                                |   | Adv 000 Fine dining restaurant                              | >             |
| 0       | 1055 Avenida Doctor<br>00907   | Ashford San Juan,              | 0 | store                                                       | >             |
| 0       | Add service area               |                                | 0 | Ad<br>Seafood farm                                          |               |
|         |                                |                                |   | Seafood market                                              |               |
| 0       | Sunday Clo<br>Monday Clo       | sed<br>sed                     | 0 | Goog Mc Seafood restaurant                                  |               |
|         | Tuesday 6:00<br>Wednesday 6:00 | 0 pm–10:00 pm<br>0 pm–10:00 pm |   | We Seafood wholesaler                                       |               |
| lew     | Cateao                         | ries too                       |   | Friday Seafood donburi restaurant                           |               |
|         |                                |                                |   | Dried seafood store                                         |               |
| <b></b> | 4/16/18 11:                    | 30 am-2:30 pm                  | 0 |                                                             |               |

10/2/18

Cloced

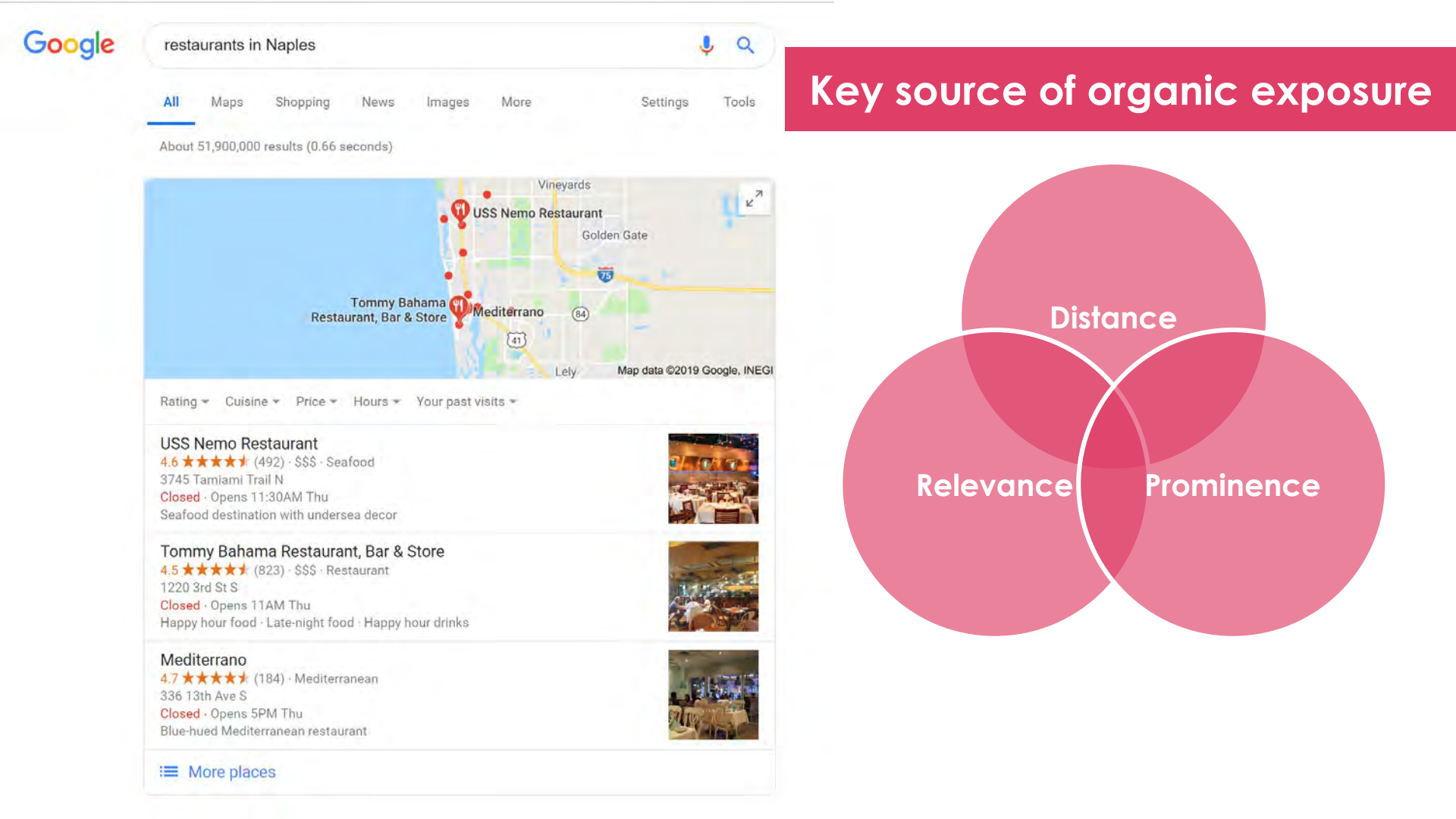

## THREE Make sure your information is consistent

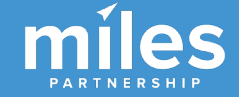

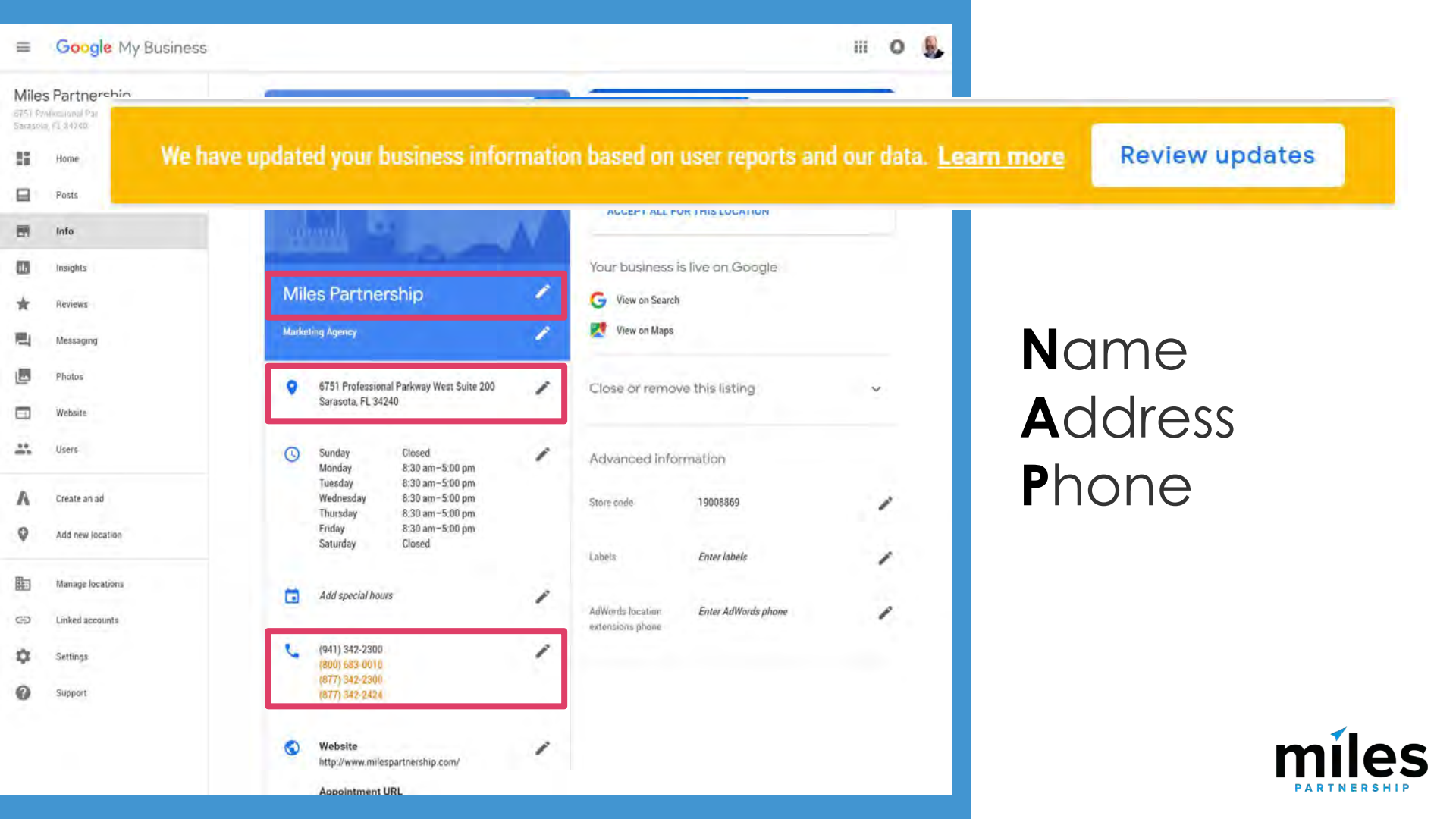

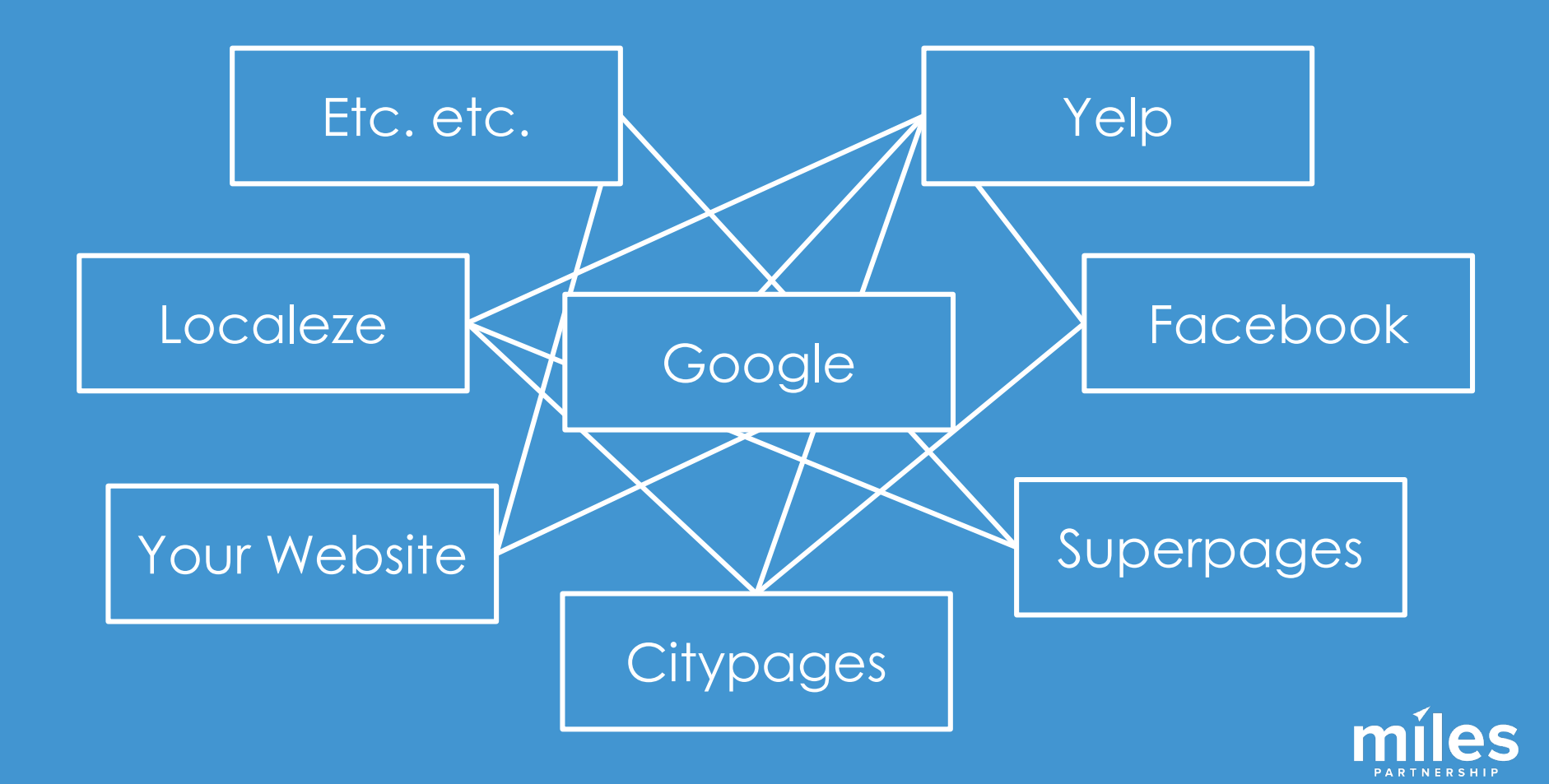

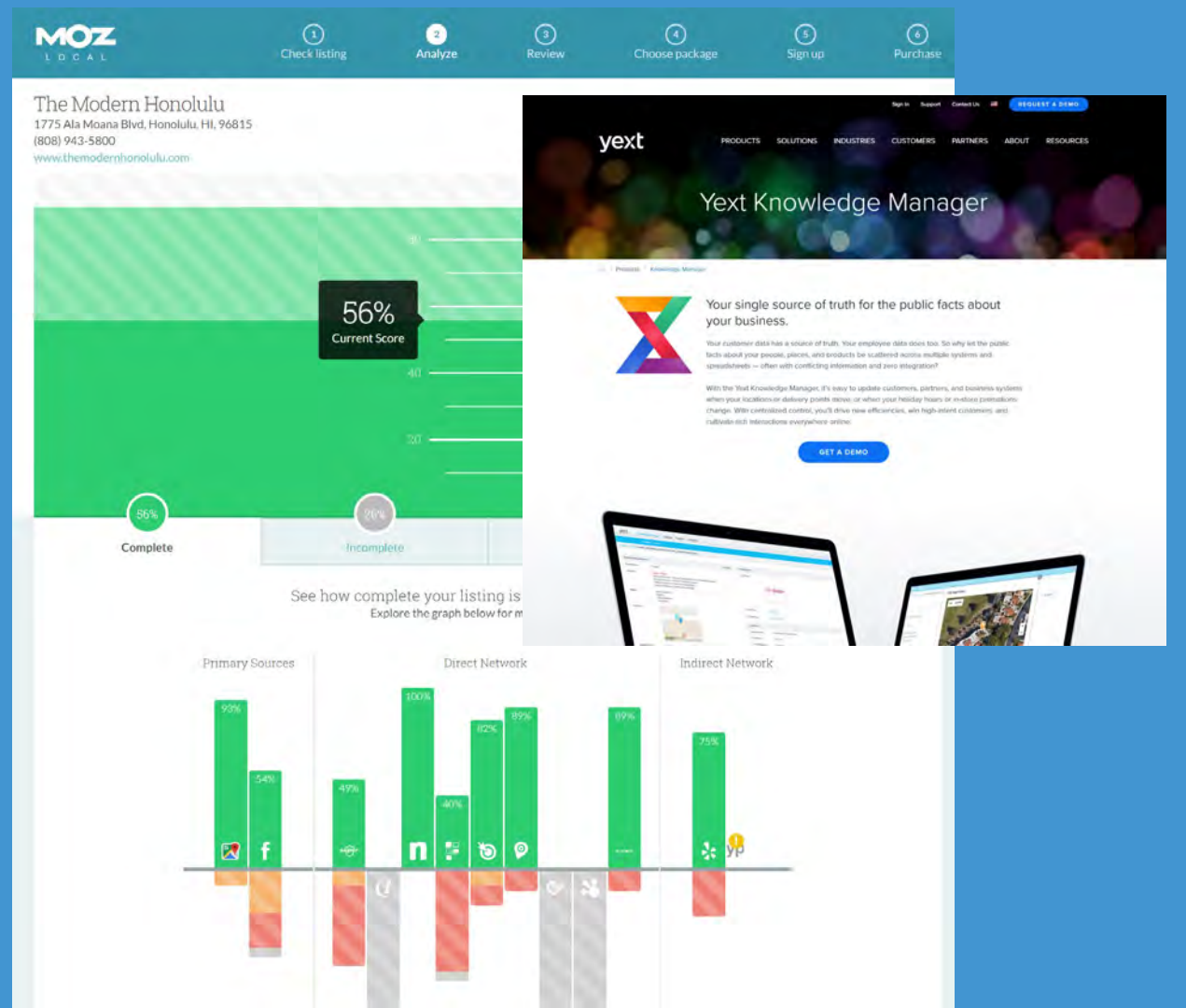

MOZ Local Yext Etc.

Search: Location Data Management tools

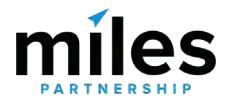

# FOUR Check "Insights" in Google My Business Regularly

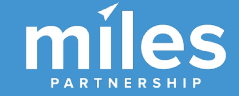

### Google My Business

88

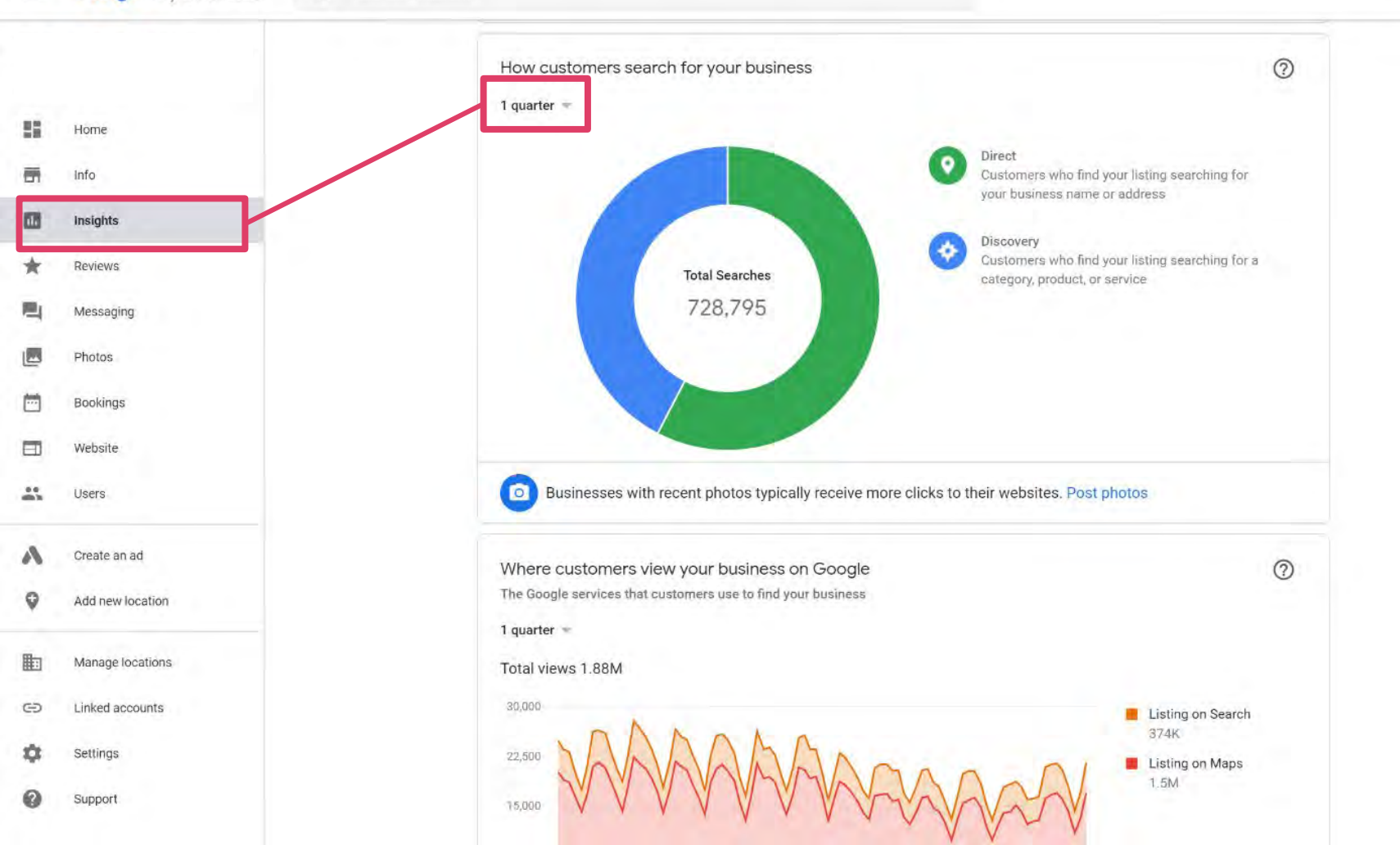

텳

-

100

\*

甩

----

....

E

-

A

0

曲

Ð

n

....

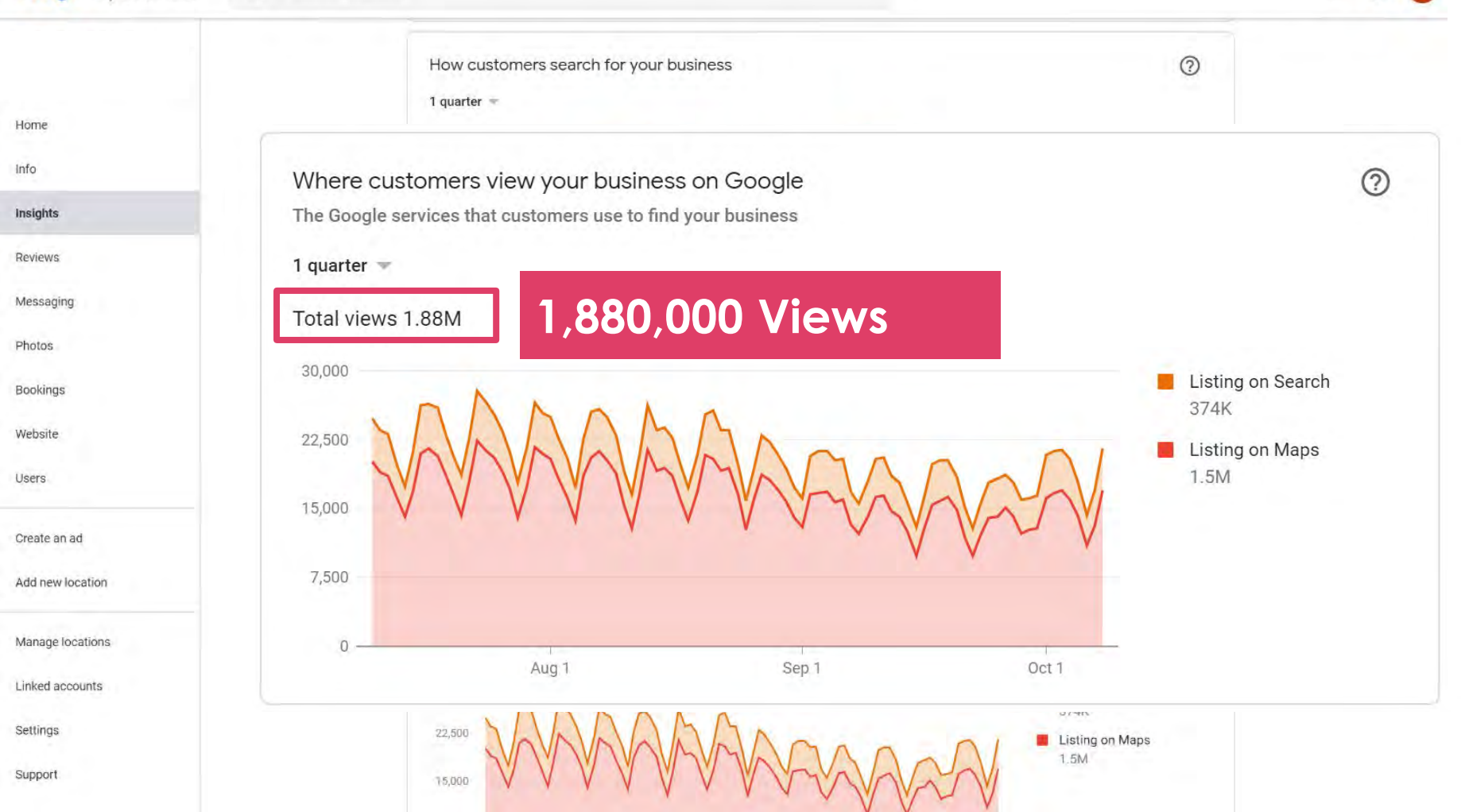

### ≡ Google My Business

55

-

16

 $\star$ 

----

-1

\*\*

Л

0

曲

GÐ

Ċ

മ

Home

Info

Insights

Reviews

Messaging

Photos

Bookings

Website

Users

Create an ad

Add new location

Manage locations

Linked accounts

Settings

Support

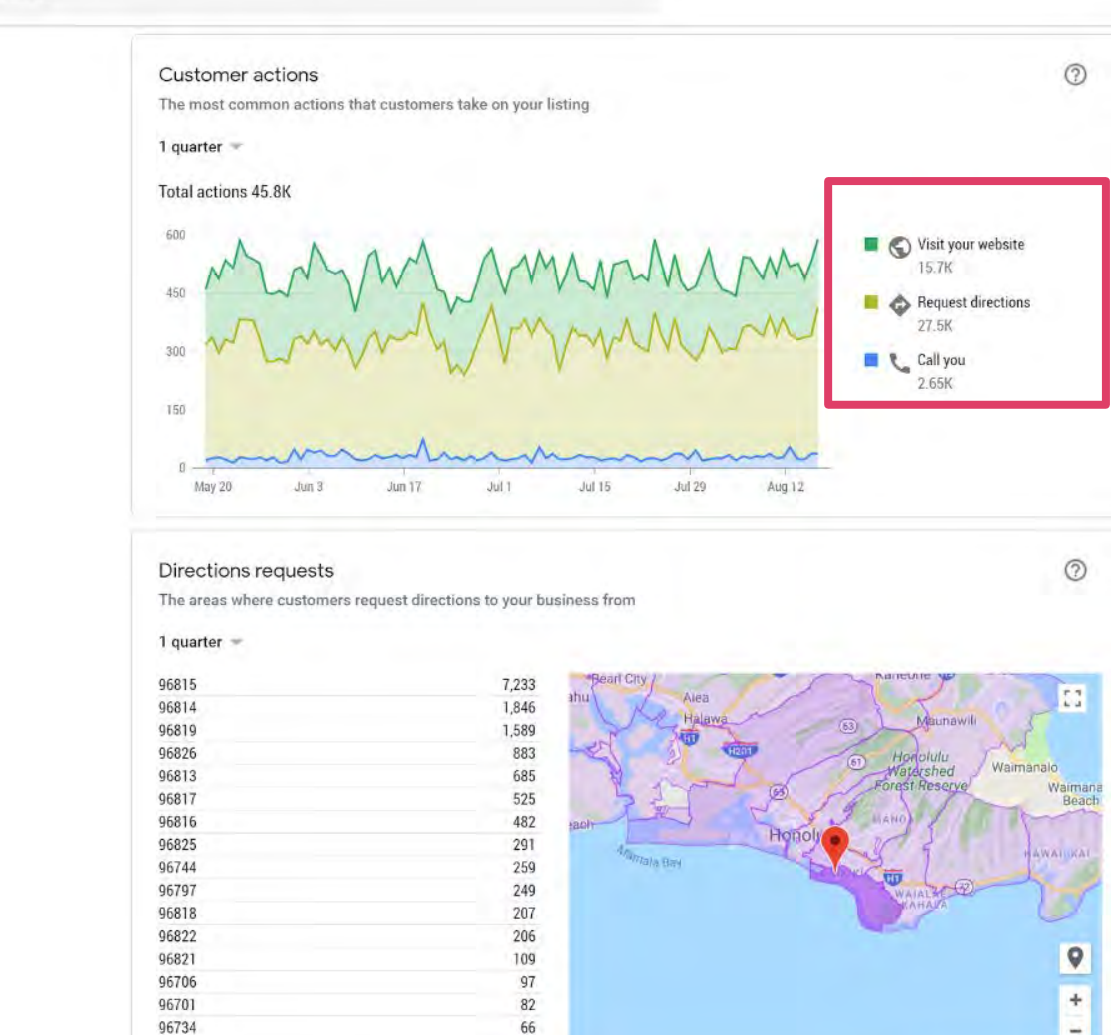

### ≡ Google My Business

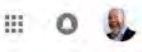

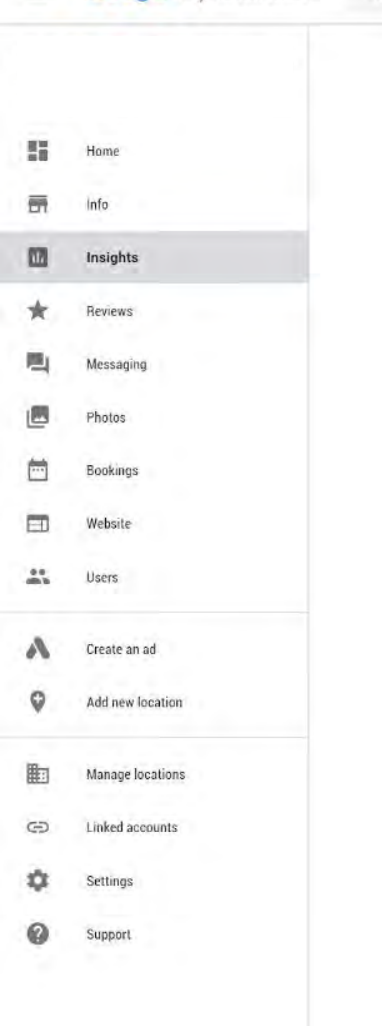

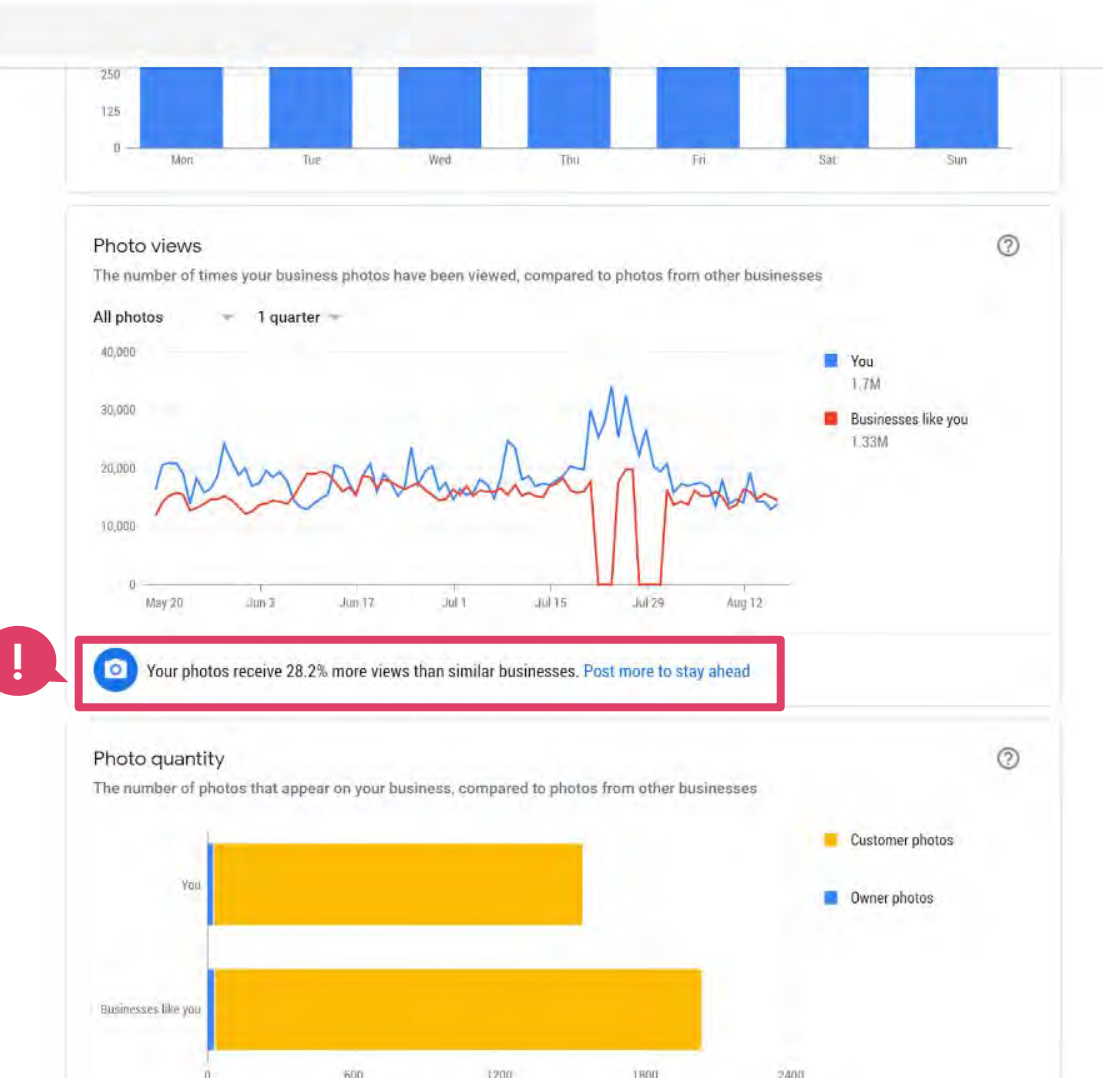

NEW!

| That<br>(#th<br>59 Wan<br>Wanaka<br>New Ze | : Wanaka Tree<br>atwanakatree)<br>aka-Mount Aspiring Rd<br>19305<br>aland |  |
|--------------------------------------------|---------------------------------------------------------------------------|--|
| 55                                         | Home                                                                      |  |
|                                            | Posts                                                                     |  |
| <b>B</b>                                   | Info                                                                      |  |
|                                            | Insights                                                                  |  |
| *                                          | Reviews                                                                   |  |
|                                            | Photos                                                                    |  |
|                                            | Website                                                                   |  |
| **                                         | Users                                                                     |  |
| ٨                                          | Create an ad                                                              |  |
| 0                                          | Add new location                                                          |  |
|                                            | Manage locations                                                          |  |
| Θ                                          | Linked accounts                                                           |  |
|                                            |                                                                           |  |

de Cattinge

## Queries used to find your business

| Querie  | es used to find your business • Send feedback                                   | 0     |
|---------|---------------------------------------------------------------------------------|-------|
| The mos | t popular queries for your business by unique users                             |       |
| 1 month | -                                                                               |       |
| Que     | ery                                                                             | Users |
| 1 wan   | iaka tree                                                                       | 4,514 |
| 2 that  | wanaka tree                                                                     | 795   |
| 3 lake  | wanaka tree                                                                     | 495   |
| 4 the   | wanaka tree                                                                     | 467   |
| 5 that  | t wanaka tree (#thatwanakatree) wanaka-mount aspiring road, wanaka, new zealand | 234   |
| 6 that  | wanaka tree (#thatwanakatree) wanaka-mount aspiring road, wanaka                | 134   |
| 7 lone  | e tree wanaka                                                                   | 107   |
| 8 wan   | aka tree location                                                               | 107   |
| 9 wan   | haka                                                                            | 95    |
| 10 Ione | ely tree wanaka                                                                 | 89    |
|         |                                                                                 |       |

111

w.

Q

**NEW!** 

## What your business is known for

3:00 am

6:00 am

9:00 ant

12:00 pm

3:00 pm

6:00 pm

9:00 pm

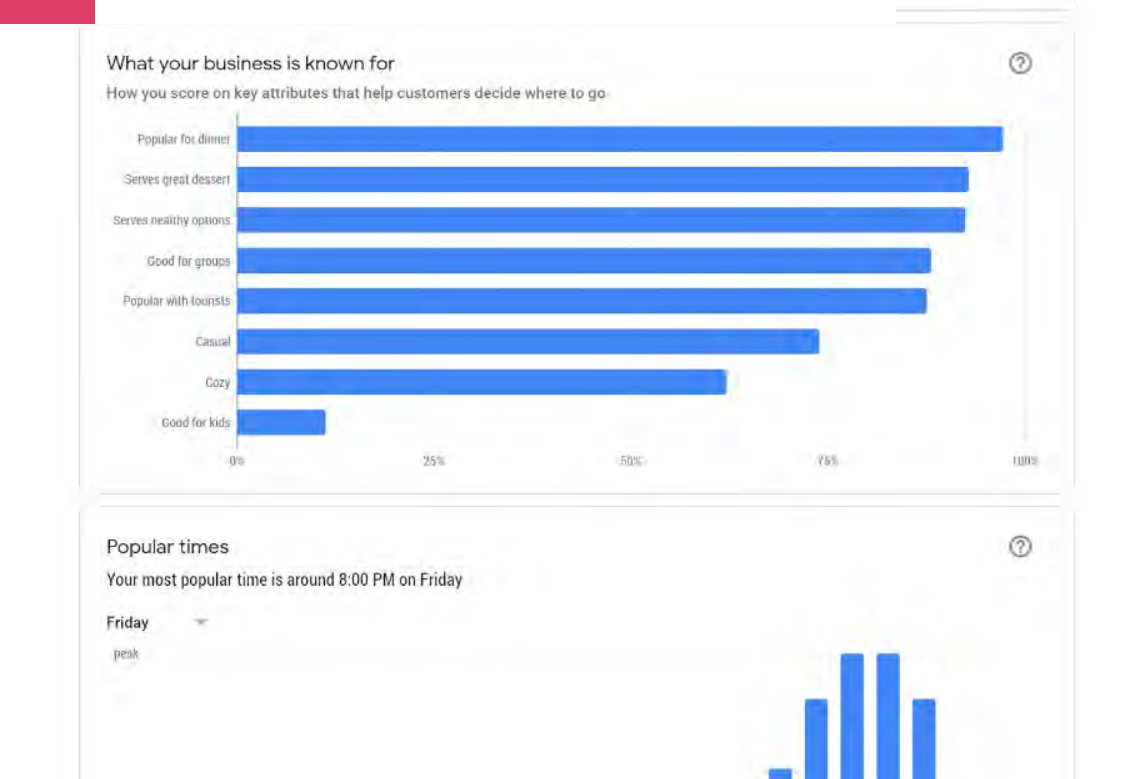

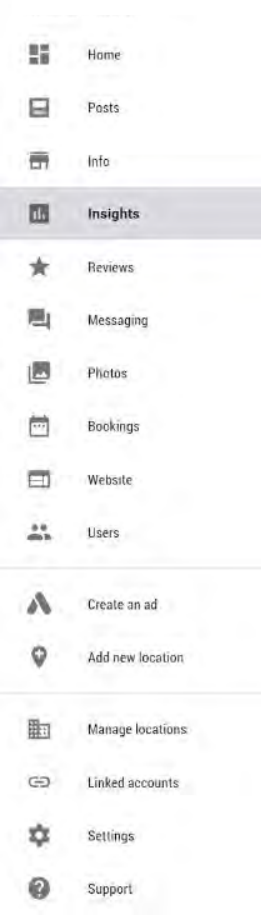

# BONUS Download Historical Insights Data

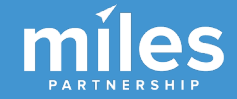

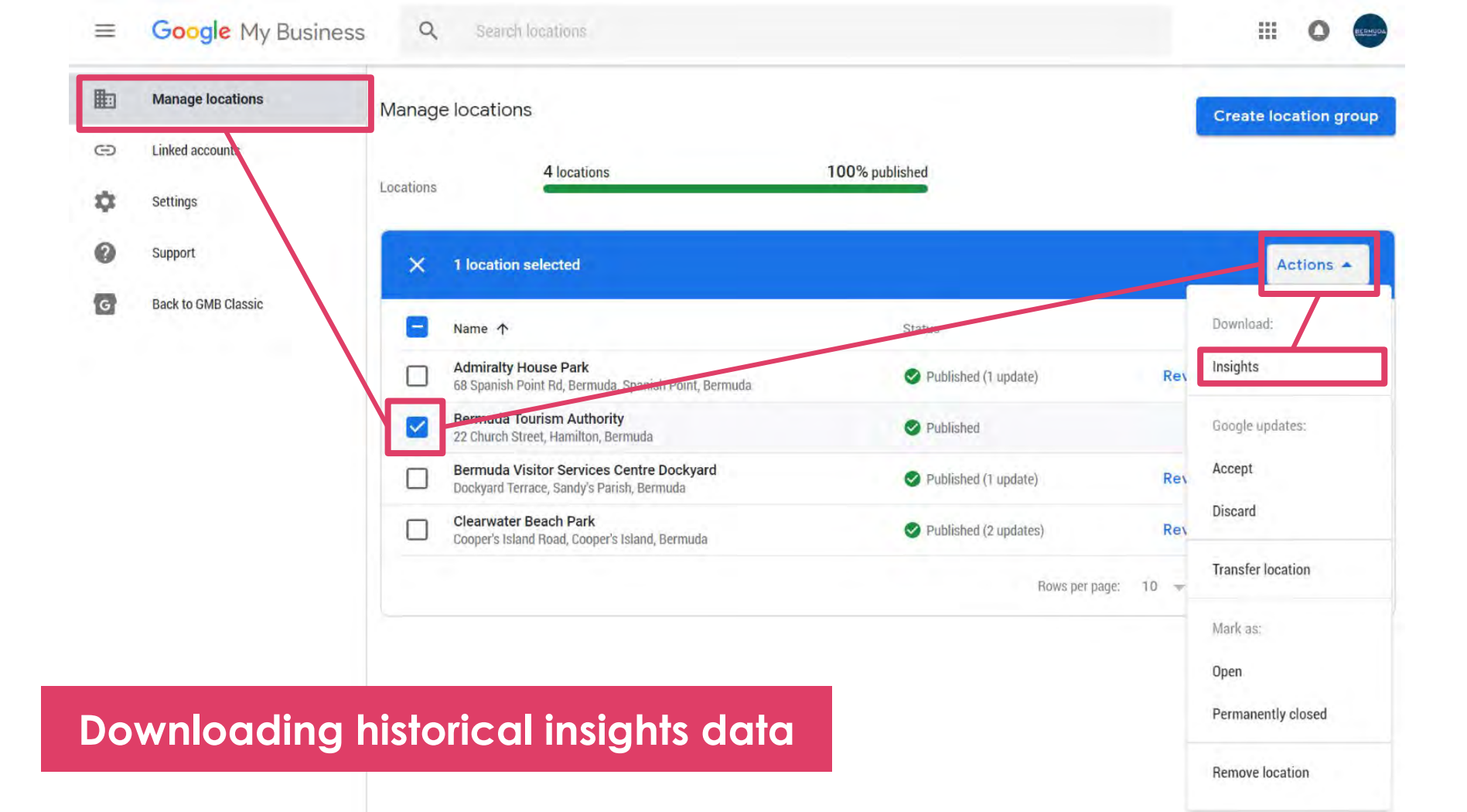

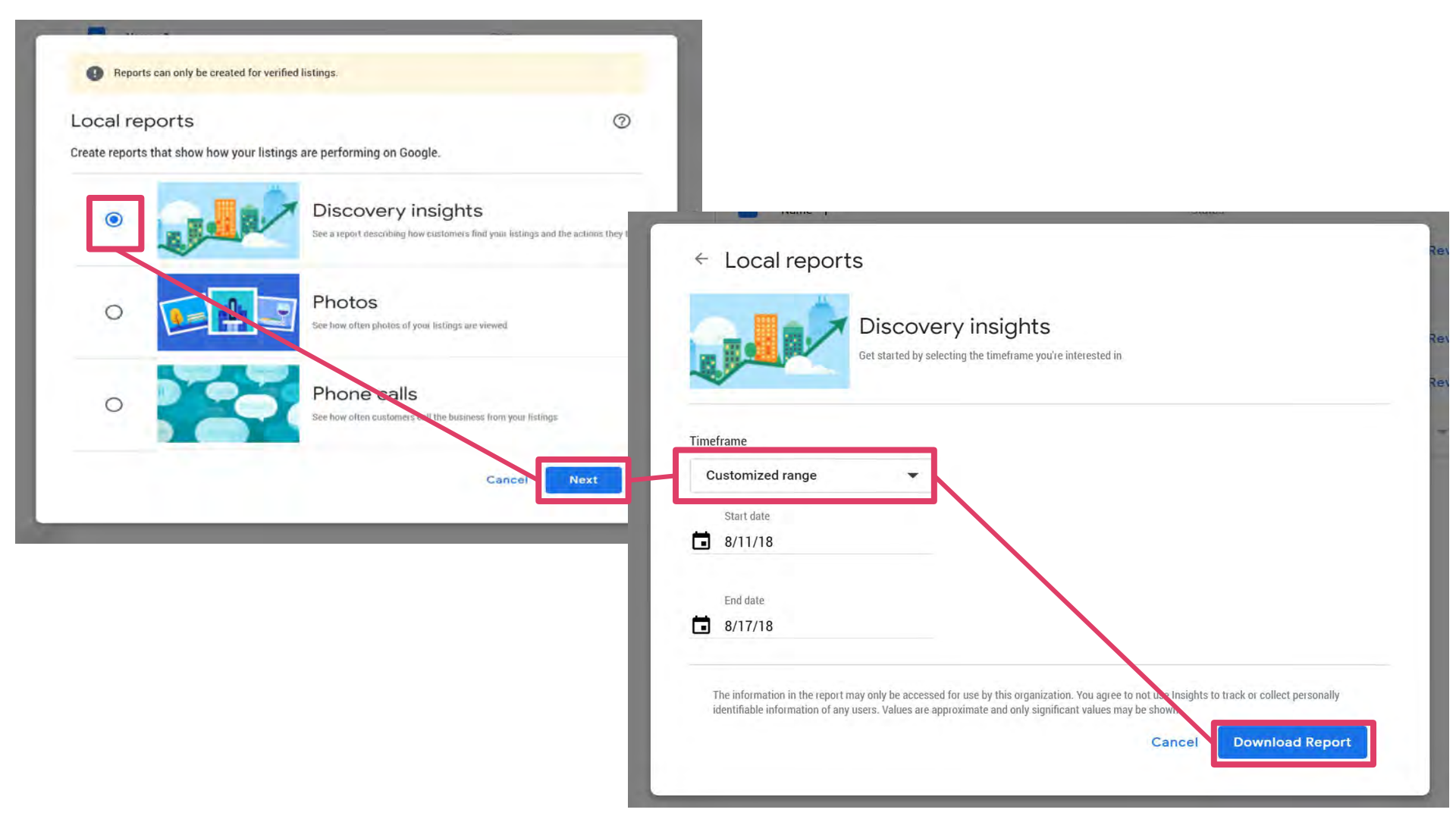

# FIVE Respond to Reviews Quickly

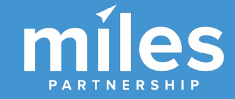

### ≡ Google My Business

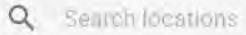

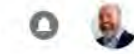

....

 $\checkmark$ 

|          | Manage locations | Important undeten                                                                     |  |
|----------|------------------|---------------------------------------------------------------------------------------|--|
| E        | Manage locations | Important updates                                                                     |  |
| Ð        | Linked accounts  | Google may send you important updates about your account                              |  |
| 4        | Sattings         | Customer reviews                                                                      |  |
| <u>^</u> | Settings         | Alerts when customers post reviews of your business                                   |  |
|          | Support          | Questions and answers                                                                 |  |
|          |                  | Alerts about questions and answers posted to your business on Google                  |  |
|          |                  | Photos                                                                                |  |
|          |                  | Tips and updates about photos on your Google listing                                  |  |
|          |                  | Listing health                                                                        |  |
|          |                  | Timely alerts to help you keep your business info accurate on Google                  |  |
|          |                  | Insights                                                                              |  |
|          |                  | Personalized insights and tips about your customers and listing                       |  |
|          |                  | Product updates                                                                       |  |
|          |                  | Occasional alerts about new features and offers to improve your listing's performance |  |

## Make sure you know when reviews are posted

Feedback

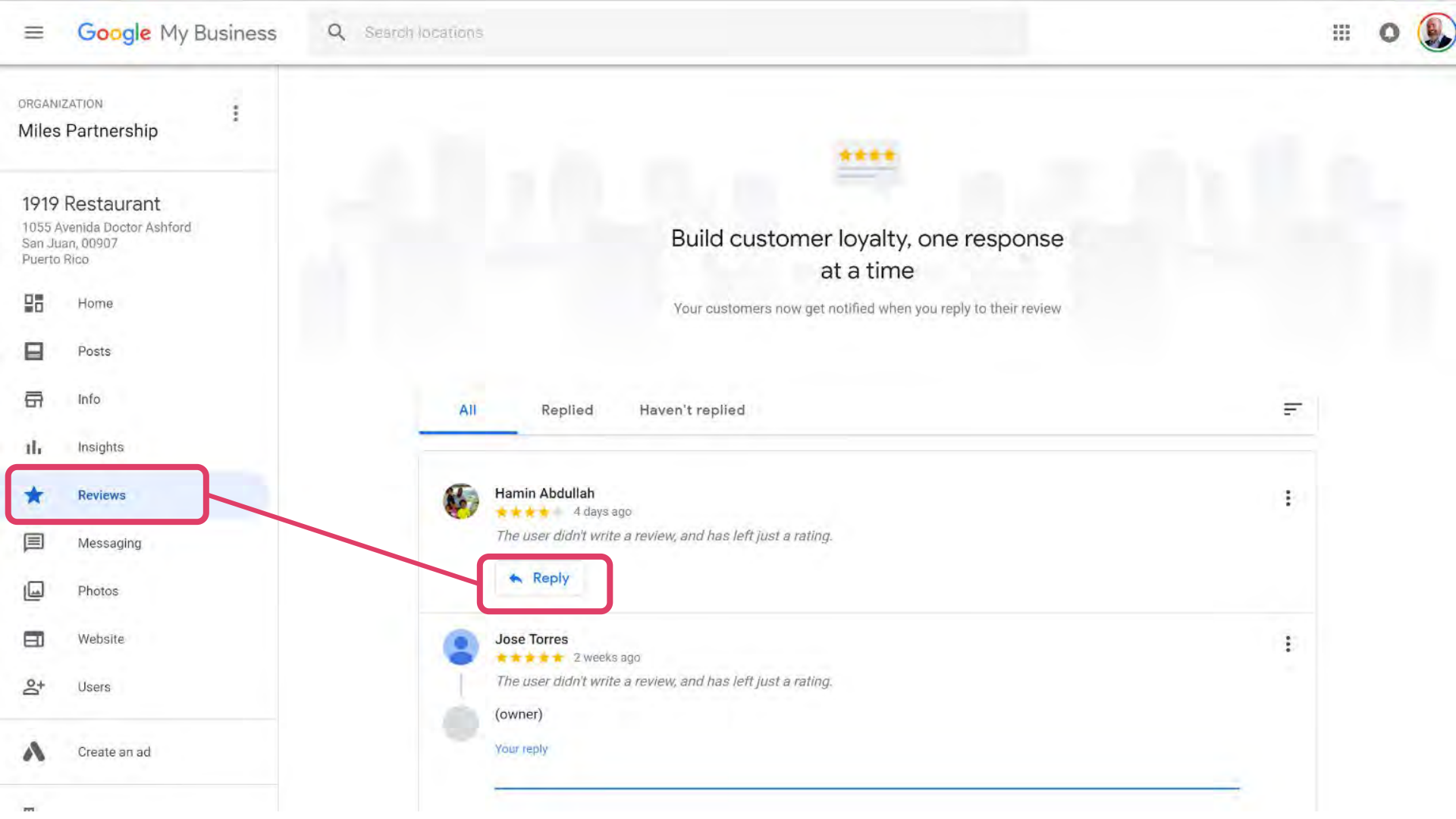

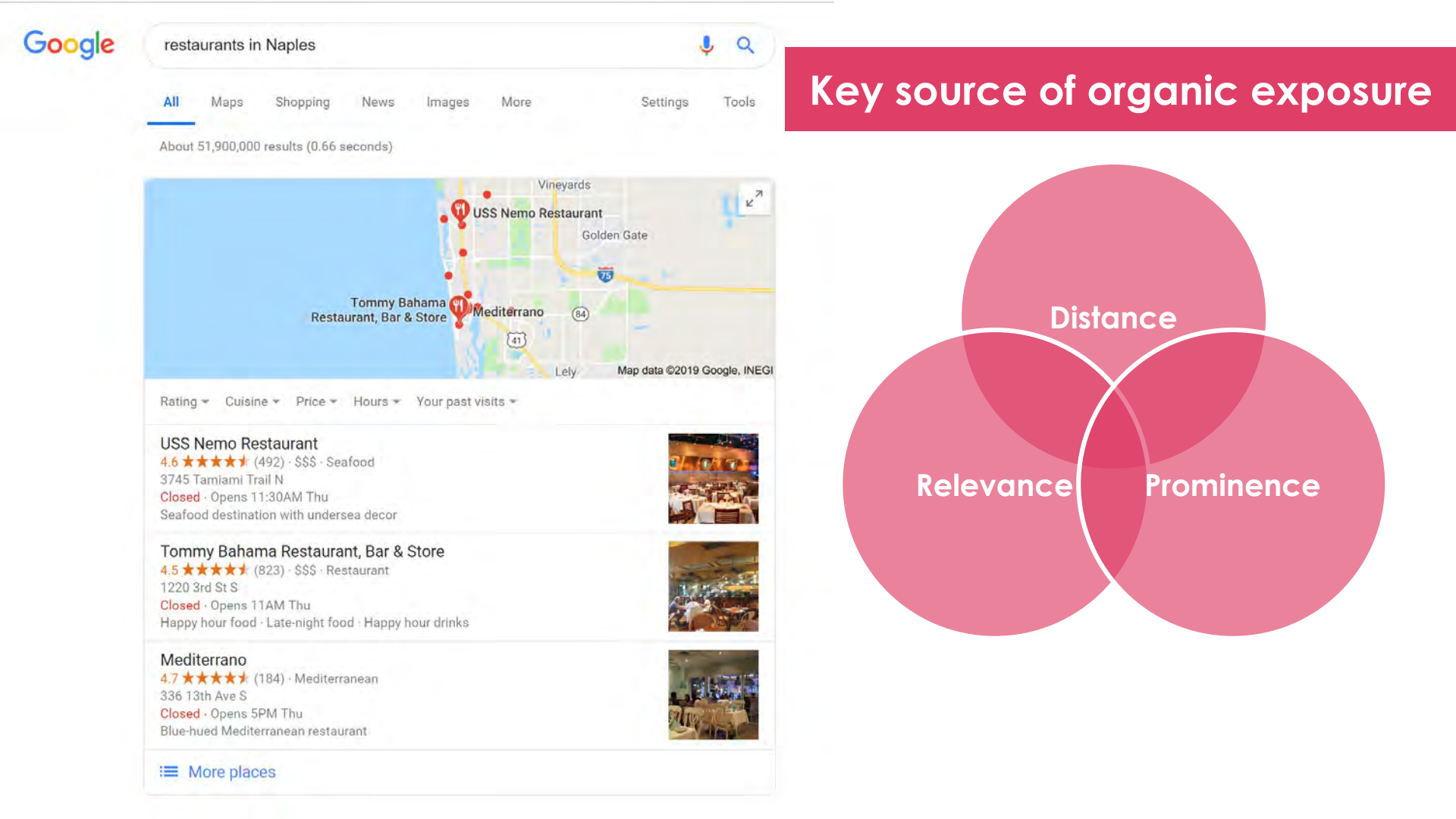

## Responding to **Positive** Reviews:

- Say thanks
- Mention your
  business name
- Mention your location/city
- Mention a product or service that's not mentioned in the review, or that's new

The meal and service we're the best I've had in years. Try the steak and brussel sprouts and you will see what I mean. After dinner have a 1930 recipe for an Amaretto Sour that was off the chart good, not sweet but just perfect. Remarkable dinner near one of a kind.

Thanks so much for your review, so glad you had a good experience at The Chop Shop. We pride ourselves on delivering quality service to our customers in Kalamazoo. If you liked our steak, you should try our double cut smoked pork chop on your next visit! Hope to see you again soon!

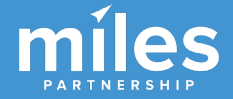

This was a huge disappointment. My wife and I paid \$24 for what was supposed to be the ten o'clock showing. The lights never came on and you only get one rotation. Definitely never again.

So sorry you had a bad experience, we typically begin our light show promptly at 10. During your visit we experienced some technical difficulties with the ride. My name is Robert, I am the manager. Please call our office and ask for me. Responding to **Negative** Reviews:

- Say you're sorry they had a bad experience
- Don't mention your business name or location
- Suggest they contact you offline
- Keep it short

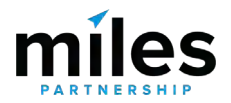

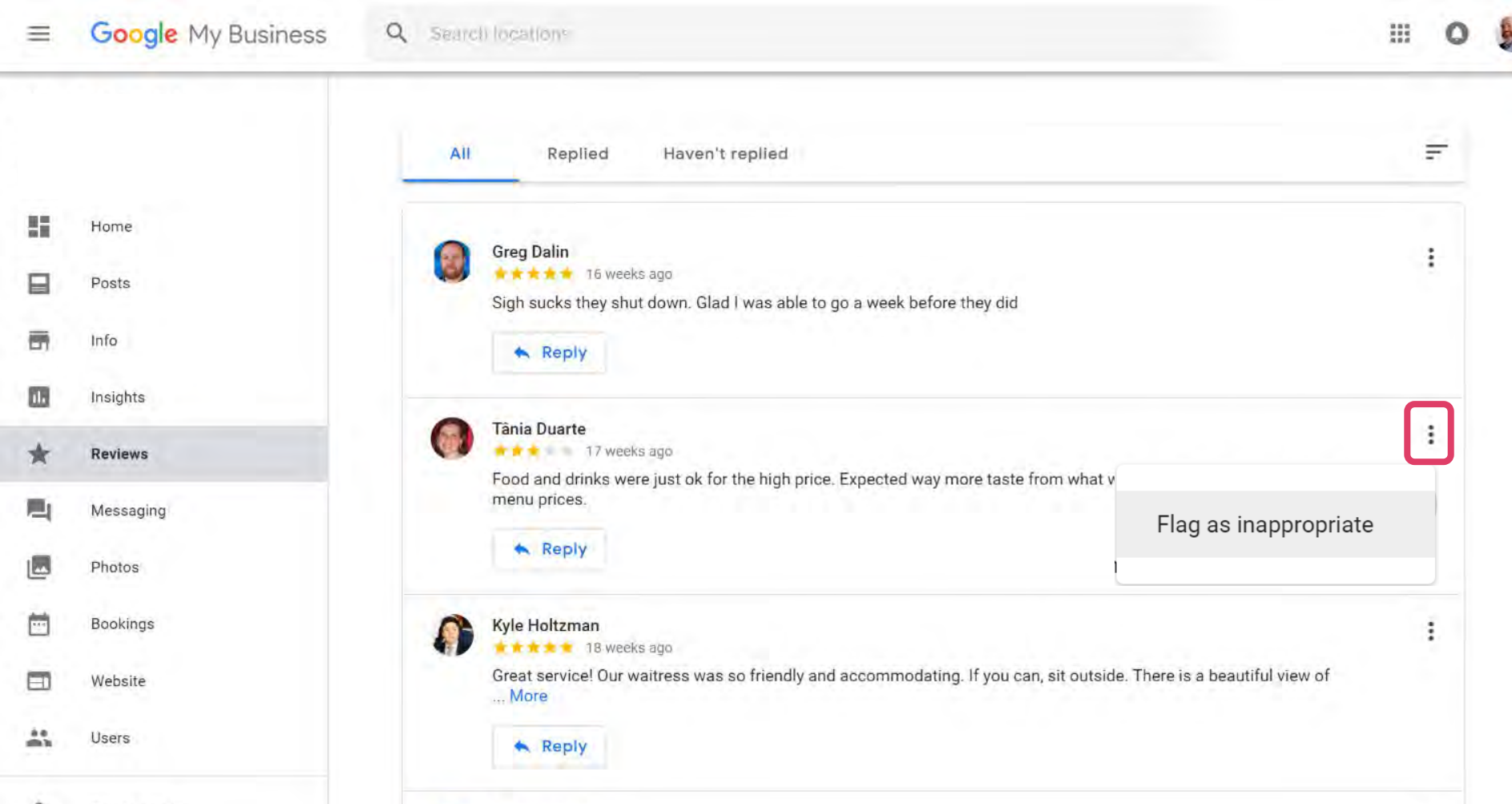

÷

Andrew Newbery

🕈 🖈 🚖 🚖 22 weeks ago

0

## Flagging Reviews as Inappropriate

- Spam and fake content
- Off-topic
- Restricted content
- Illegal content
- Sexually explicit content
- Offensive content
- Hate speech
- Harassment and bullying
- Impersonation
- Conflict of Interest

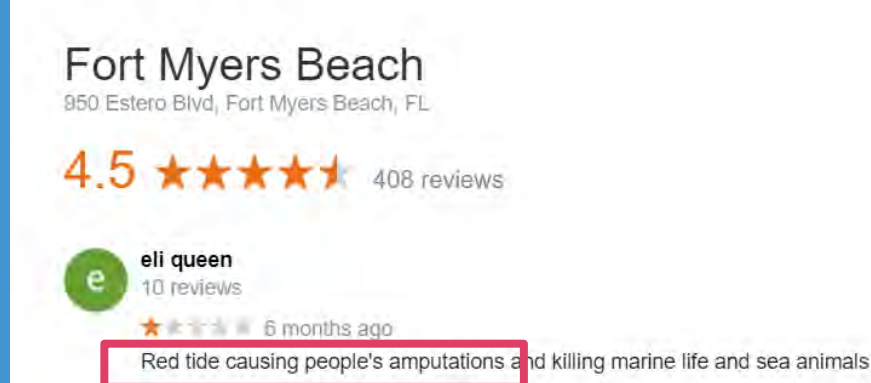

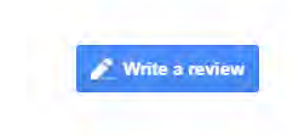

Sort by: Lowest rating -

Maps user contributed content is most valuable when it is honest and unbiased. Examples of disallowed practices include, but are not limited to:

Reviewing your own business.

Posting content about a current or former employment experience.

Posting content about a competitor to manipulate their ratings.

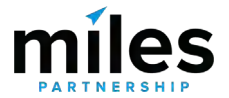

### ≡ Google My Business

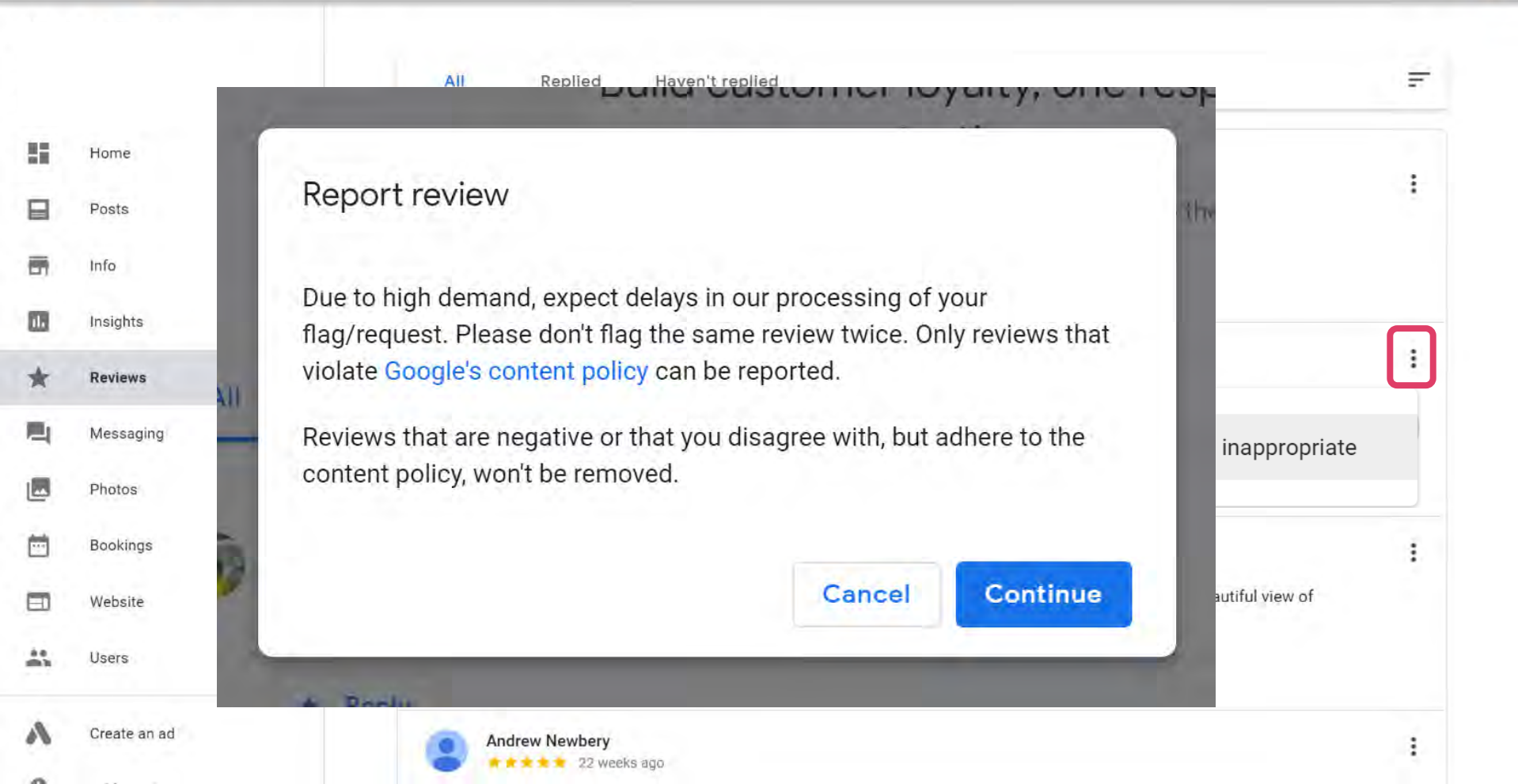

## BONUS Create a "Review My Business" Link

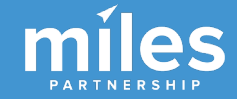

ore, Baltimore, MD. 205K likes. The Maryland Zoo is a nonprofit organization ople with the wonder of ...

### timore - 265 Photos & 135 Reviews - Zoos - 1876 ... tive Life Zoos \*

#### reviews

o in Baltimore "Pretty Sweet Place to walk to from Remington. Free Parking They do sell BEER CLEAN ...

#### Baltimore - Buy Discount Tickets, Tours, and ... a/attraction/single/2193/1503 \*

and Zoo in Baltimore is the third oldest Zoo in the United States and is contributions in conservation and

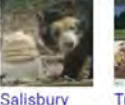

Plumpton Park Zoo

Zoological Park

Park

Tri-State Zoological

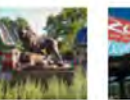

Zoo

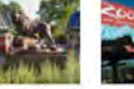

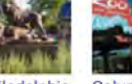

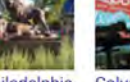

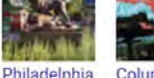

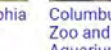

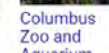

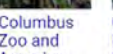

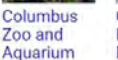

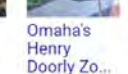

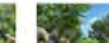

Zoo

San Diego

Zoo

View 15+ more

Saint Louis

<

0a

E Send to your phone

seats

View all Google reviews

Profiles

Plan your visit

Reviews

120

People typically spend up to 3.5 hours here

Druid Hill Park since 1876. - Google

30

More than 1.500 birds, mammals, amphibians a reputes at this zoo in

"I found there was very good food, prices and service."

This place has nothing really to eat, very small section and

"We enjoyed the pulled pork and pulled chicken sandwiches."

6p

Write a review

9p

Send

Add a photo

View 15+ more

Fort

McHenry

National.

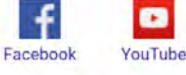

People also search for

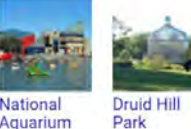

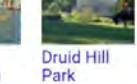

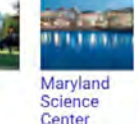

Twitter

Port Discovery Children.

More about The Maryland Zoo in Baltimore

Find your Knowledge panel, click "Write a review" button.

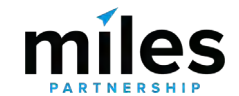

baltimore zoo map

baltimore zoo

baltimore zoo coupons
https://www.google.com/search?ei=peGoW8OpIOvGiwSMia54&g=baltimore+zoo&og=baltimore+zoo&cg=baltimore+zoo&cg=b

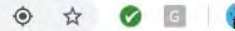

## Copy this (enormous) URL

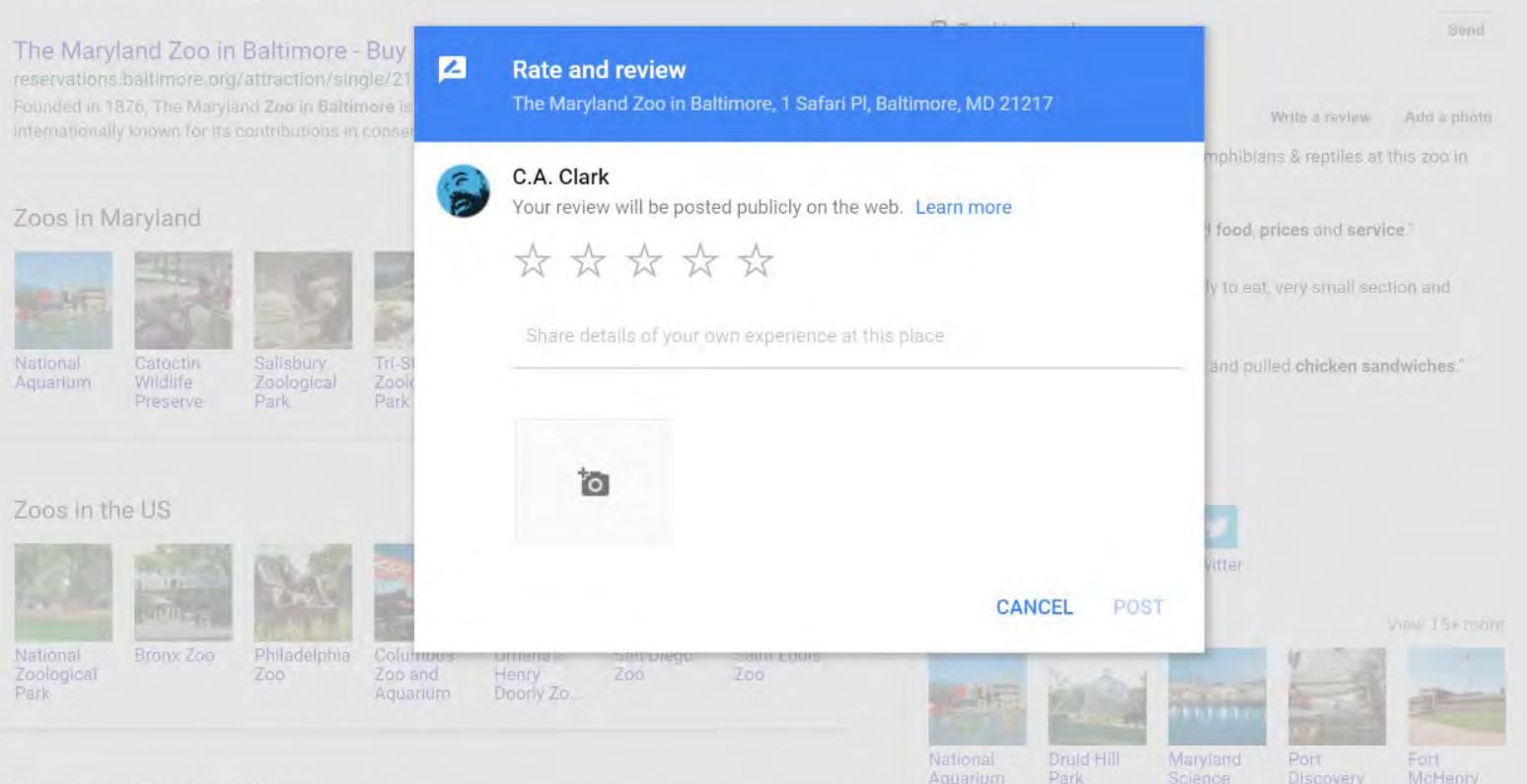

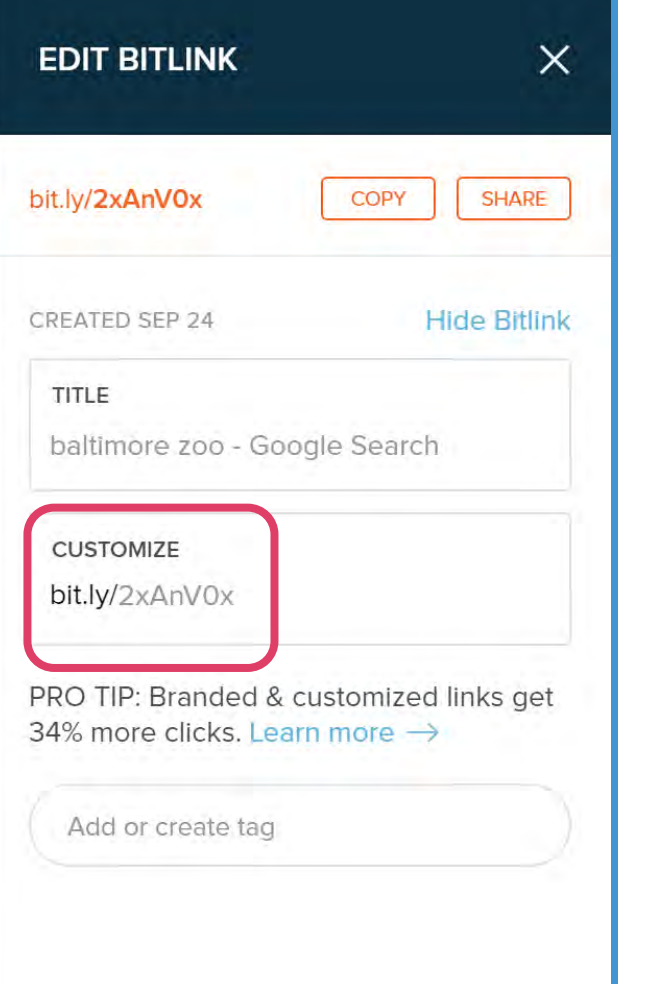

Paste the URL into a URL shortener, like TinyURL or Bit.ly. You can customize your link to something like **bit.ly/macksburgers** 

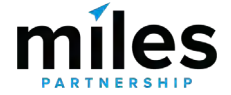

# SIX Add Great Photos Frequently

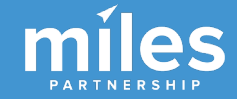

Q

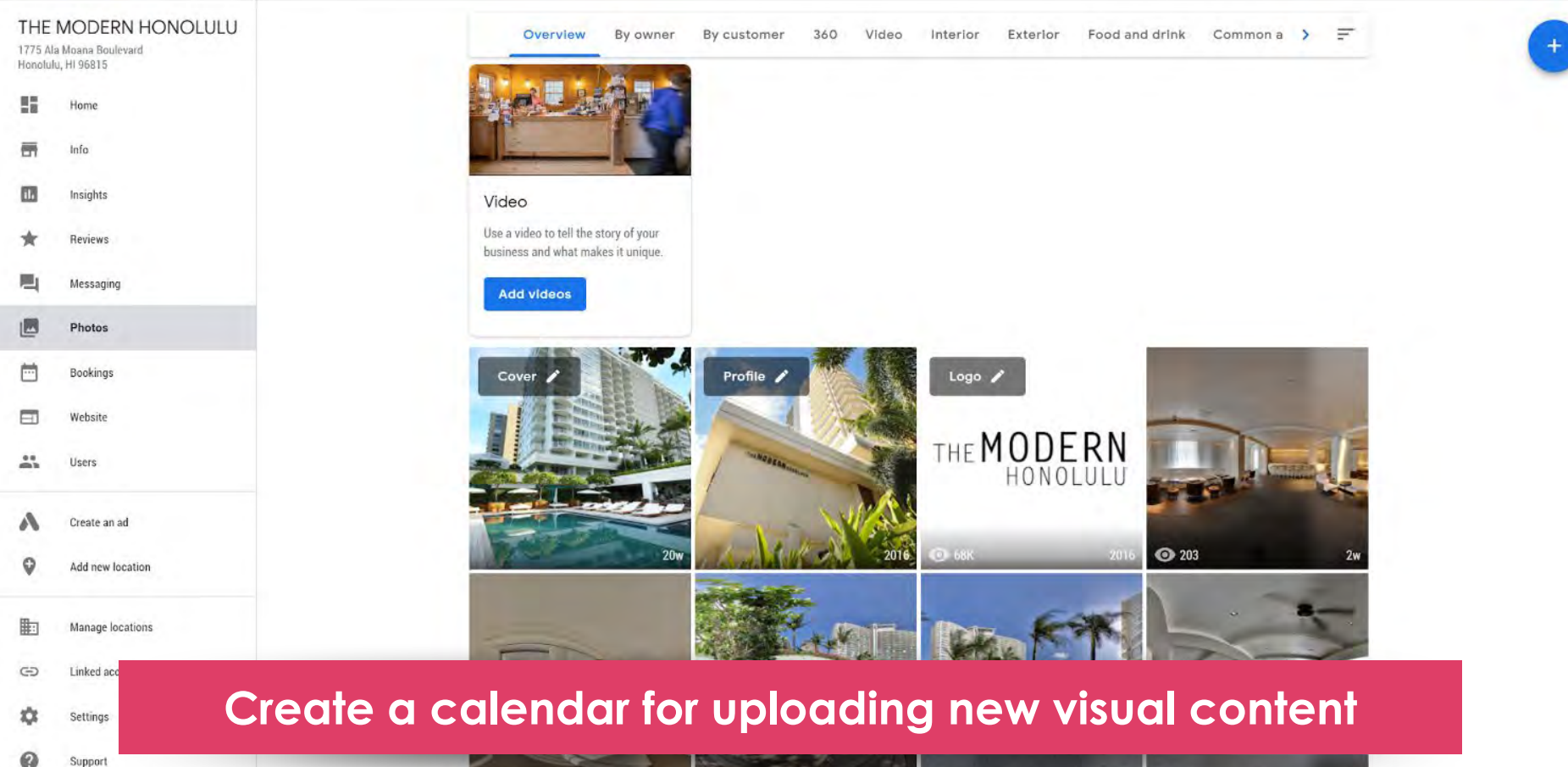

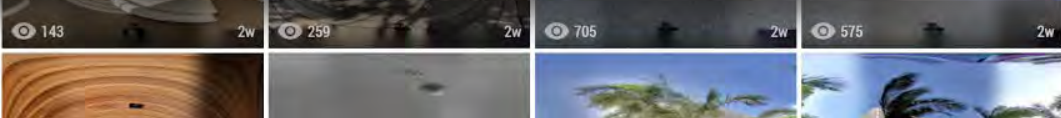

### **1. INFORMATIVE**

What would a potential visitor want to know or see about this place? Consider the **scope**, the **scale** and the **context** of the place you're capturing.

### 2. ATTRACTIVE

What makes this photo eyecatching? Consider **color**, **contrast**, **saturation**, **lighting**, **focus and leading lines**.

### **3. REPRESENTATIVE**

Represents what the place would typically look like. Avoid featuring specific events, seasons or conditions.

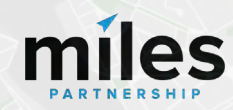

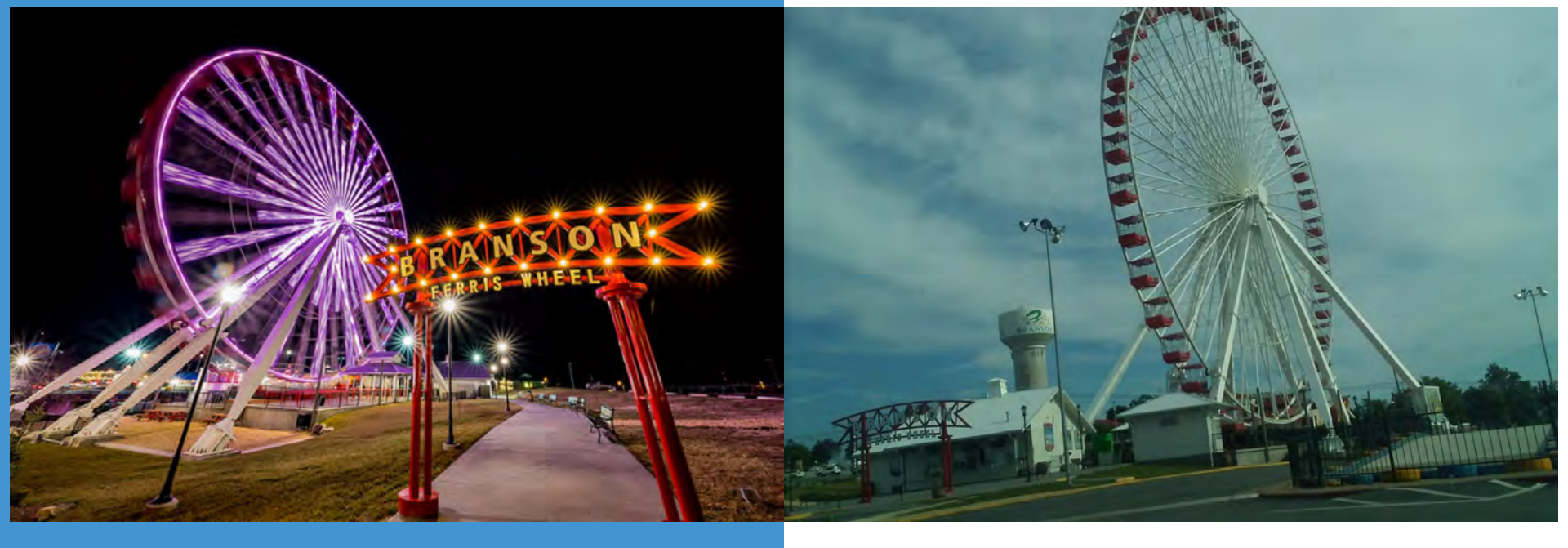

This photo is good! It's both informative and attractive. Easy to understand what it is, where it's taken from, bright colors good contrast, good framing.

**This photo is bad.** It isn't attractive off-kilter horizon, muddy colors, and it isn't particularly informative unreadable signs/context.

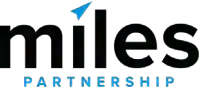

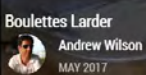

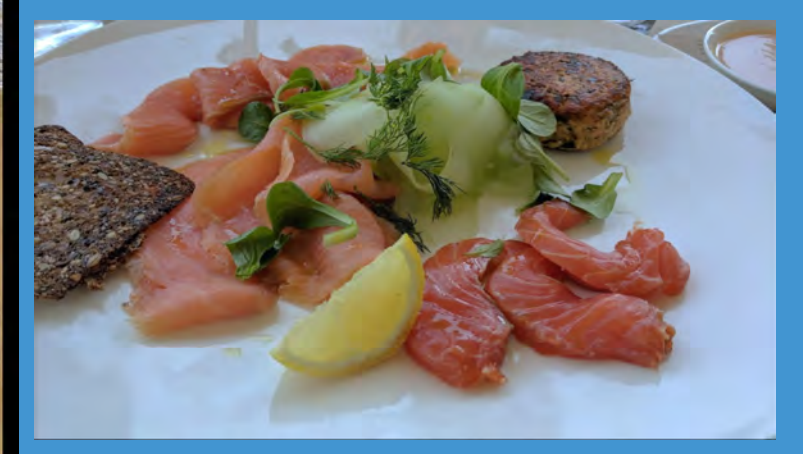

### 111,277 views

# **10X**

10,757 views

### **Photo Best Practices**

- Only upload photos **you created or own** the complete rights to.
- Upload at least 4K images (3840x2160).
- **Don't use filters** limit your edits to brightness, color, contrast & saturation.
- Don't **composite** images.
- You are allowed to add caption/credit/logo to the images, as long as they occupy less than 10% of the total area along one side but **they don't tend to perform as well.**
- Shoot mostly horizontal images.
- Interiors without people are preferred to those with people. Avoid identifiable faces & PII, or have release forms.

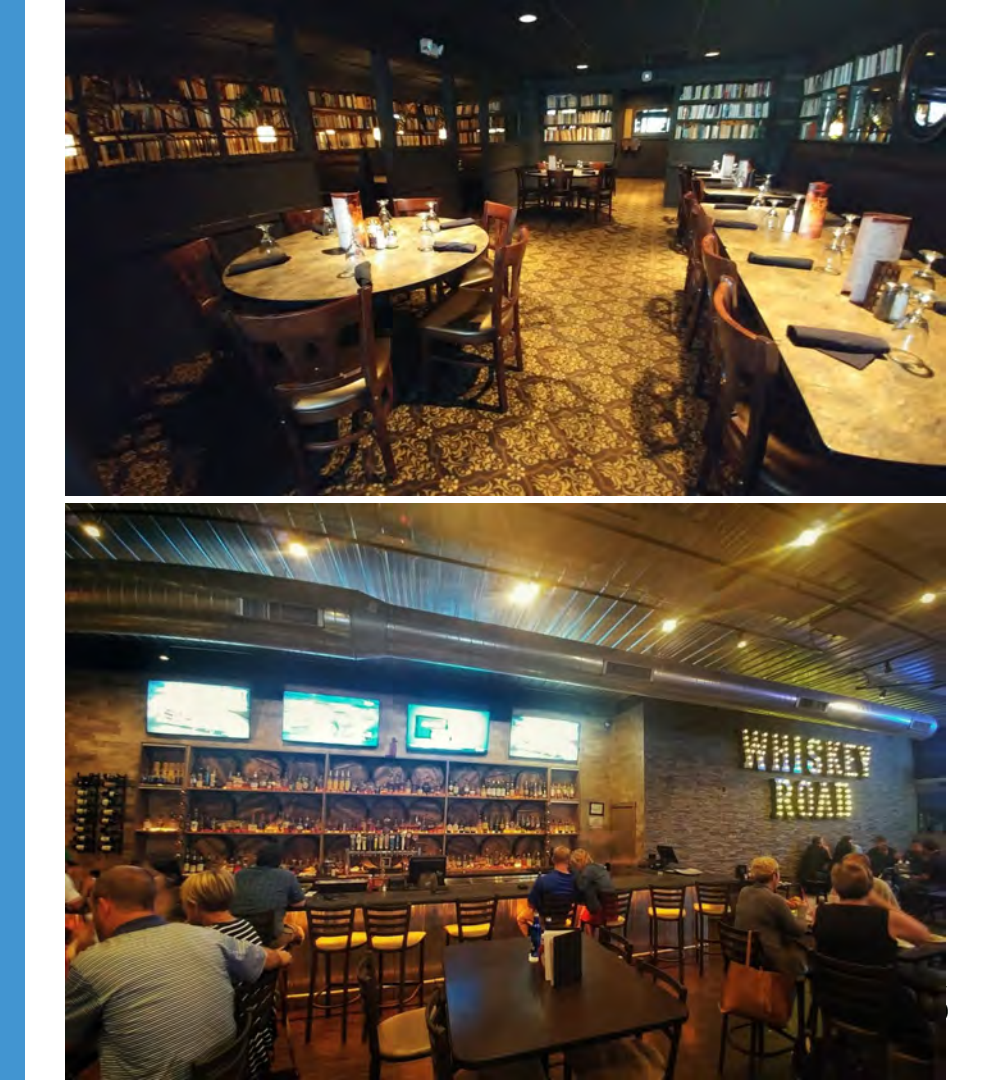

# Keep horizontals and verticals straight

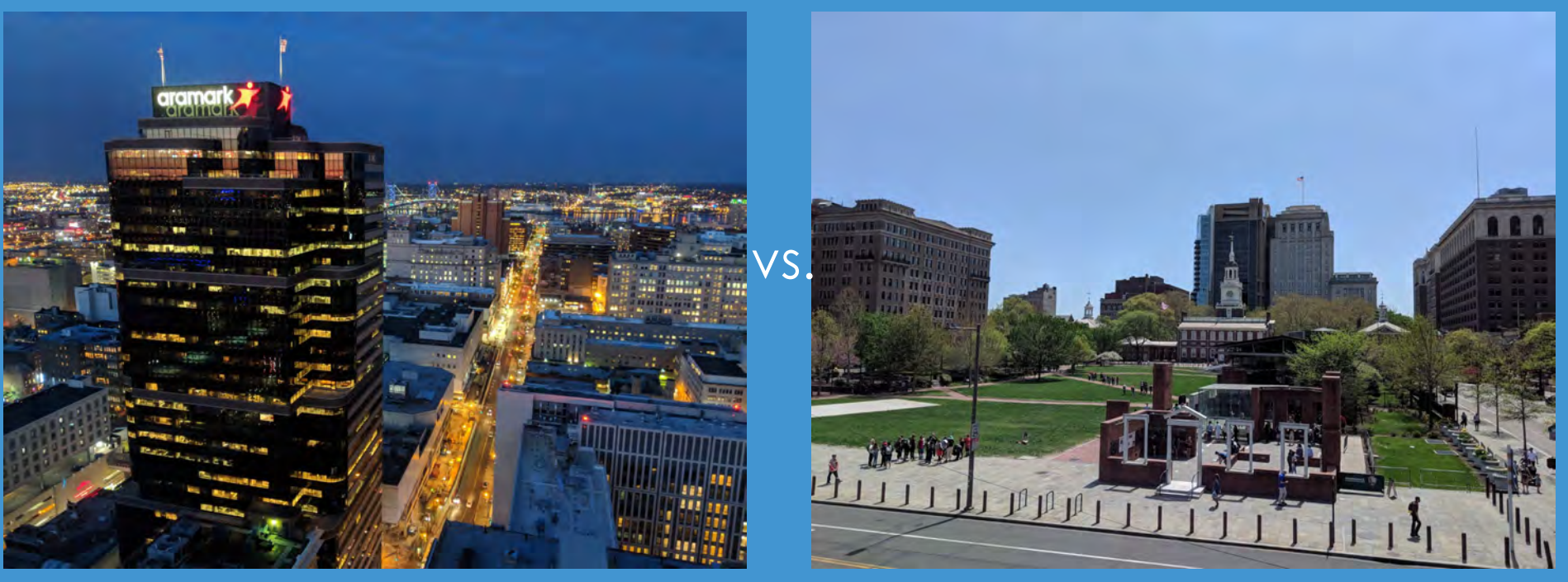

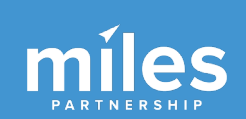

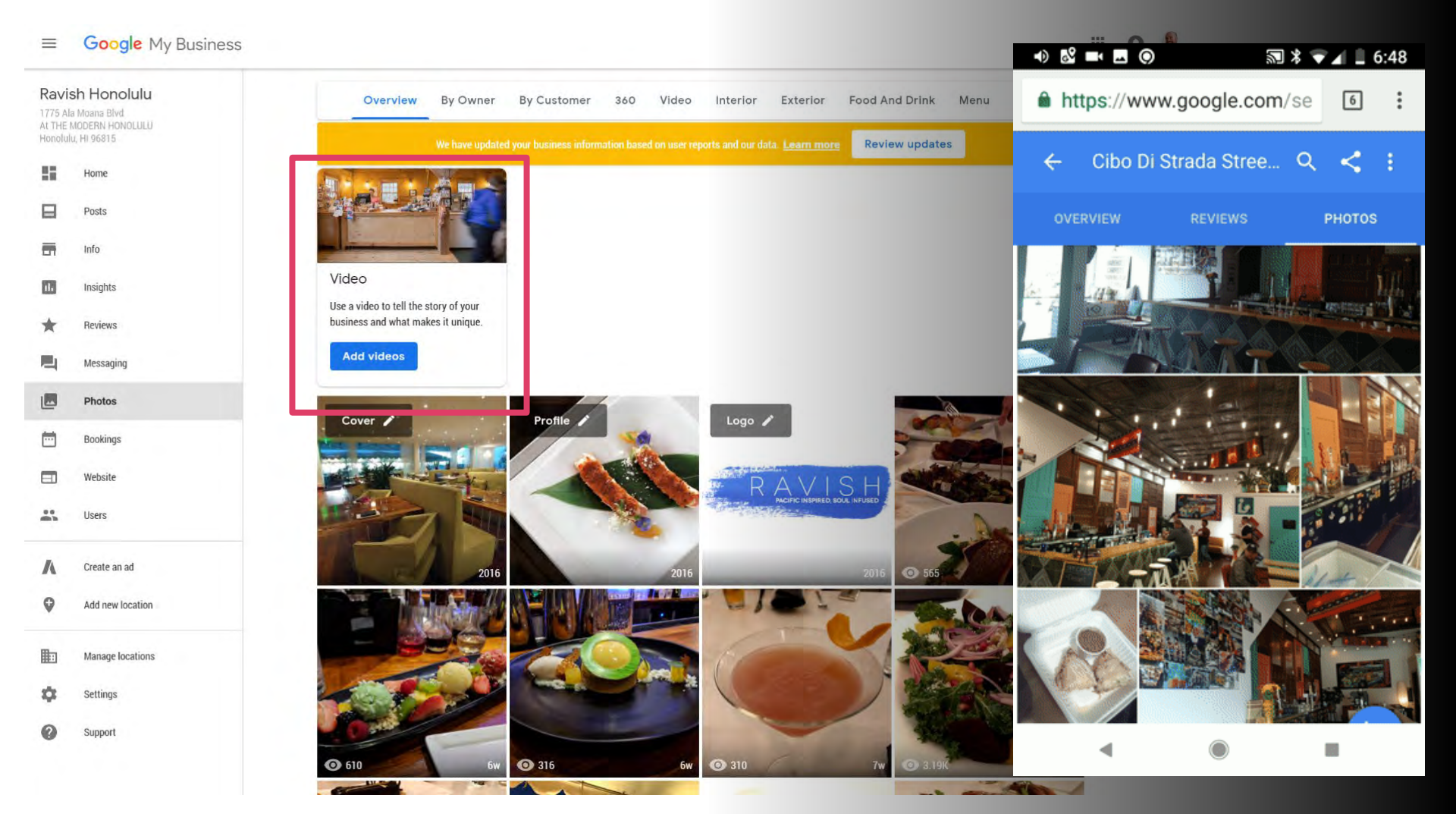

#### Causeway Islands Park

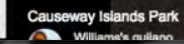

#### 

### ALL 380º VIEW VIDEOS

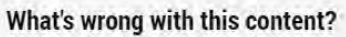

- Offensive, hateful or sexually explicit
- Copyright or legal issue
- Privacy concern
- Poor quality
- Not a photo or video of the place

### Other

Please share your reason. Examples: inappropriate caption, misclassification, bad audio.

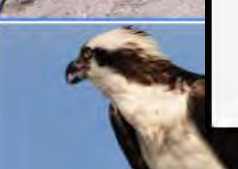

CANCEL REPORT

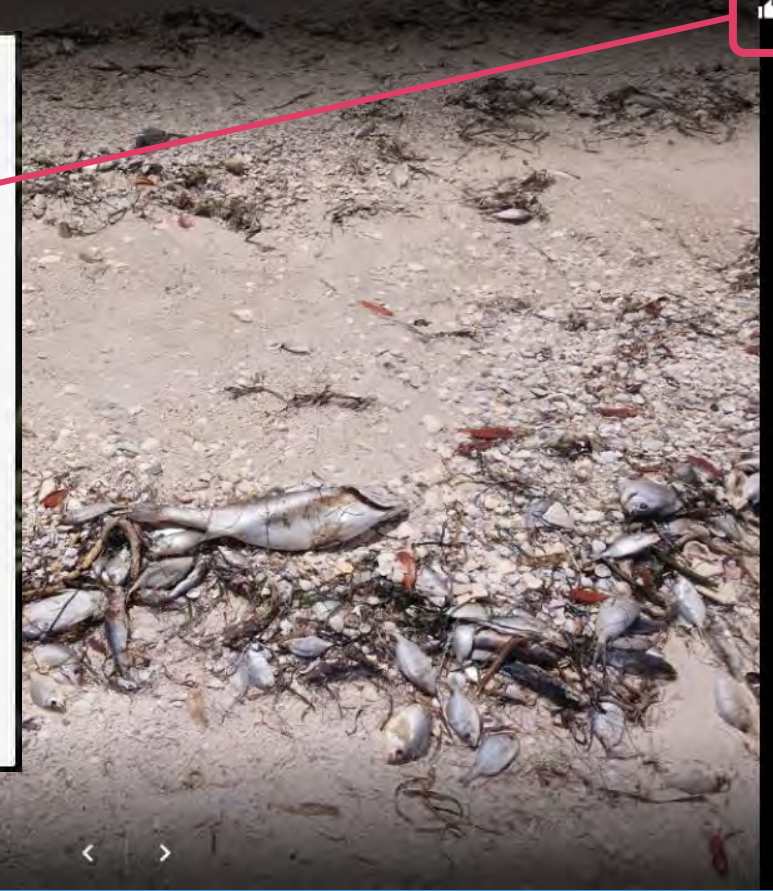

### ≡ Google My Business

### Q Search locations

III C

×

About customer photos

Search Help

Request callback

Request chat

Email support

customers.

removal

Photos help showcase your business and can be added by both business owners and

Learn about the types of photos you can add to your listing and how to add photos
If a customer photo violates our photo policies, learn how to flag photos for

| -        | Info             |  |  |  |  |  |
|----------|------------------|--|--|--|--|--|
| 11.      | Insights         |  |  |  |  |  |
| *        | Reviews          |  |  |  |  |  |
| <b>P</b> | Messaging        |  |  |  |  |  |
|          | Photos           |  |  |  |  |  |
|          | Bookings         |  |  |  |  |  |
|          | Website          |  |  |  |  |  |
| ***      | Users            |  |  |  |  |  |
| ٨        | Create an ad     |  |  |  |  |  |
| 0        | Add new location |  |  |  |  |  |
|          | Manage locations |  |  |  |  |  |
| Ð        | Linked accounts  |  |  |  |  |  |
| \$       | Settings         |  |  |  |  |  |
| 0        | Support          |  |  |  |  |  |

| Add photo                                   |                                                                                                    | Create ad   | LATEST CUSTON  | IER PHOTOS |       |
|---------------------------------------------|----------------------------------------------------------------------------------------------------|-------------|----------------|------------|-------|
| PERFORMANCE                                 |                                                                                                    |             | and the second | -          | 4     |
| Views                                       | Searches                                                                                                    | Actions     | 1              |            |       |
| 638K                                        | 148K                                                                                                    | 309K        | -              | Conta      | act u |
| Canada uliques                              |                                                                                                    | 1001/ (15%) | u              | L.         | F     |
| Search views                                |                                                                                                    | 123K (+5%)  | 0 854          |            | F     |
| Maps views<br>Performance over past 28 days | : (last 3 days not included)                                                                                                    | 5151 (+5%)  |                |            | E     |
| LATEST REVIEWS                              |                                                                                                    | /           |                |            | P     |
| 4.3 ****                                    | 🛨 1000 total                                                                                                    |             |                | 1          |       |
| Michael Tung                                | hours ago                                                                                                    |             | 1              |            |       |
| Nice club!                                  |                                                                                                    |             |                | -          |       |
| <ul> <li>Deply</li> </ul>                   |                                                                                                    |             | YOUR BUSINESS  | IS ON GOOG | ILE   |
| teruaki shiman                              | ie                                                                                                    |             | 🔀 View on Maps |            |       |
|                                             | a second second s |             |                |            |       |

- -> C 
https://support.google.com/business/contact/business\_c2c\_v2?rd=4&vi...

### 

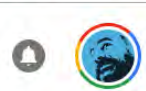

-

....

Q.

Ê

### Talk to a specialist

You're currently signed in as **slipperypig@gmail.com** If this isn't the account associated with your issue, please switch accounts.

What is your name? \*

What is your relationship to the business?

Select one

The information you provide helps us direct your question.

Country \*

**United States** 

# Bit.ly/GMBGo

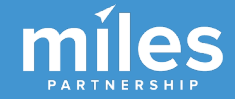

BONUS Set Cover Photo

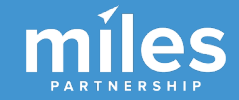

Setting your cover photo tells Google your "top pick"

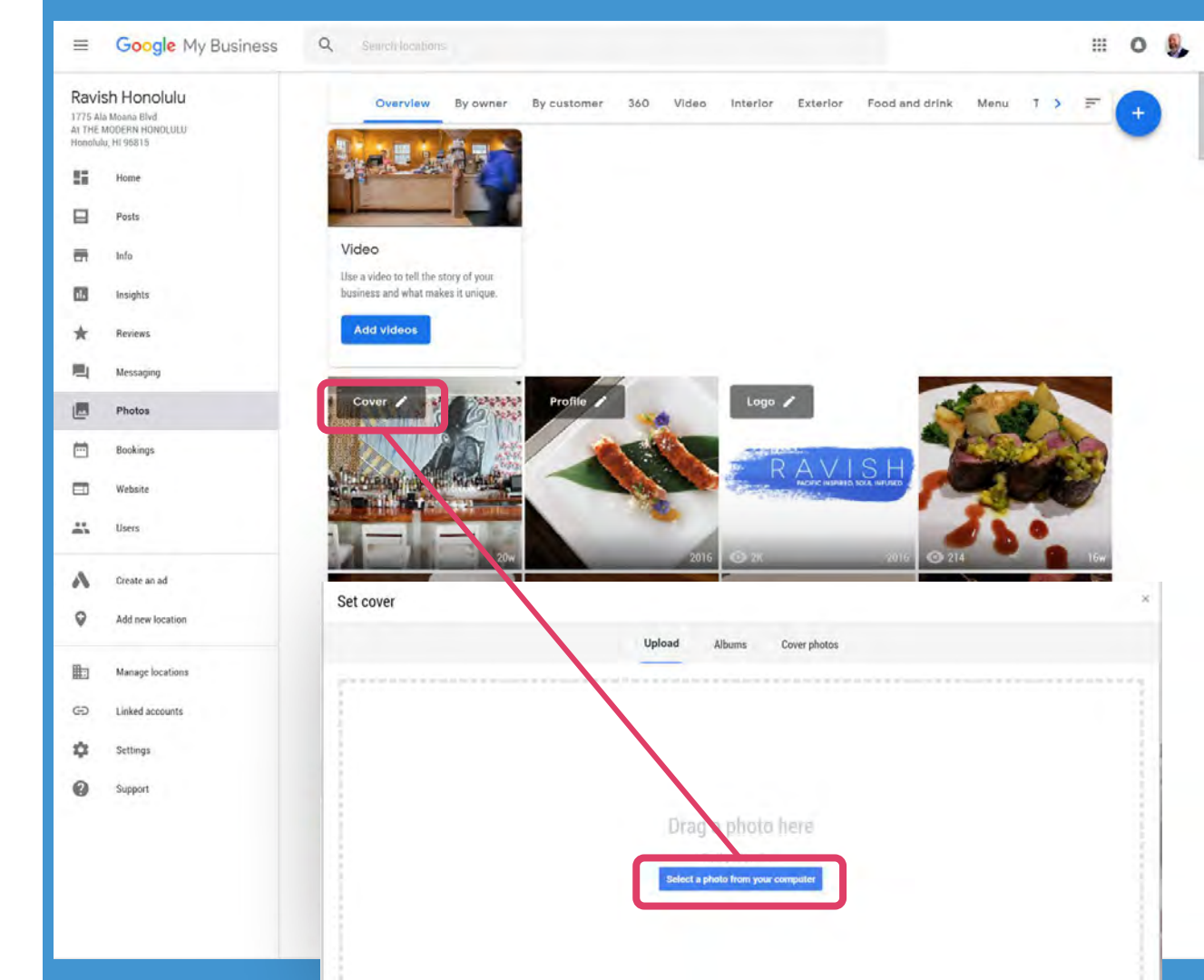

## SEVEN Pay Attention to "Questions & Answers"

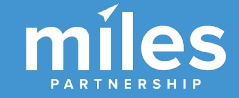

Questions & Answers are a great way to interact with customers.

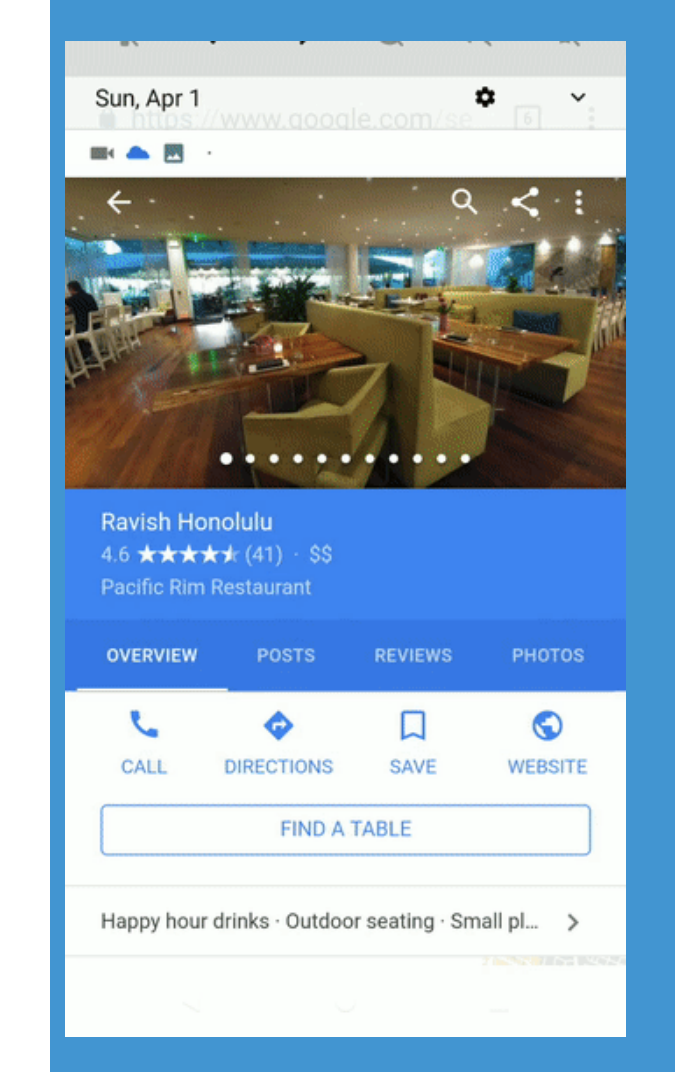

"Do you have a grain free or gluten free menu?"

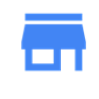

RAVISH HONOLULU 1775 Ala Moana Blvd, At THE M...

### **REPLY NOW**

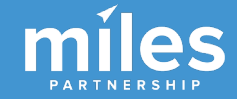

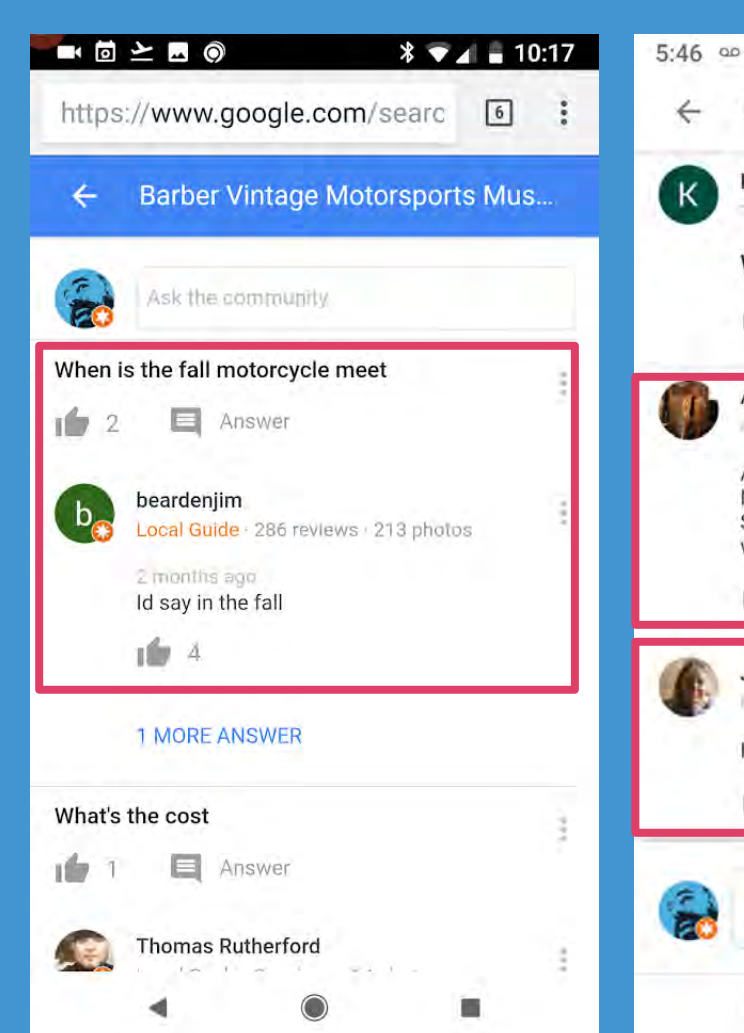

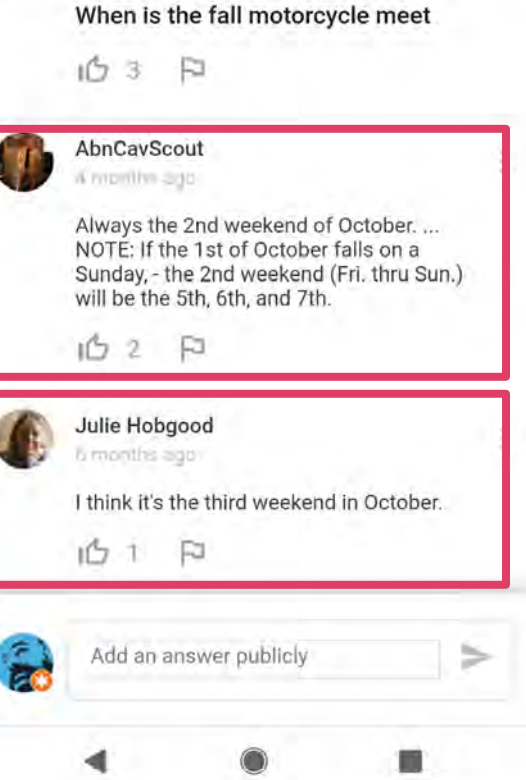

Barber Vintage Motorsports Mus...

**Kimberly Janovitz** 

÷

\* 🕶 🖌 🛿 100%

But... they often get answered faster by Local Guides than they do by the businesses, and the Guides aren't always right (or helpful).

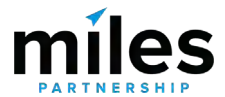

# Analysis of 123 SF area businesses.

# 25% Had questions posted

miles

https://moz.com/blog/google-questions-and-answers-case-study

Analysis of 123 SF area businesses.

# 25% Had questions posted

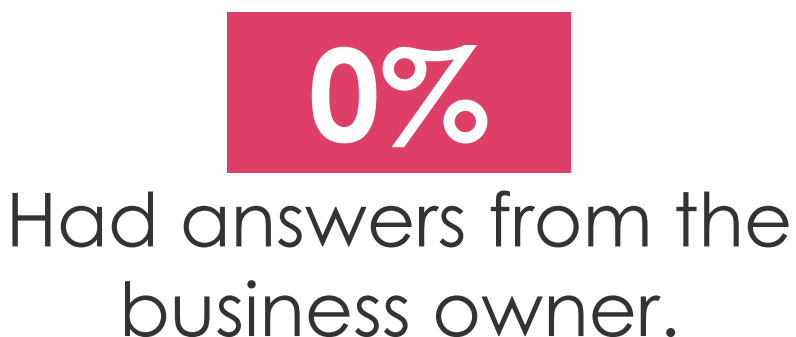

miles

https://moz.com/blog/google-questions-and-answers-case-study

Questions & Answers is where red tide concerns frequently surface

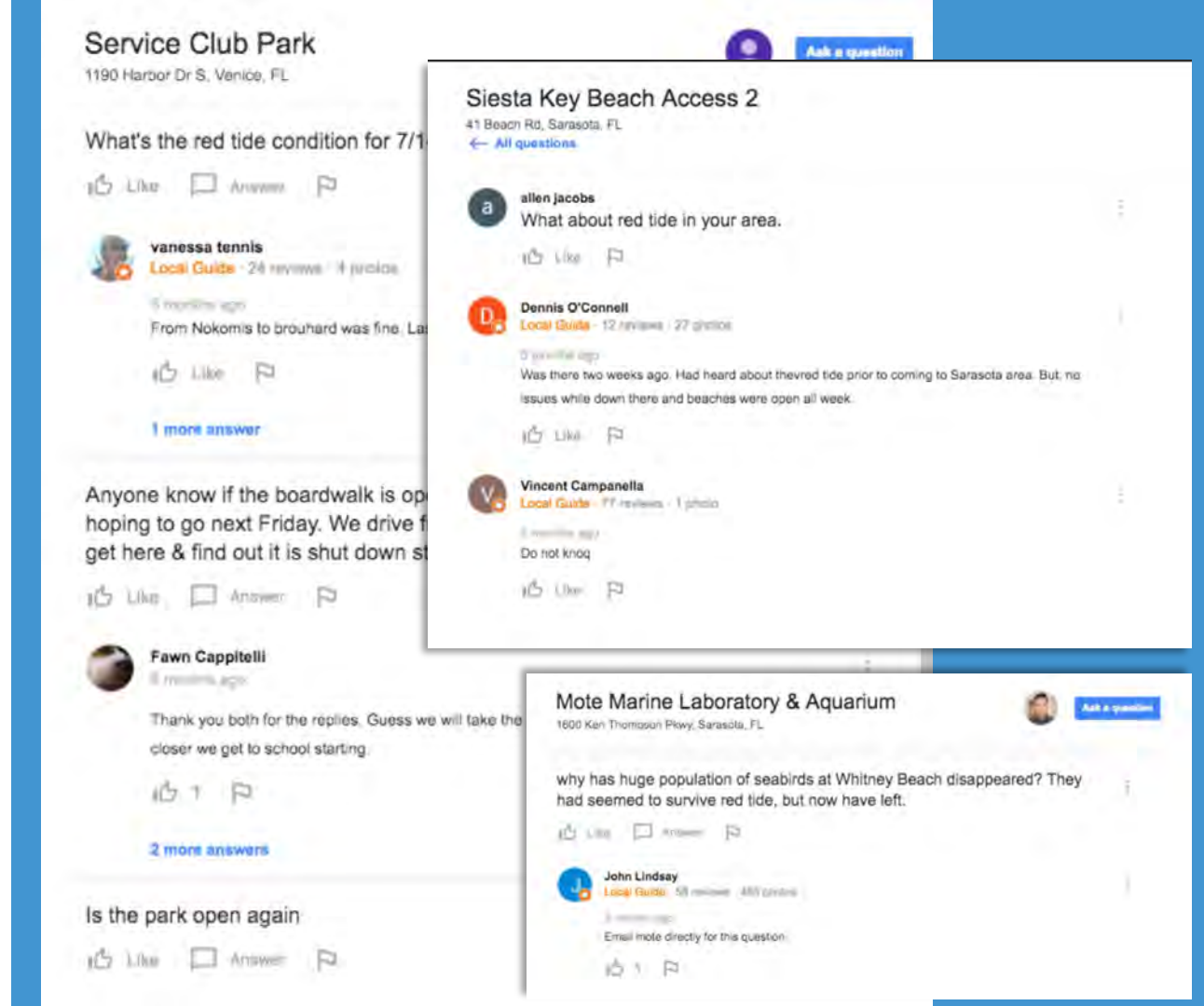

### ≡ Google My Business

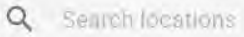

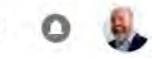

-

#### 即 Manage locations Important updates Google may send you important updates about your account Linked accounts GÐ Customer reviews Settings $\checkmark$ Alerts when customers post reviews of your business Support Questions and answers $\checkmark$ Alerts about questions and answers posted to your business on Google Make sure you Photos $\checkmark$ Tips and updates about photos on your Google listing have Listing health notifications on $\checkmark$ Timely alerts to help you keep your business info accurate on Google and check your Insights Personalized insights and tips about your customers and listing answers Product updates frequently. Occasional alerts about new features and offers to improve your listing's performance Posts Tips and updates about your posts on your Google listing. $\checkmark$

Feedback

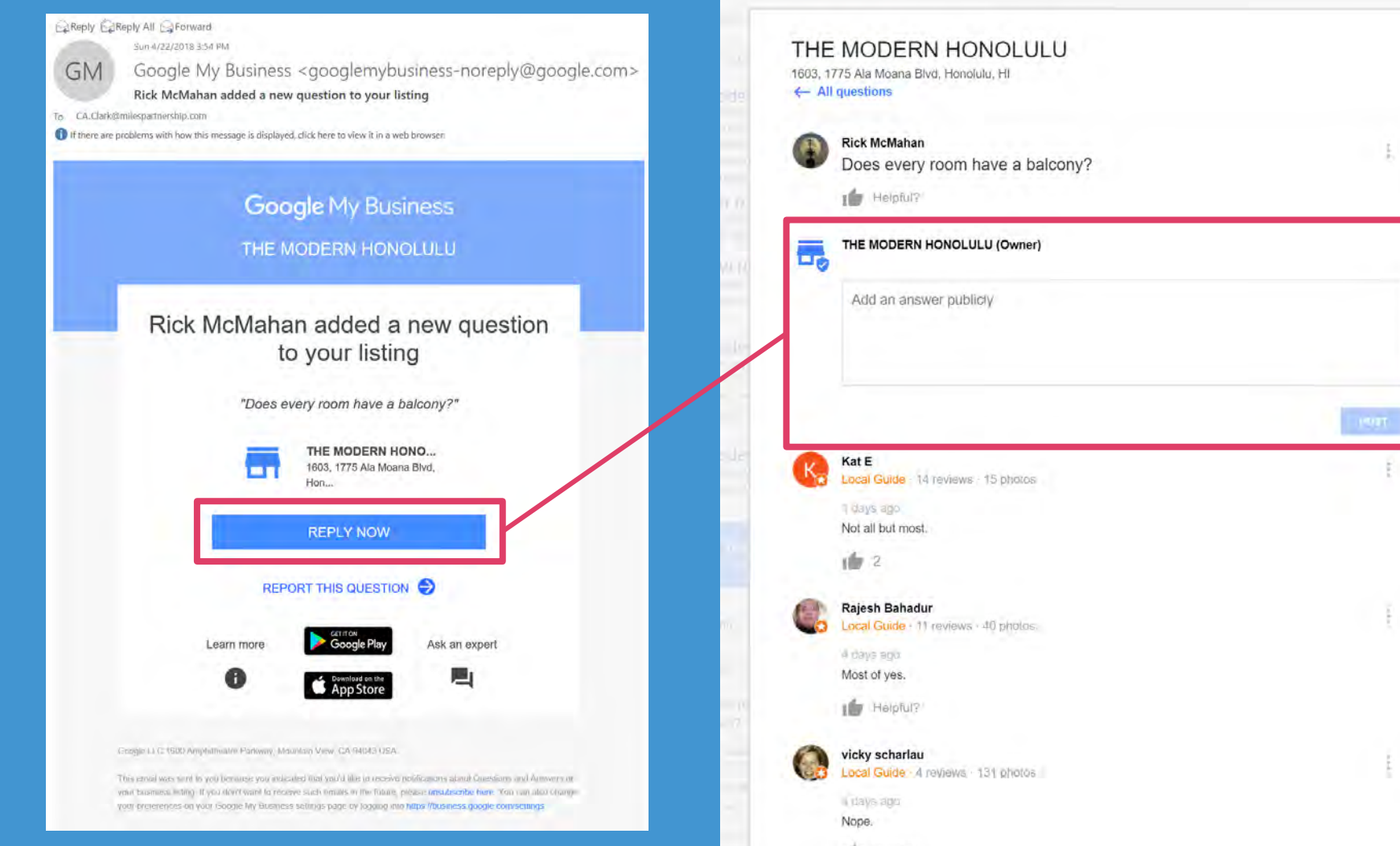

Halpful?

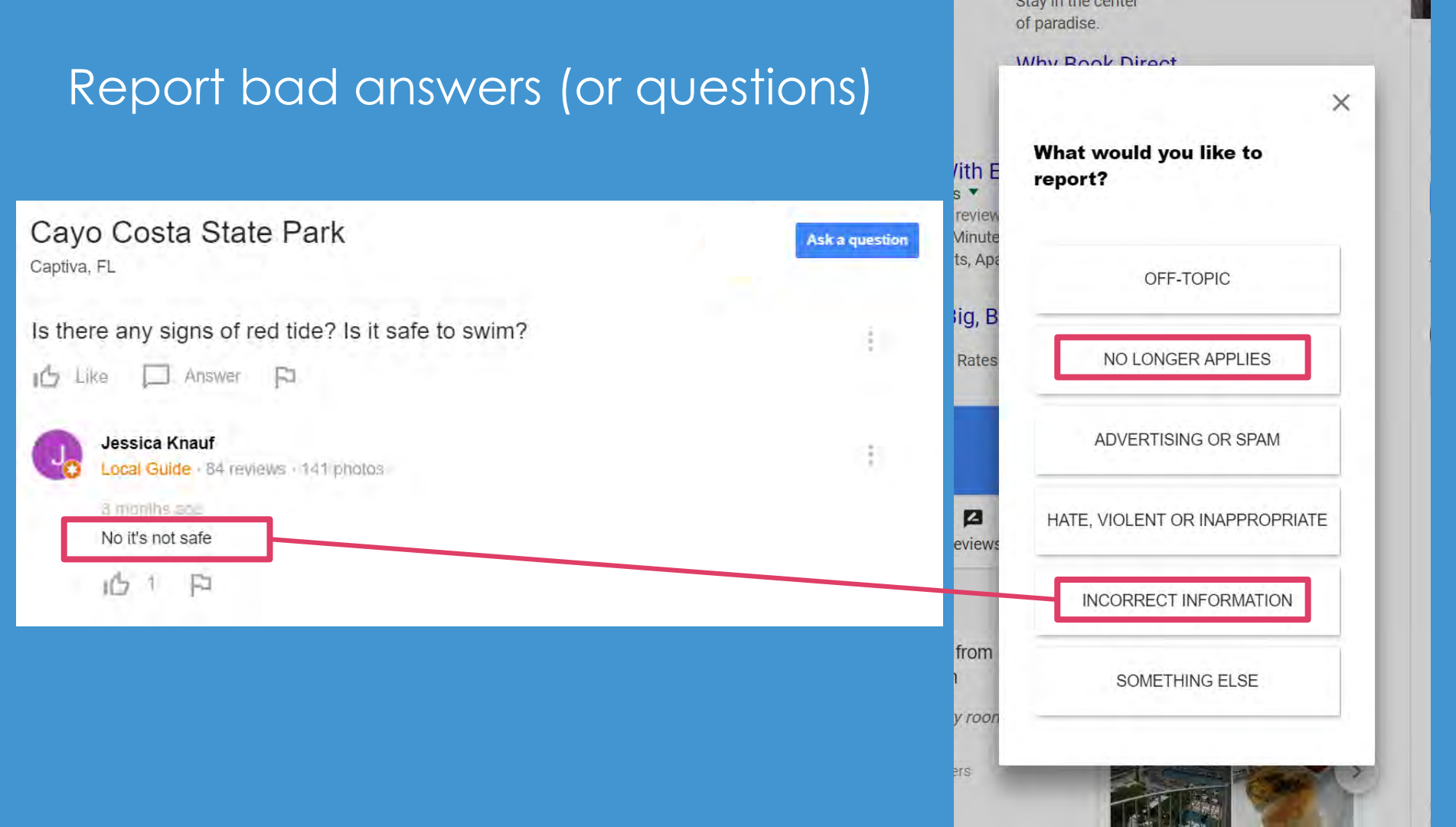

#### THE MODERN HONOLULU Ask a question 1603, 1775 Ala Moana Blvd, Honolulu, HJ every room have a balcony? Know this place? Answer quick questions IDTUI? Answer Kat E Local Guide - 14 reviews - 15 photos **Review summary** Write a review Add a photo Not all but most. Ask a question Rooms · 3.9 \*\*\*\* THE MODERN HONOLULU Guests liked the large, clean, updated rooms, though 10 2 some said maintenance could be improved · Rooms had views · Some guests noted the rooms could be quieter & THE MODERN HONOLULU 5 more answers Posting publicly beds could be improved Location · 4.4 \*\*\*\* king available? How far is the hotel from Ala Moana Shopping area? Near the beach; shopping & sightseeing nearby · Easily ipful? accessible by car · Near public transit Service & facilities · 4.3 \*\*\*\* Ryan Devlin Guests enjoyed the pool · Guests appreciated the friendly 93 reviews 193 photos Local GL staff · Guests spoke highly of housekeeping In the actual hotel it's valet parking only. There's View all reviews foom bill in addition to the \$35 per night. Self par CANCEL POST 100 2 **Questions & answers** Ask a question See all questions (2) 9 more answers

### Post your own questions and answers

0

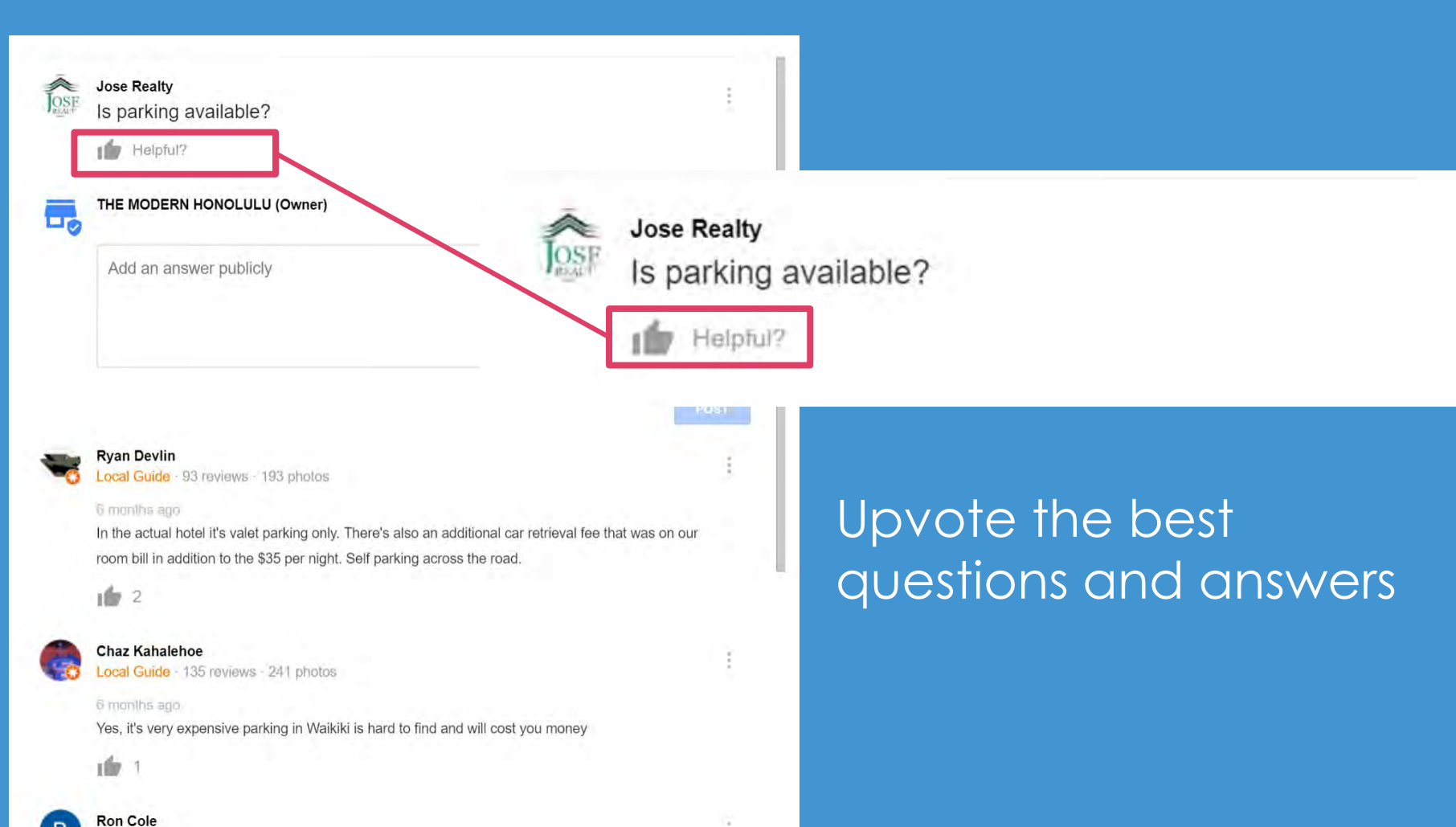

6 months ago

1

## EIGHT Grab Free Screen Real Estate with Posts

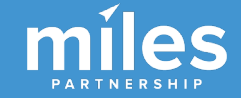

11:39 🖪 🎯

OVERVIEW

CALL

Ø

https://www.google.com/se

Clearwater Marine Aquarium 4.2 ★★★★ (5,152) Aquarium in Clearwater, Florida Open

POSTS

DIRECTIONS

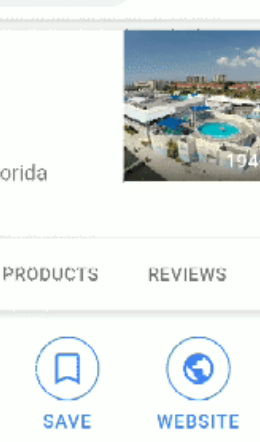

Winter's Dolphin ... May 25 - Sep 3 Come see Winter... May 23, 2018

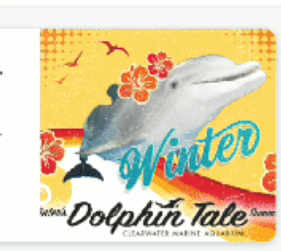

Tell customers what's new with Posts. Learn more

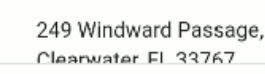

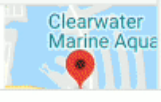

Posts appear in your knowledge panel and provide a huge amount of real estate for your business

(free!)

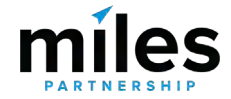

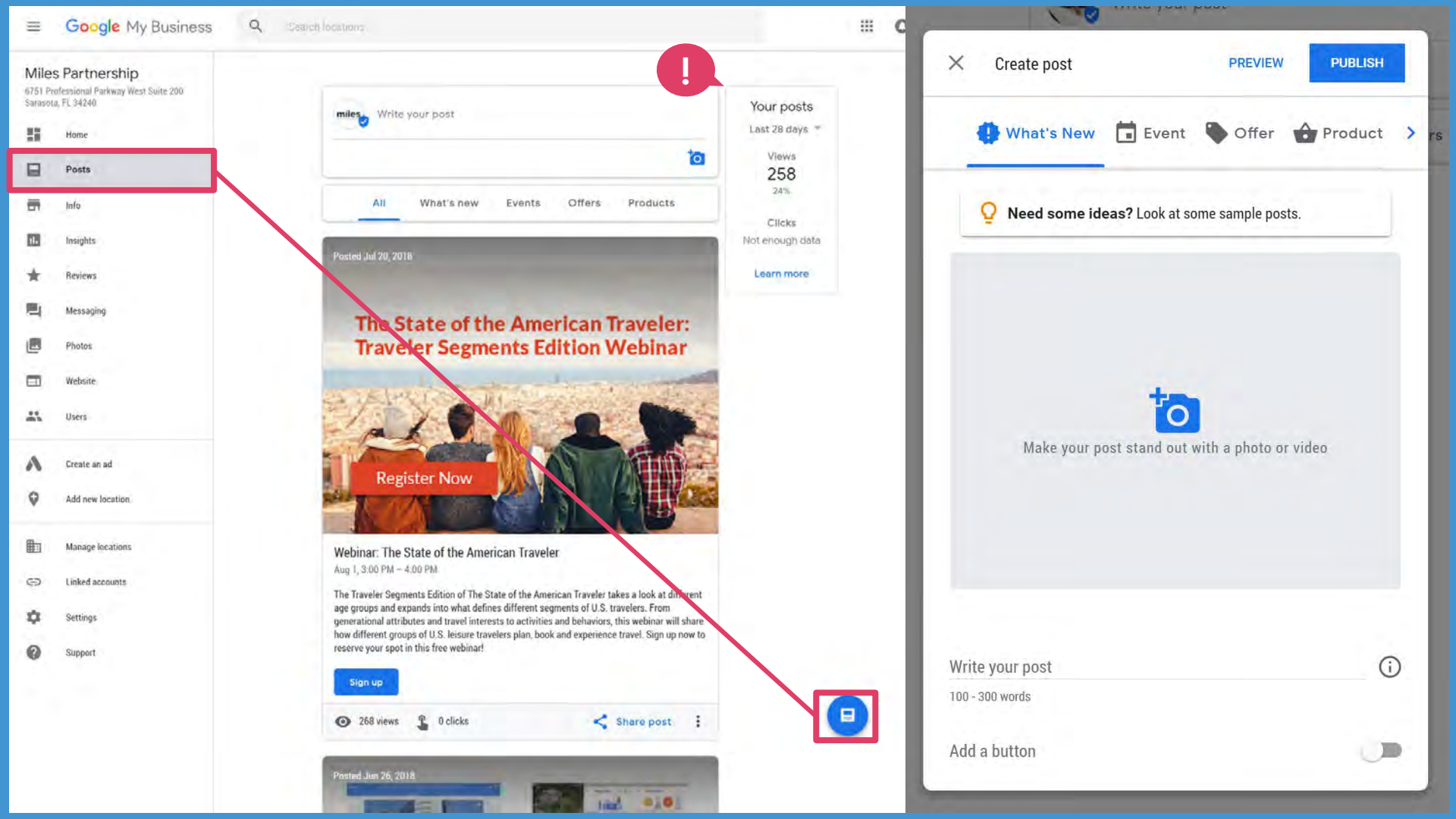

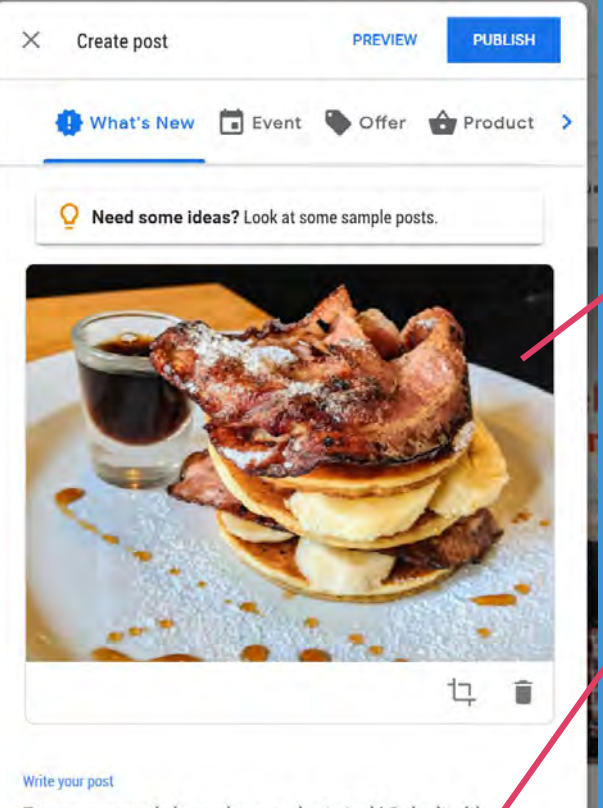

Try our new maple bacon banana short stack! Order it with a tall flat white to go and enjoy the best breakfast in town!

(1)

Order online

Link for your button

http://yourrestaurant.com?utm\_source=pastg&utm\_medium=emaile example.com  Use an attention grabbing photo bright colors, simple, single subject.

- Focus your message on the first 100 characters.
- Add your own tracking codes to your call-to-action button.

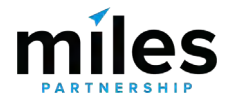

### Products, menu items, events, offers, updates, news, videos...

EVENT

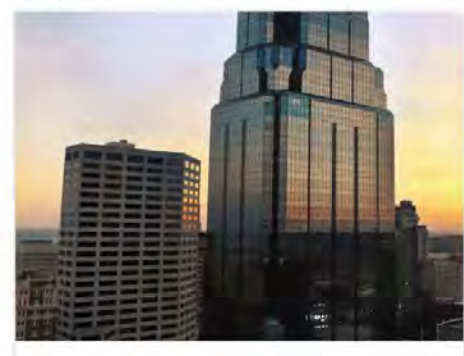

#### Posted 1 day ago

Luxury high-rise open house this weekend Aug 5 – 7, 2017

Ravenscroft Tower's modern apartments are now available to view. Come take a walk through your future home! Two- and three-bedroom apartments are coming on the market soon, and waiting lists are now open. OFFER

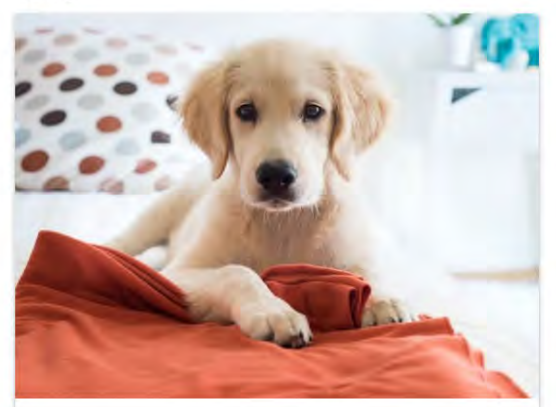

#### Posted 1 day ago

Get your best friend ready for summer with a complete grooming and paw cleanup for only \$50, now through Friday. (Be sure to ask to see our selection of snazzy bandanas, complimentary with any grooming service!) NEWS

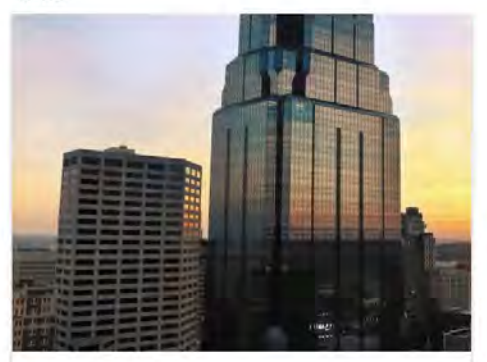

#### Posted 1 day ago

We're happy to announce Holliman Tower's state-ofthe-art apartments are now available for rent. These modern homes are located on the edge of Riverview Park, boasting access to running and cycling paths as well as a playground and exercise area. Sign up on our website to be notified when further units become available.

| Learn more |              | I   | Book       | Learn more |           |
|------------|--------------|-----|------------|------------|-----------|
| воок       | ORDER ONLINE | BUY | LEARN MORE | SIGN UP    | GET OFFER |

11:39 🖪 🎯

\* 🕅 🛡 🖌 🛢 73%

Ø

### https://www.google.com/se

Clearwater Marine Aquarium  $4.2 \pm \pm \pm \pm \pm (5.152)$ Aquarium in Clearwater, Florida Open OVERVIEW POSTS PRODUCTS REVIEWS CALL DIRECTIONS SAVE WEBSITE Winter's Dolphin ... May 25 - Sep 3 Come see Winter... May 23, 2018 l earn more hin Tale Tell customers what's new with Posts. Learn more

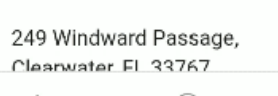

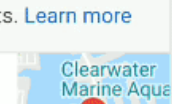

Best Practices for using GMB Posts:

- Keep **two posts live at a time** to maximize view rate for your content. More than two will reduce viewability of your oldest post.
- Posts are live for a max of 7 days repost each week.
- Post **early in the week** if you're promoting something the following weekend.

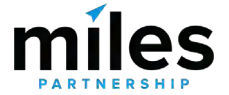

# NINE Add 360 Images

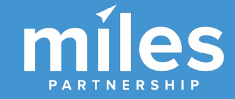

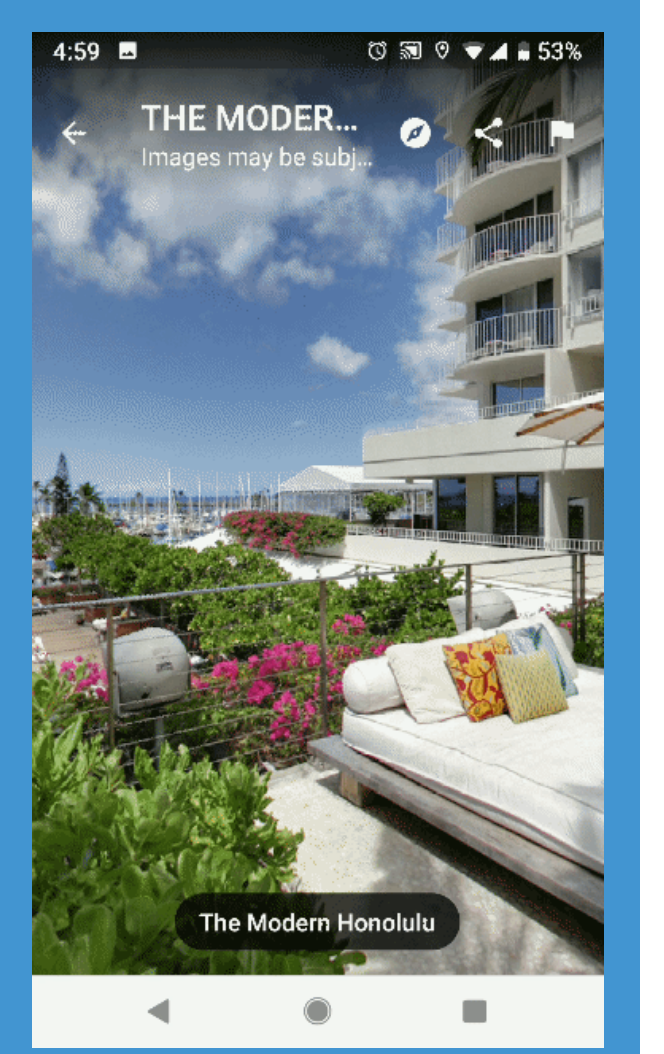

360 degree photospheres and virtual tours are a great way to engage potential customers.

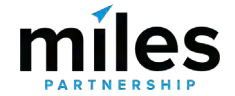

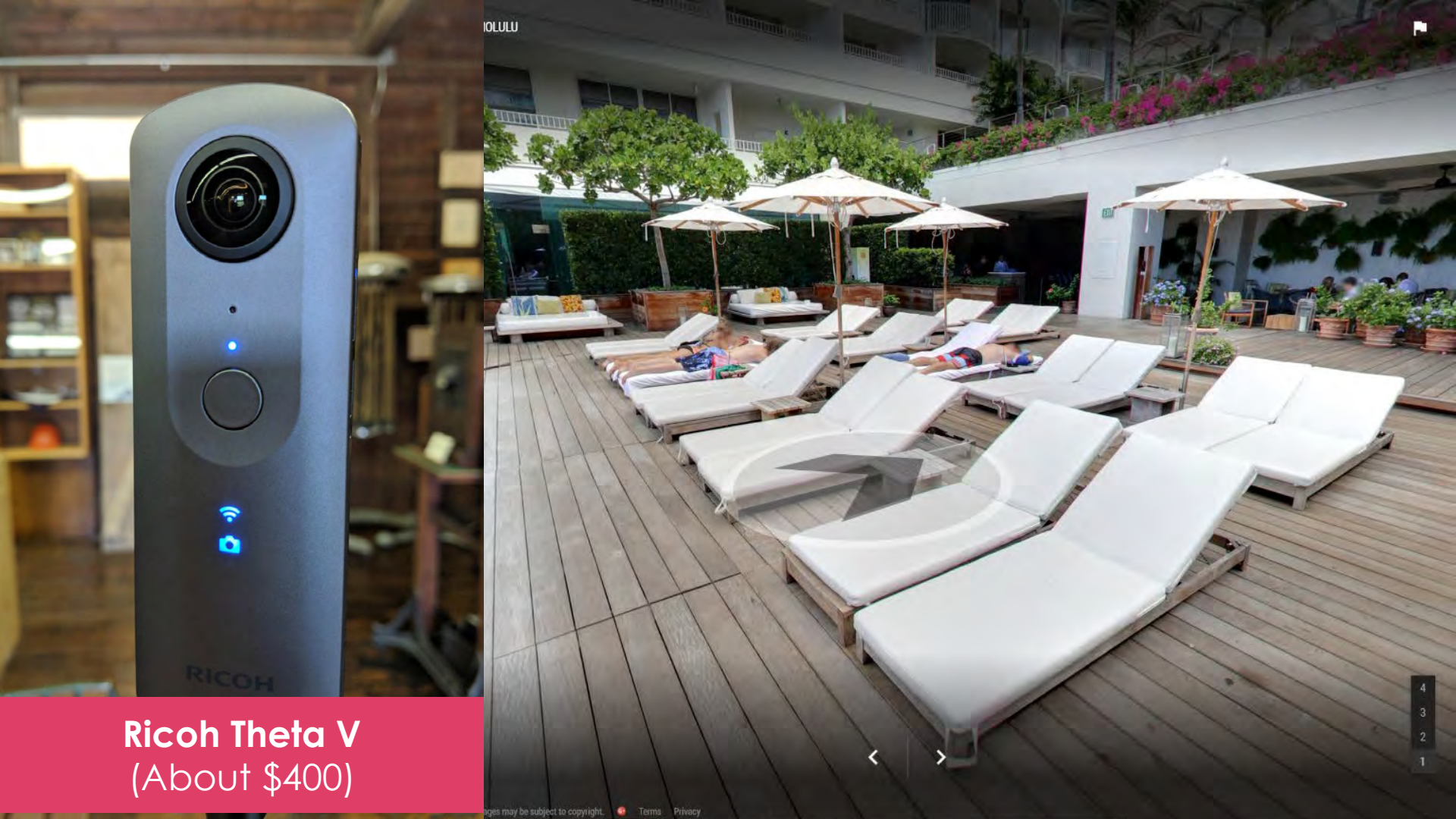

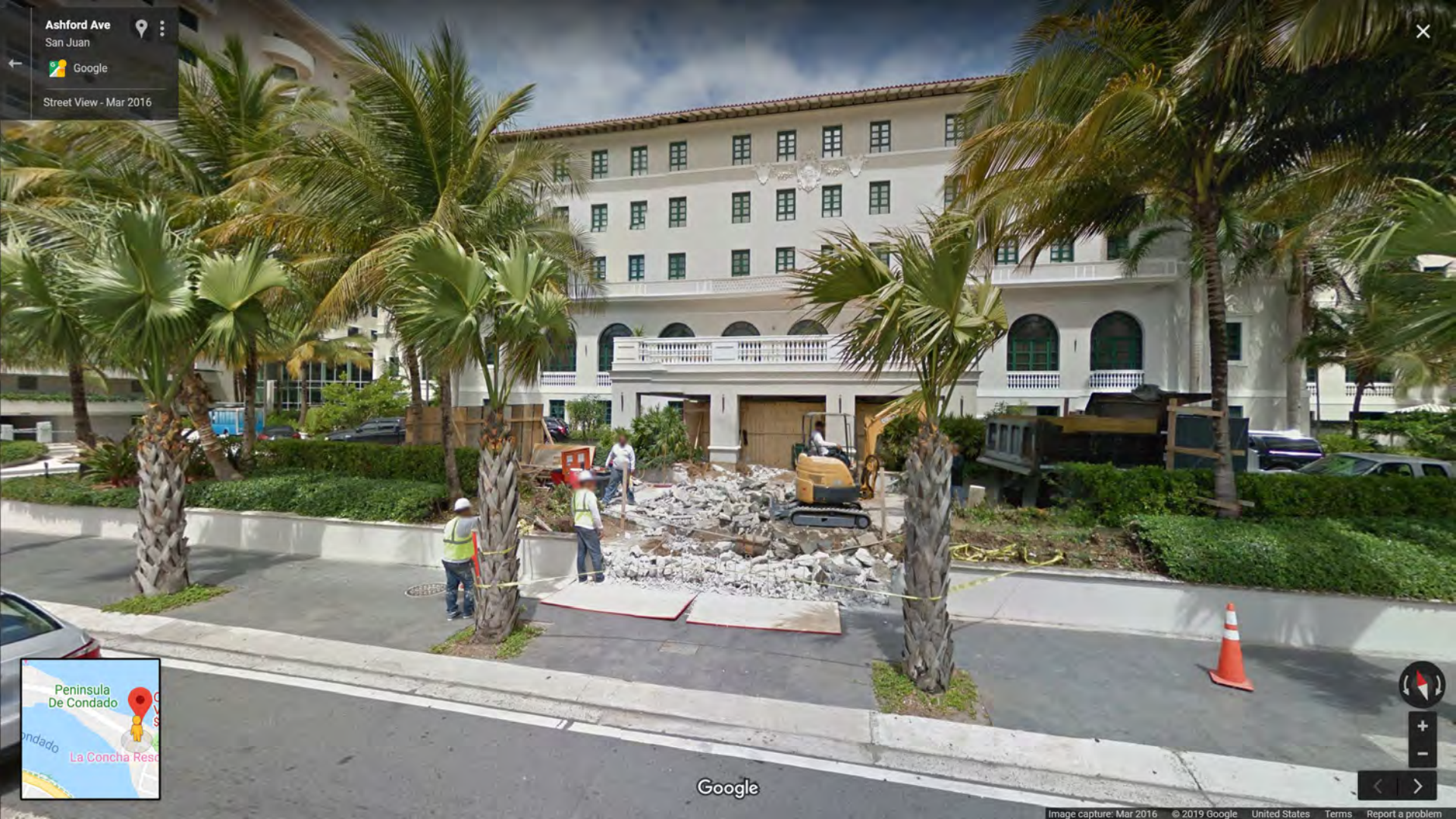
#### FIND A TRUSTED PRO IN YOUR AREA

Get started by searching for a trusted professional near you.

|                      | New Zealand | - C          | Itago                | Filter by City |                 |
|----------------------|-------------|--------------|----------------------|----------------|-----------------|
|                      |             |              |                      |                |                 |
| 😫 Agency             |             |              |                      |                |                 |
| Property3D           |             | Dunedin      | enquire@property3d.  | co.nz          | +64 9-915 6822  |
| Punch marketin       | g           | Dunedin      | support@punchmark    | eting.co.nz    | +64 3-454 3035  |
| Blue Penguin Studios |             | Dunedin      | judah@bluepenguinst  | tudios.net     | +64 27 302 5114 |
| )erek Golding        |             | Oamaru North | Derek@goldingarts.co | o.nz           | +64 210 460 359 |
| int Design           | C           | -            | Ctro                 |                | 3 335           |
| roperty3D            | C           | <b>50</b> 0g | e Sue                | ervie          | 822             |
| 60 New Zealand Ltd   |             |              | 🔽 tr                 | rusted         | 0 231           |
|                      |             |              |                      |                | 1.1.1.1         |
|                      | 1 A         |              | 100                  | R.A.           |                 |

https://www.google.com/streetview/hire/

## BONUS Embed 360s in Your Website

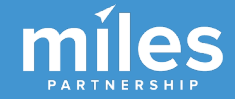

#### ← The Modern Honolulu

o

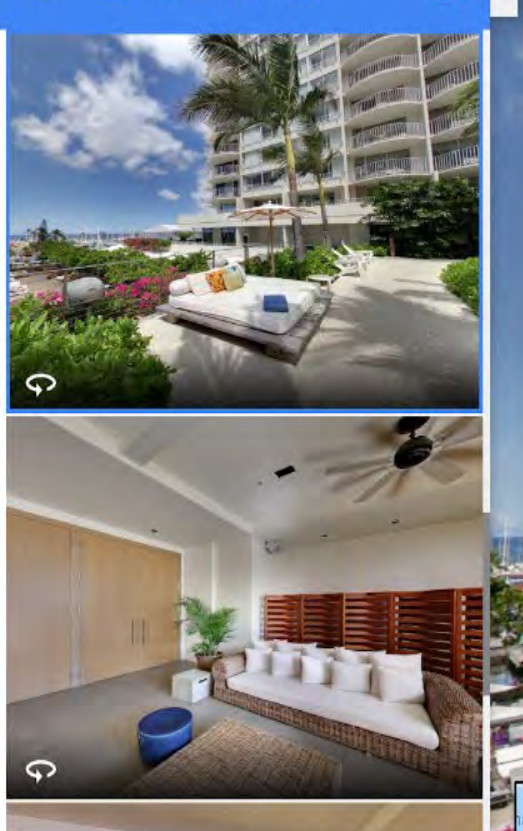

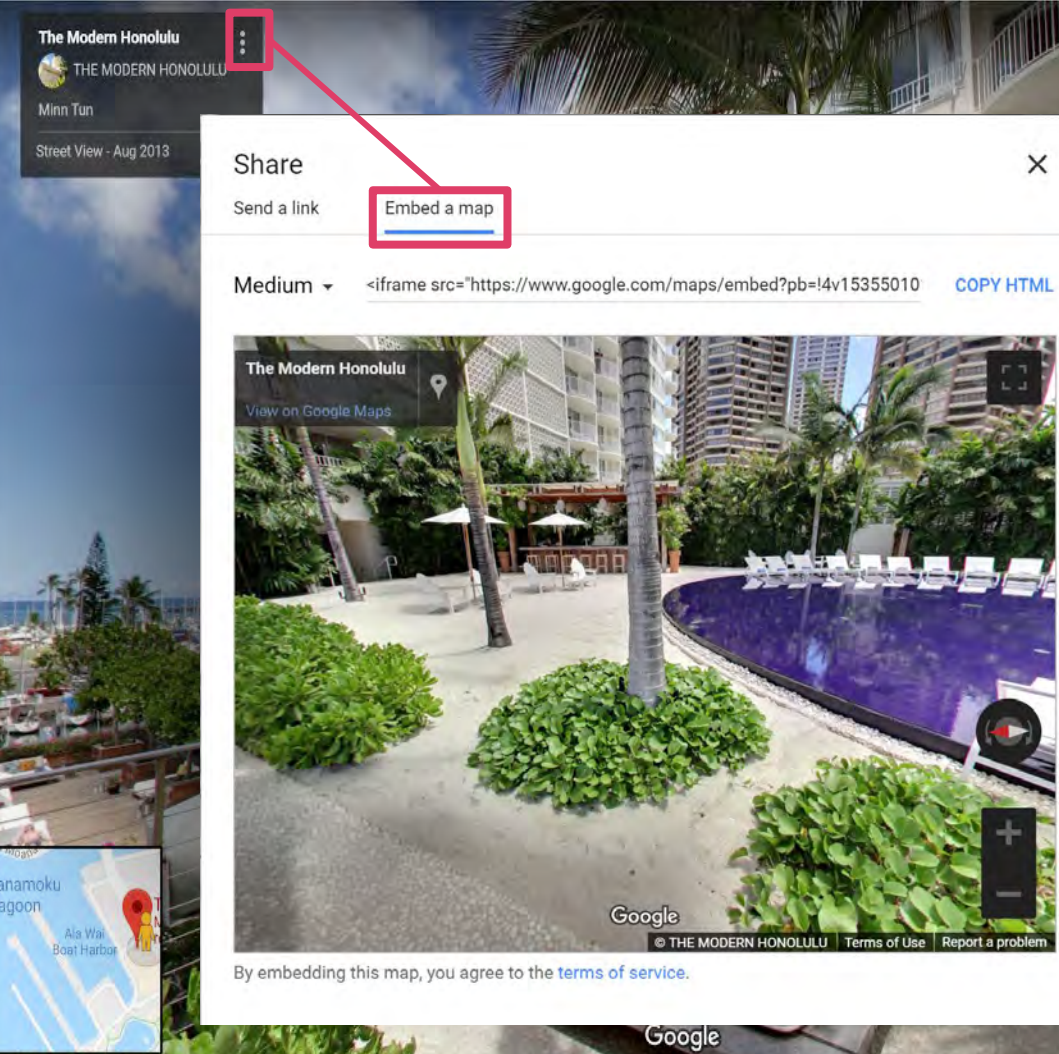

### TEN Look for "Reserve with Google" Features

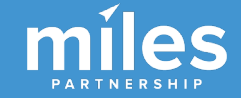

"Reserve With Google" inserts booking capabilities into your KP.

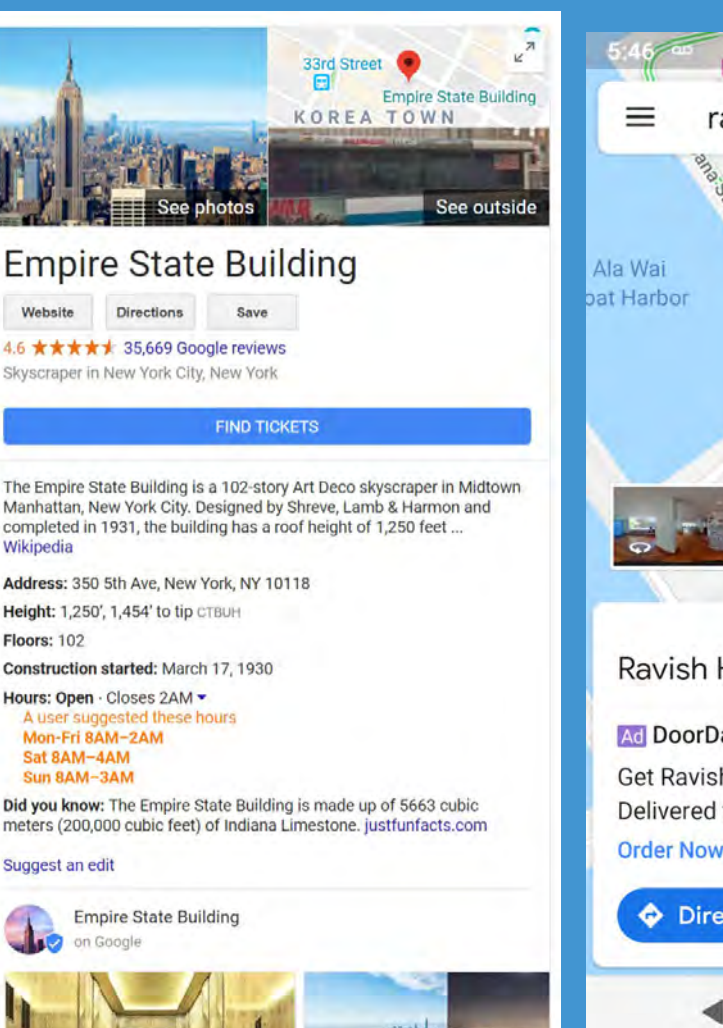

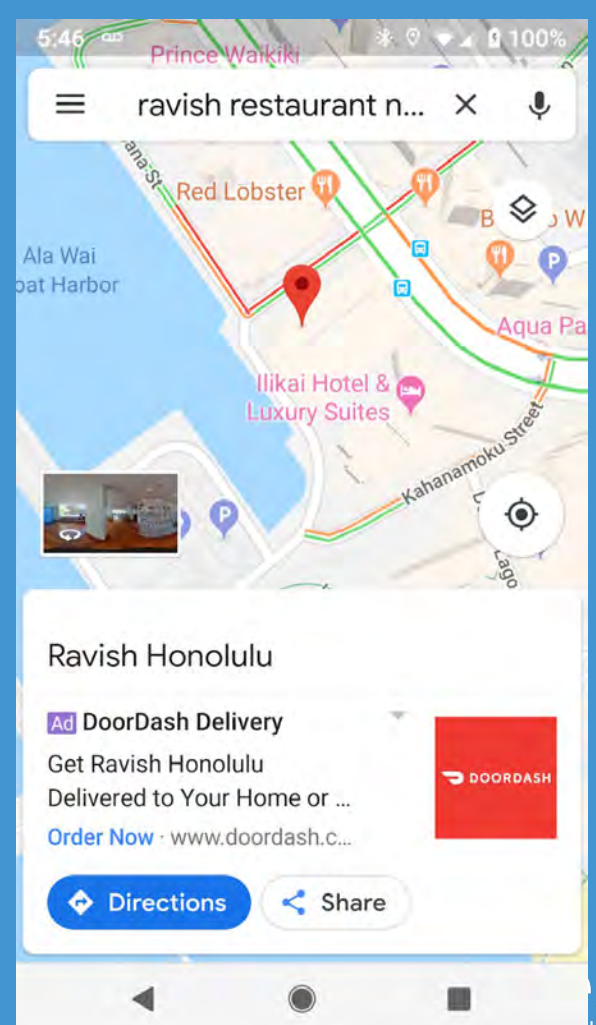

**Reserve with Google** was originally limited to fitness and beauty - hair salons, trainers, massage, yoga, etc.

View availability and make bookings directly with

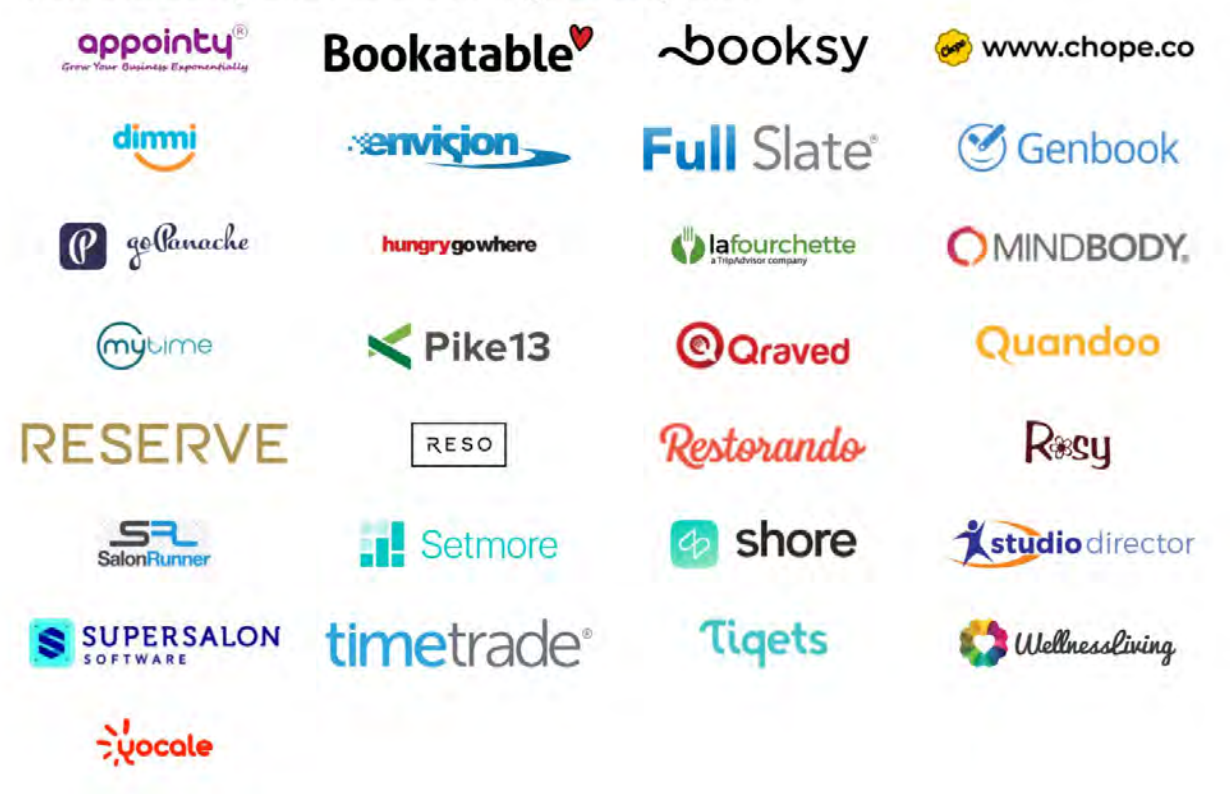

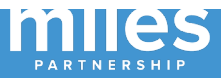

### NEW!

"Reserve With Google" expands reservation & booking options to more business categories.

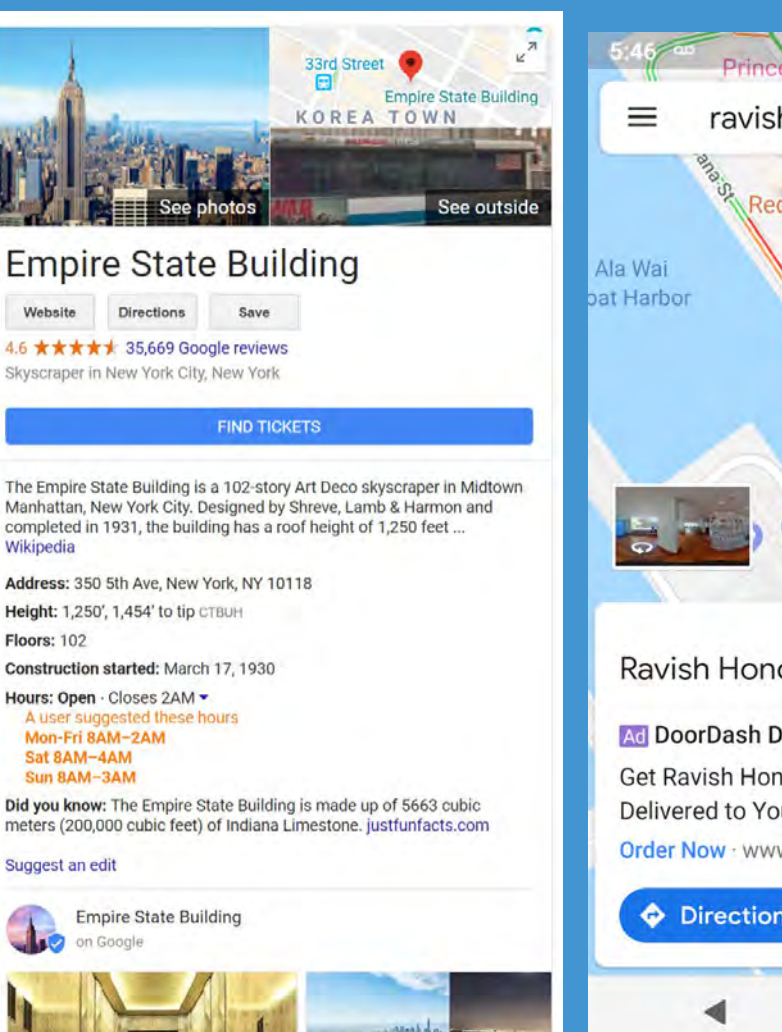

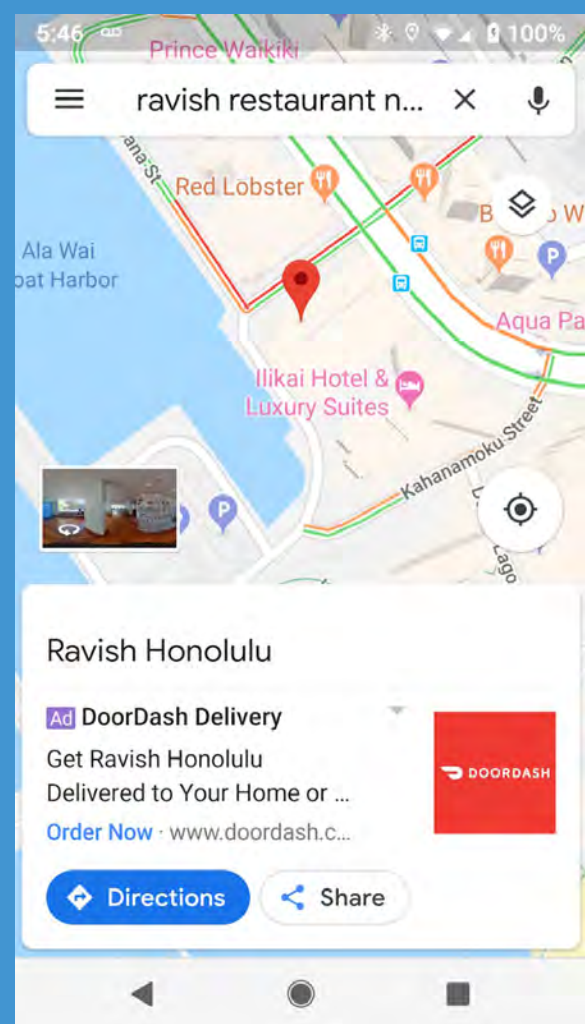

There are now several interesting integrations including tickets for **museums attractions** and **events**.

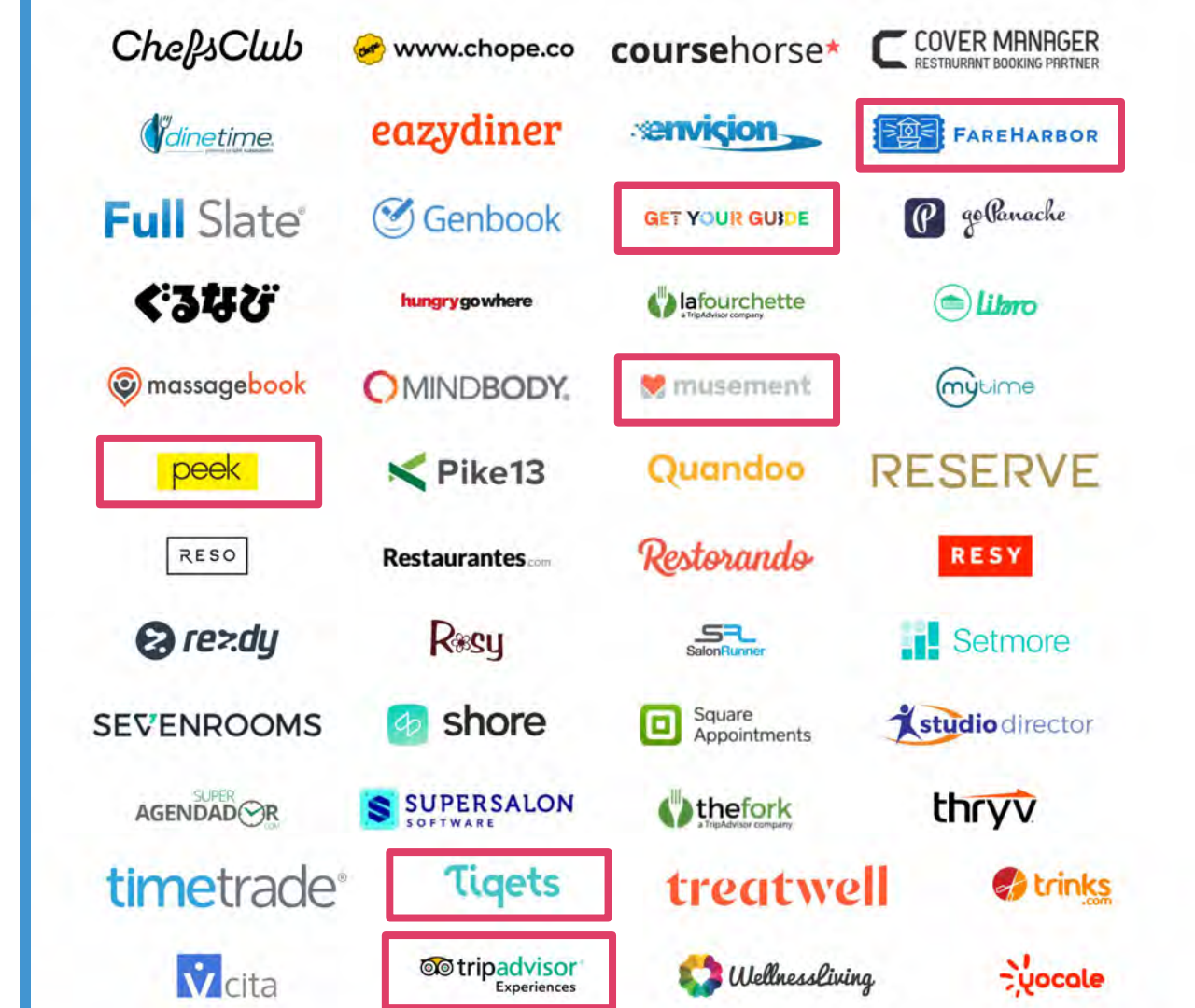

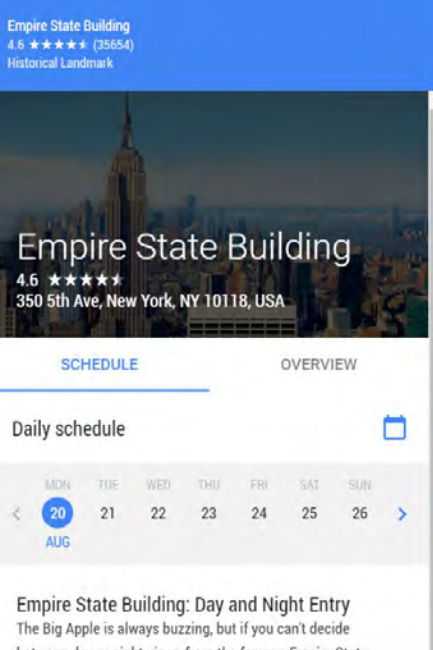

between day or night views from the famous Empire State Building, you can... More

8:00 AM - 2:00 AM

Empire State Building: General Admission Looking up at New York's skyscrapers is quite an experience. But it's nothing compared to looking down on New York from atop its m... More

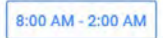

Booking times are provided in partnership with

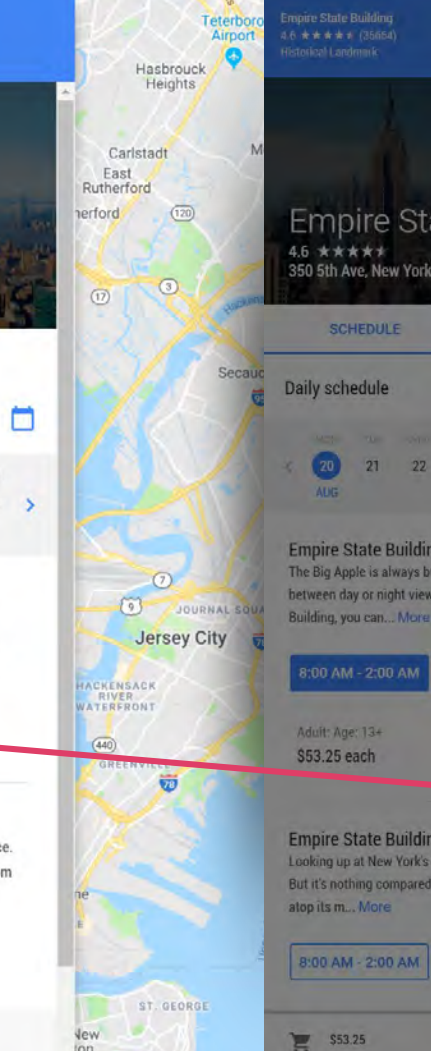

ton

| (46)                                                                                       | (2) Garfield Lodi                                                                                                    | Enter the second                                                                             |             |
|--------------------------------------------------------------------------------------------|----------------------------------------------------------------------------------------------------|----------------------------------------------------------------------------------------------|-------------|
|                                                                                            | Your tickets                                                                                                    |                                                                                              |             |
|                                                                                            | 20 Empire State Buildi<br>AUG 350 5th Ave, New York, N                                                                                       | <b>ng</b><br>IY 10118, USA                                                                   |             |
| ate Building                                                                               | Empire State Build<br>8:00 AM - 2:00 AM                                                                                                    | ding: Day and Night Entry                                                                    |             |
| NY 10118, USA                                                                              | Adult: Age: 13+<br>\$53.25 each                                                                                                    | Qty<br>1                                                                                     | \$5         |
| OVERVIEW                                                                                   |                                                                                                    |                                                                                              |             |
|                                                                                            | Subtotal                                                                                                    |                                                                                              | \$53        |
| 23 24 25 26 > Kear                                                                         | Processing fees and tax                                                                                                    |                                                                                              | S           |
|                                                                                            | Total                                                                                                    |                                                                                              | \$53        |
| g: Day and Night Entry<br>zzing, but if you can't decide<br>s from the famous Empire State | Cancellation & Fee Policy     Cancellations may not be possible     information or to learn more about     charging additional fees or taxes | y<br>for this purchase, Contact Tigets for more<br>the calculation of fees and taxes. Google | e<br>is not |
|                                                                                            | Contact Info                                                                                                    |                                                                                              |             |
|                                                                                            | Add contact info                                                                                                    |                                                                                              | 1           |
| 1 -                                                                                        | Payment Info                                                                                                    |                                                                                              |             |
|                                                                                            |                                                                                                    | G Pay                                                                                        |             |
| g: General Admission<br>skyscrapers is quite an experience.                                | Select payment method                                                                                                    |                                                                                              | 1           |
| to tooking down on new rork nom                                                            |                                                                                                    |                                                                                              |             |

#### In partnership with Tigets

E

By continuing you agree to the Reserve with Google Terms of Service and, in particular, with Empire State Building: you agree

| agree to Google | sharing y | your | oformation | with | Tigets and |
|-----------------|-----------|------|------------|------|------------|
| \$53.25         |           |      |            | -    |            |
| _               | _         |      |            |      |            |

| Tank            | THUNDON DO       |              |
|-----------------|------------------|--------------|
|                 | FOLD             | OR RO        |
|                 | 7 ORDH.<br>HEIGH | AM BURG      |
| Lee 22          | WEST BR          | NX PAR       |
|                 | 0                |              |
| NEIGHT          |                  |              |
|                 |                  |              |
| er upper        |                  | 2004         |
| MANISATTAN      |                  |              |
| A HARLEM        |                  | HUNIS POINT  |
|                 | ANT HAVEN        |              |
|                 |                  |              |
|                 | R                | kers Island  |
| 4               | E de             |              |
| TTAN            |                  |              |
| UPPER.          | DITMARS          | LAST COM     |
|                 |                  |              |
|                 | 40104iA          |              |
|                 |                  | JACKSON.     |
| e (25)          | woobsibi         |              |
| ng TULAND CITY  | SUNNYSIDE        |              |
|                 | 100              | ELMHURST     |
|                 | MASPEIN          |              |
| GREENPOIN       |                  | R.C          |
|                 |                  | MIDDLE VIL   |
|                 |                  |              |
| ULEXAMEDUDD.    | TIDGEWO          |              |
| 500             |                  | GLENUALE     |
|                 | BUSTINION        |              |
|                 | LNANT -          |              |
| BROOKLY         | N                |              |
| DROBRET         |                  |              |
| OR/SWN HEIGHT   |                  | (1)          |
|                 | ENDWHEVILLE      |              |
|                 | 2)               | ATT NEW YORK |
|                 |                  | -            |
| ATBUSH - CAST P | LATRUSH          | ing.         |
|                 |                  |              |
|                 |                  |              |
| FLATI           |                  |              |
|                 | DERGEN UL        |              |

X

Price

\$53.25

\$53.25

\$0.00

\$53.25

•

.

BUY

Watch for reservation integration options in your GMB dashboard.

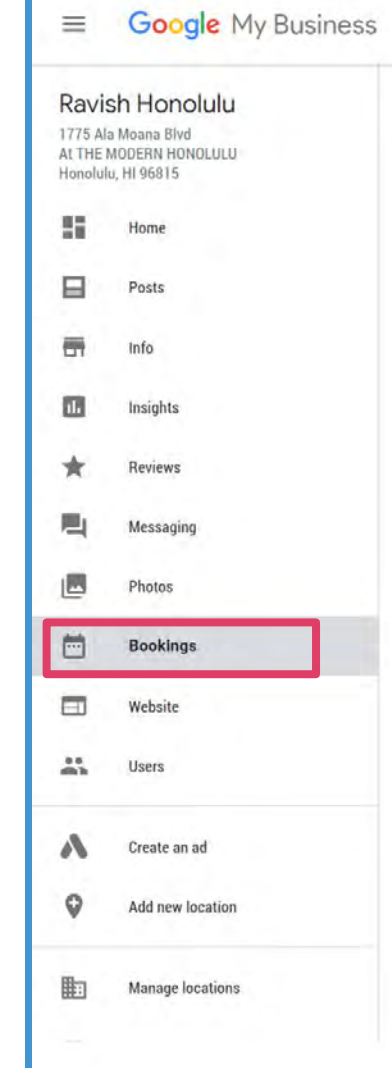

#### Search locations

Q

#### Customers can now book you on Google

Customers will now see a booking button on your listing on Google Search.

View On Search

#### Benefits

- Users can make bookings directly to businesses. Reserve with Google users can search for b activity they already love or get recommendations for new activities.
- Merchants can reach more users with minimal effort. If you already use eligible scheduling s
  enable bookings to your business with little to no additional set up.
- Merchants are discoverable across devices and platforms which enables partners (schuproviders) to drive more value to their customers. Reserve with Google features are available surfaces, including Google Search, Google Maps, and their mobile counterparts.

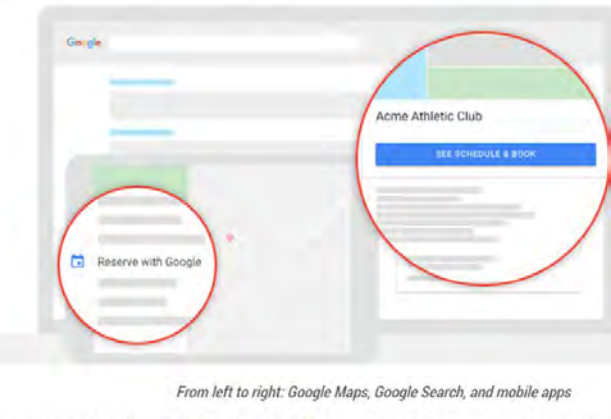

Users can also visit the Reserve with Google website 🗹 to browse nearby businesses and make booking

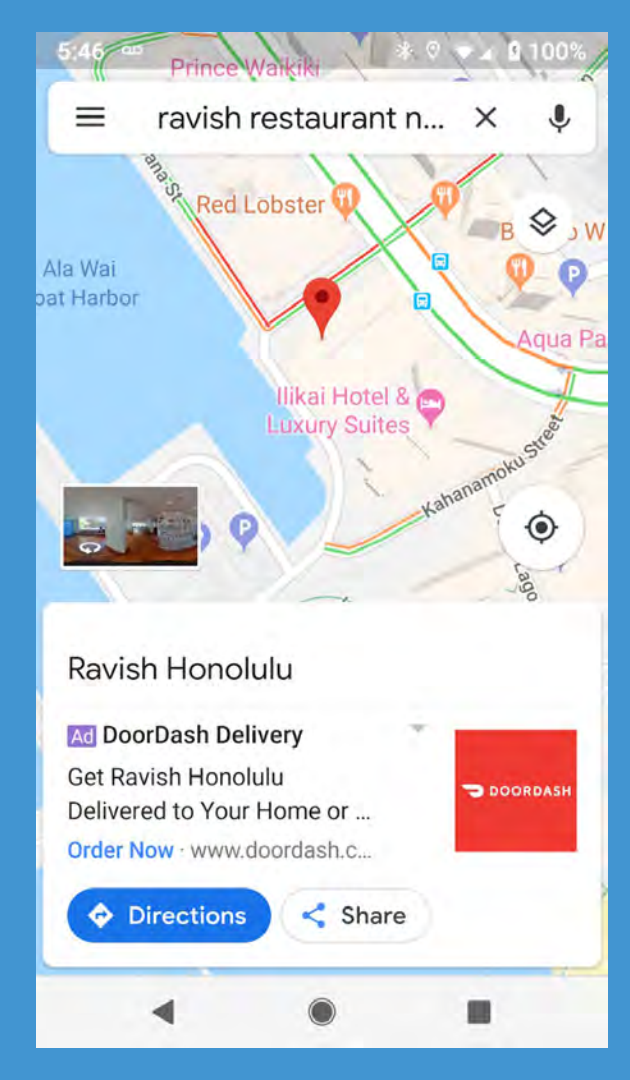

If you **don't want the integration**, you have to contact the provider first to get de-listed, then you can request that the GMB team remove the ad from your knowledge panel.

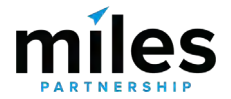

## BONUS FOR RESTAURANTS Additional URLs & Menu Builder

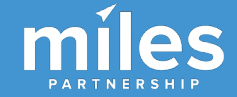

#### ≡ Google My Business

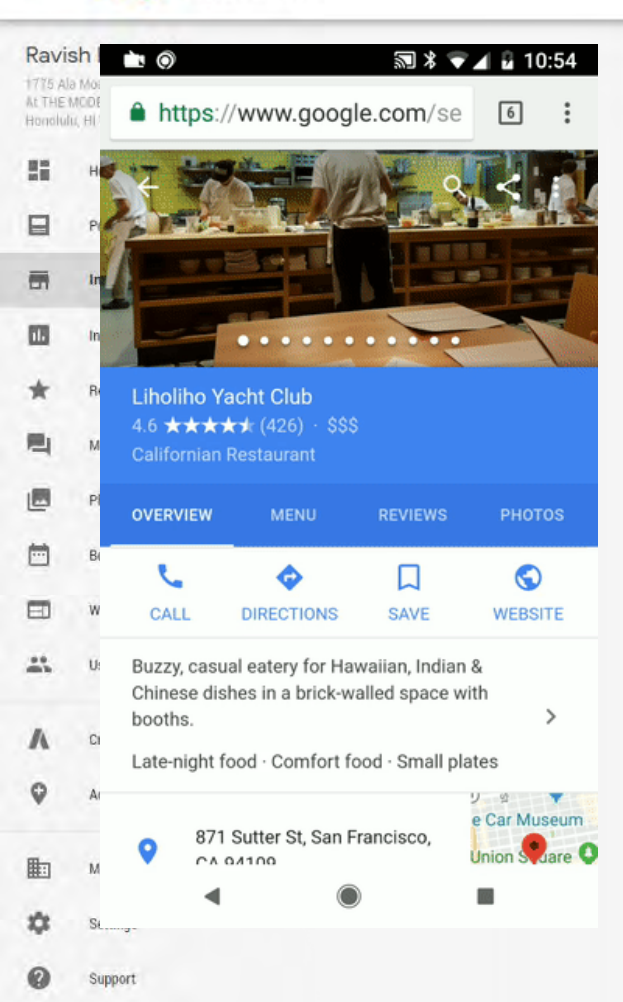

| 1 | Add special hours              |   |
|---|--------------------------------|---|
| • | (808) 943-5900                 |   |
| 0 | Website                        | 4 |
|   | www.RavishHonolulu.com         |   |
|   | Menu URL                       |   |
|   | http://www.ravishhonolulu.con  |   |
|   | sushi-menu.html                |   |
|   | Order ahead URL                |   |
|   | Add URL                        |   |
|   | Reservations URL               |   |
|   | Add URL                        |   |
|   | Menu                           |   |
|   | Add or edit items              |   |
| J | A                              |   |
| 2 | Accessibility                  |   |
|   | Wheelchair accessible entrance |   |
|   | Amenities                      |   |
|   | Bar onsite                     |   |
|   | Not good for kids              |   |
|   | Dining options                 |   |
|   | Dinner                         |   |
|   | No delivery                    |   |
|   | Dessert                        |   |
|   | Table service                  |   |

| Back                                                                                                    |                                                           |
|----------------------------------------------------------------------------------------------------|-----------------------------------------------------------|
| We have updated your business information based                                                                                         | d on user reports and our data. Learn more REVIEW UPDATES |
| Add menu section                                                                                                    |                                                           |
| Section name                                                                                                    |                                                           |
|                                                                                                    |                                                           |
| Examplés' Lunch Dinnel, Appetizers Beverages                                                                                            | 11 × 1.446                                                |
| Erempiler Luniti Dinne: Appetizers Beverages                                                                                            | 07.44                                                     |
| Examples: Lunith Dinner: Appenizers: Beverages<br>Add menu item<br>Enter at least one item per section. You can add more lat            | o - tat                                                   |
| Exempter Lundt Dinne: Appetizers, Beverages<br>Add menu item<br>Enter at least one item per section. You can add more lat<br>Item name  | ter<br>Item price (USD)                                   |
| Example: Lundt Dinne: Appetizers Beverages<br>Add menu item<br>Enter at least one item per section. You can add more lat<br>Item name   | ter  Item price (USD)                                     |
| Example: Lundt, Dinne: Appetizers, Beverages<br>Add menu item<br>Enter at least one item per section. You can add more lat<br>Item name | ter<br>Item price (USD)                                   |
| Exemple: Lundt Dinne: Appetizers Beverages<br>Add menu item<br>Enter at least one item per section. You can add more lat<br>Item name   | er<br>Er tas<br>07 tas<br>07 tas<br>07 tas<br>07 tas      |

111

# 10 ways to **maximize** your **exposure** in Google products.

- 1. Claim your listing & keep key info current
- 2. Make sure your information is consistent
- 3. Update Your Pin Placement on Maps
- 4. Check Insights regularly
- 5. Respond to reviews quickly
- 6. Add great photos frequently
- 7. Pay attention to Questions & Answers
- 8. Leverage free promotion with Posts
- 9. Add 360s & virtual tours
- 10.Look for "Reserve with Google" features

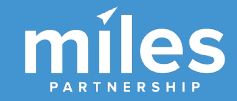

## Thanks for joining us!

## **Questions?**

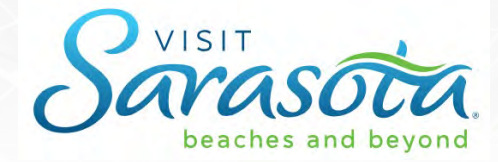

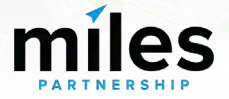